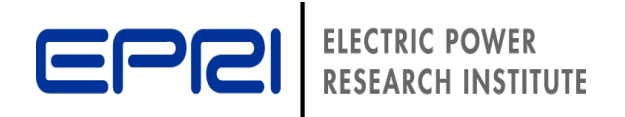

WebEx Call-In Details: Call-in Phone #: +1-855-797-9485 Meeting #: 649 836 680

## **TAGWeb<sup>TM</sup>**

#### **Software Demonstration** and Training

Adam Diamant **Technical Executive** 

Neil Kern Senior Technical Leader

**Binh Nguyen** EPRI Contractor

June 18, 2019 Via Webcast

ın www.epri.co

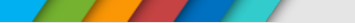

## TAGWeb<sup>TM</sup> Training Agenda

- 1. TAGWeb<sup>TM</sup> Overview
- 2. Logging In and Getting Help
- 3. Structure and Basic Functions
- 4. Quick Search
- 5. Customization
- 6. Reporting

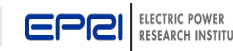

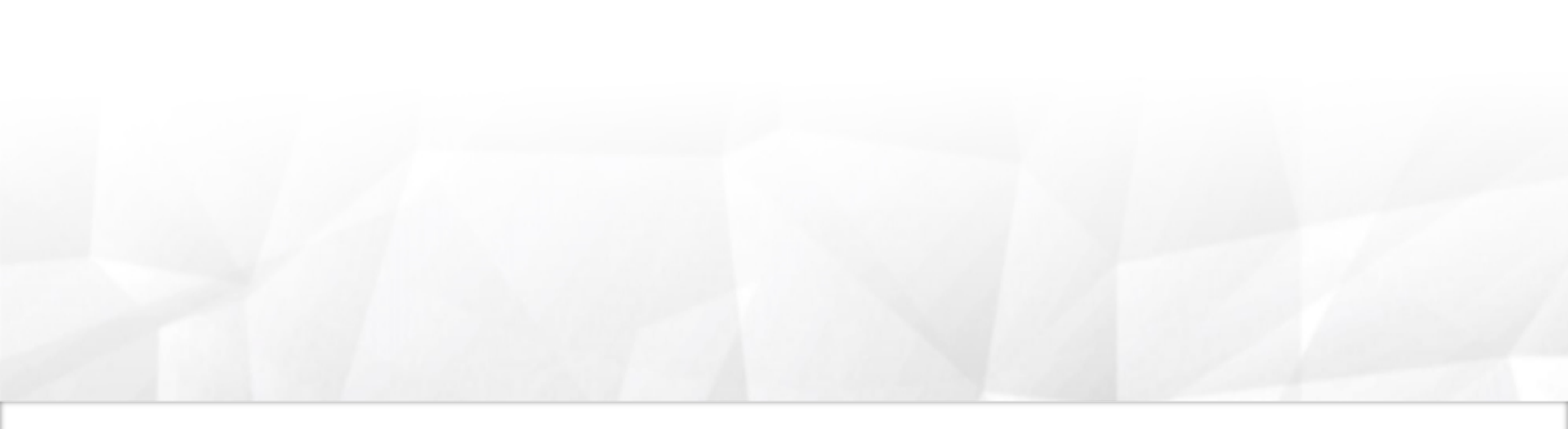

## **TAGWeb<sup>TM</sup>Overview**

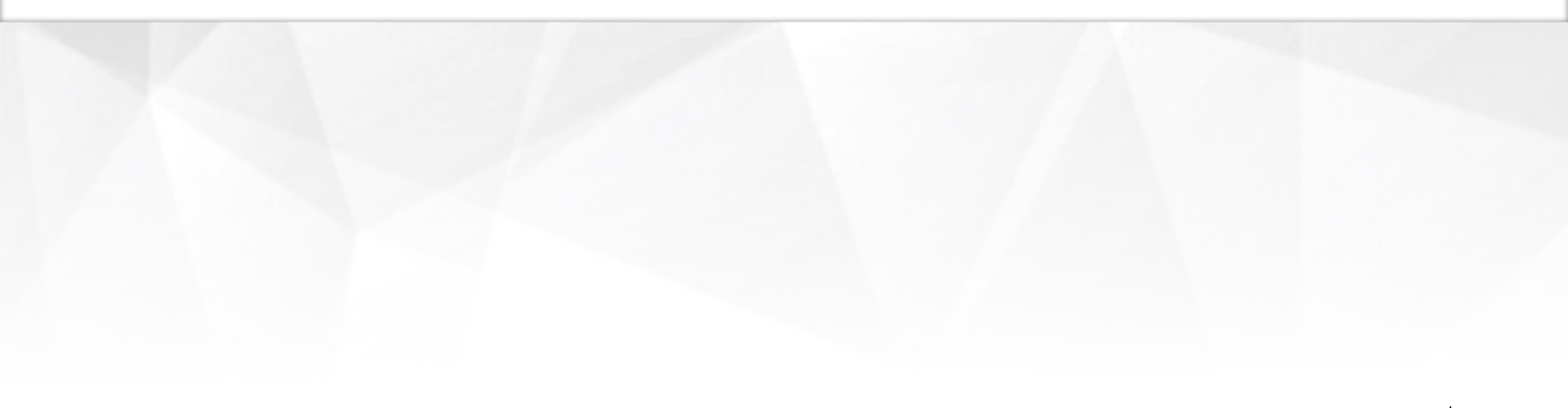

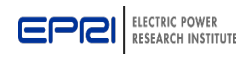

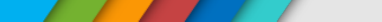

#### **EPRI's TAGWeb™ Software**

 TAGWEB<sup>™</sup> is a web-based software package used to create customized technology cost & performance estimates for power generation and storage technologies (e.g., fossil-fired and renewables).

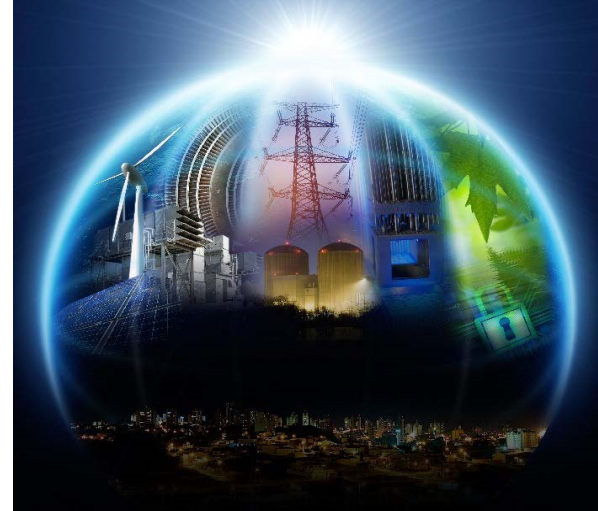

- TAGWeb ™ provides the necessary information in a concise and credible format to conduct preliminary evaluations of power generation and storage technology options.
- TAGWeb provides a sound basis to understand and compare technology cost and performance estimates, and to validate results of more detailed, engineering studies.
- The database that underlies TAGWeb is derived from EPRI's renowned Technology Assessment Guide (TAG) – an industry standard reference for technology cost and performance data and information.
- TAGWEB<sup>™</sup> is a key component of PSET 178A and is available to PSET 178A members at no extra charge. It is also available as a supplemental project for \$US 85,000 per year (SDF eligible).

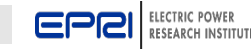

#### **Benefits of TAGWeb™ Software**

- Single, comprehensive data and information source and analytic tool for capital investment planning in the electric power industry.
- TAGWeb uses a consistent analytic approach, and contains a comprehensive database and technology trends
- Facilitates analysis and customization
- TAGWeb has established credibility. Many electric companies have used TAGWeb to support their IRPs and similar regulatory filings.
- State PUCs and other regulators are familiar with TAGWeb and have accepted it to support company IRPs and related regulatory decisions
- TAGWeb <sup>™</sup> is a planning tool that can be used for many purposes:
  - Marketing
  - Financial Evaluation
  - Investment Analysis
  - Integrated Resource Planning (IRP)

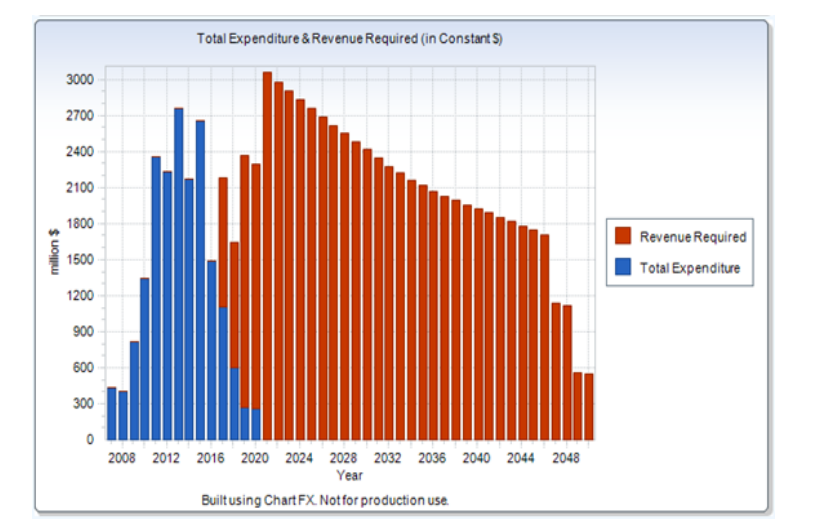

- Energy Evaluation
- Business Planning
- Technology Forecasting

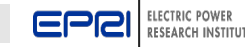

## How Members Use TAGWeb<sup>TM</sup> Results

- TAGWeb often is used to support company IRPs, technology strategy, and capital investment planning
- Larger electric companies often use TAGWeb results to validate internal data and information obtained from 3<sup>rd</sup> party contractors. The *granularity* and *transparency* of the data facilitates validation.

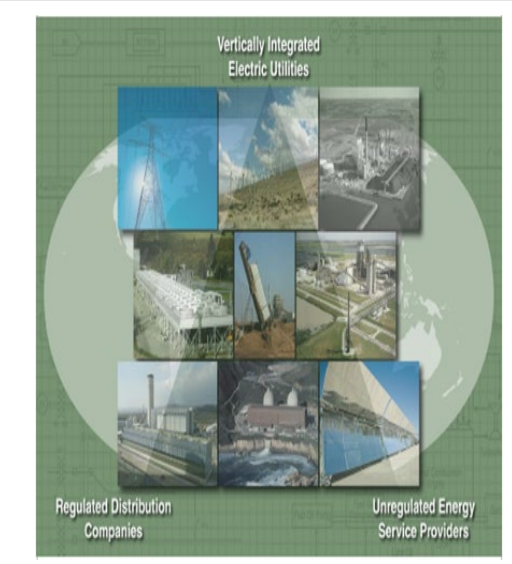

- Smaller companies often use information and data included in TAGWeb as their primary source for technology cost and performance data.
- It is common practice to companies to share TAGWeb results among planning, engineering, marketing, and other key staff.
- Employee education and staff development
- Be aware of the status of commercial technologies and near -term advancements

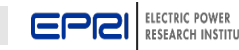

# Power Generation and Storage Technologies Included in TAGWeb<sup>TM</sup>

#### Central Stations

- Pulverized coal
- Fluidized bed combustion
- IGCC
- Nuclear
- Combustion turbine

#### Small Scale Generation

- Fuel cell
- Internal combustion engine
- Small combustion turbine
- Micro turbine

#### Renewables

- Wind
- Solar photovoltaic (PV)
- Solar thermal
- Geothermal
- Renewables combustible

#### Storage

- Compressed Air Energy Storage (CAES)
- Pumped hydro
- Flywheel
- Batteries (Li-Ion; Flow)
- Superconducting Magnetic Energy Storage (SMES)

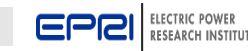

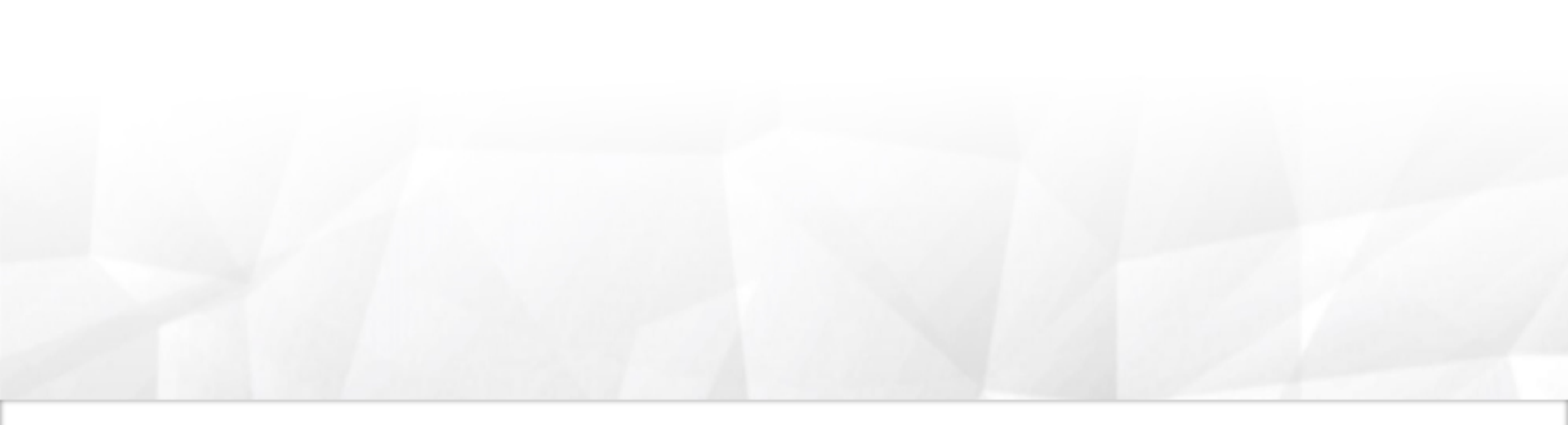

## TAGWeb<sup>™</sup>Log-on and Help

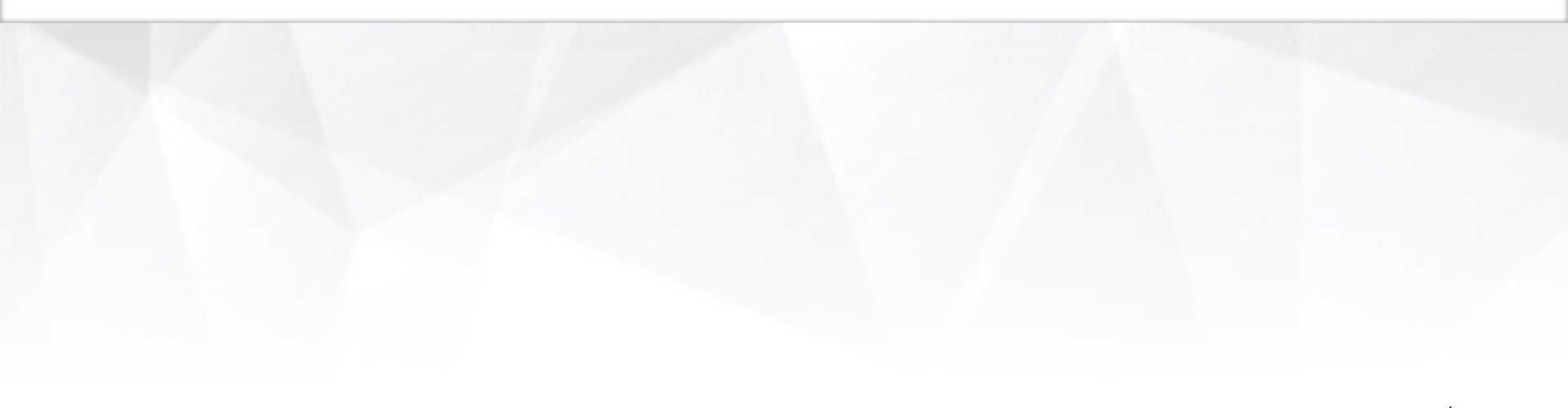

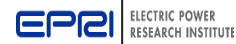

### Part 1: Log on to Member Center on EPRI.com

| 🖻 EPR                                                            | Mer | mber l | ogin          | × +                                                                                      |                                                               |  |  |  |
|------------------------------------------------------------------|-----|--------|---------------|------------------------------------------------------------------------------------------|---------------------------------------------------------------|--|--|--|
| ← →                                                              | С   |        | https://login | n.epri.com/oam/server/obrareq.cgi?wh%3Dtag.epri.com%20wu%3D%2F%20wo%3D1%20rh%3Dhttp%3A%2 | F%2Ftag.epri.com%20ru%3D%252F                                 |  |  |  |
|                                                                  |     | C      | PCI           | ELECTRIC POWER<br>RESEARCH INSTITUTE                                                     |                                                               |  |  |  |
| Member Login                                                     |     |        |               |                                                                                          |                                                               |  |  |  |
|                                                                  |     | Us     | ername:       |                                                                                          | EPRI Customer Assistance Center (CAC)                         |  |  |  |
|                                                                  |     | Pa     | ssword:       | Password is case-sensitive. Submit                                                       | 800-313-3774 or 650-855-2121<br>Option 4<br>askepri@epri.com  |  |  |  |
|                                                                  |     | 8      | Need Help?    |                                                                                          | Hours of Operation:<br>8:00 AM - 6:00 PM Eastern Time (GMT-5) |  |  |  |
| Eorgot usemame or password     Not Registered? Create an Account |     |        |               |                                                                                          |                                                               |  |  |  |

#### Logging on to TAGWeb<sup>™</sup> – Part 1

- Step 1 Open a webpage
- Step 2 Input "tag.epri.com" into the address bar and hit "enter".
   You will be redirected to EPRI's Member center.
- Step 3 Log on to Member Center with your EPRI Member UserID and Password (Note: Do <u>not</u> use your TAGWeb UserID and Password.)
   You will automatically be redirected to the TAGWeb Log-on screen.

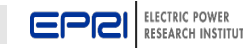

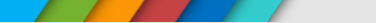

### Part 2: Log on to TAGWeb<sup>TM</sup> Software

| Welcome to TAGWeb! × +                                                                                                    |                                                                                                    | - 0                                     |
|----------------------------------------------------------------------------------------------------|----------------------------------------------------------------------------------------------------|-----------------------------------------|
| ← → C                                                                                                    |                                                                                                    | 아 ☆ 이 😩                                 |
| CEPCI ELECTRIC POWER<br>RESEARCH INSTITUTE                                                                                                    |                                                                                                    | TAGWeb <sup>™</sup> Database & Software |
| Parameterse<br>Parameterse<br>Param | TAGWeb™ Log In<br>Version 3.52<br>Please enter User ID and Password<br>User ID:<br>Password:<br>Log In<br>Release Notes | New User<br>Request An Account          |

#### <u>Logging on to TAGWeb<sup>™</sup> – Part 2</u>

- Step 4 Enter your TAGWeb<sup>TM</sup> UserID and Password on the TAGWeb<sup>TM</sup> screen
- Step 5 Read and Accept the TAGWeb<sup>TM</sup> software licensing agreement.
- Step 6 You should now be logged on to TAGWeb<sup>™</sup>

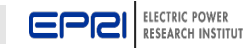

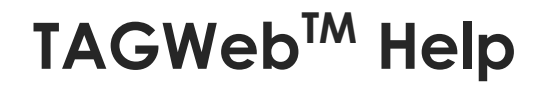

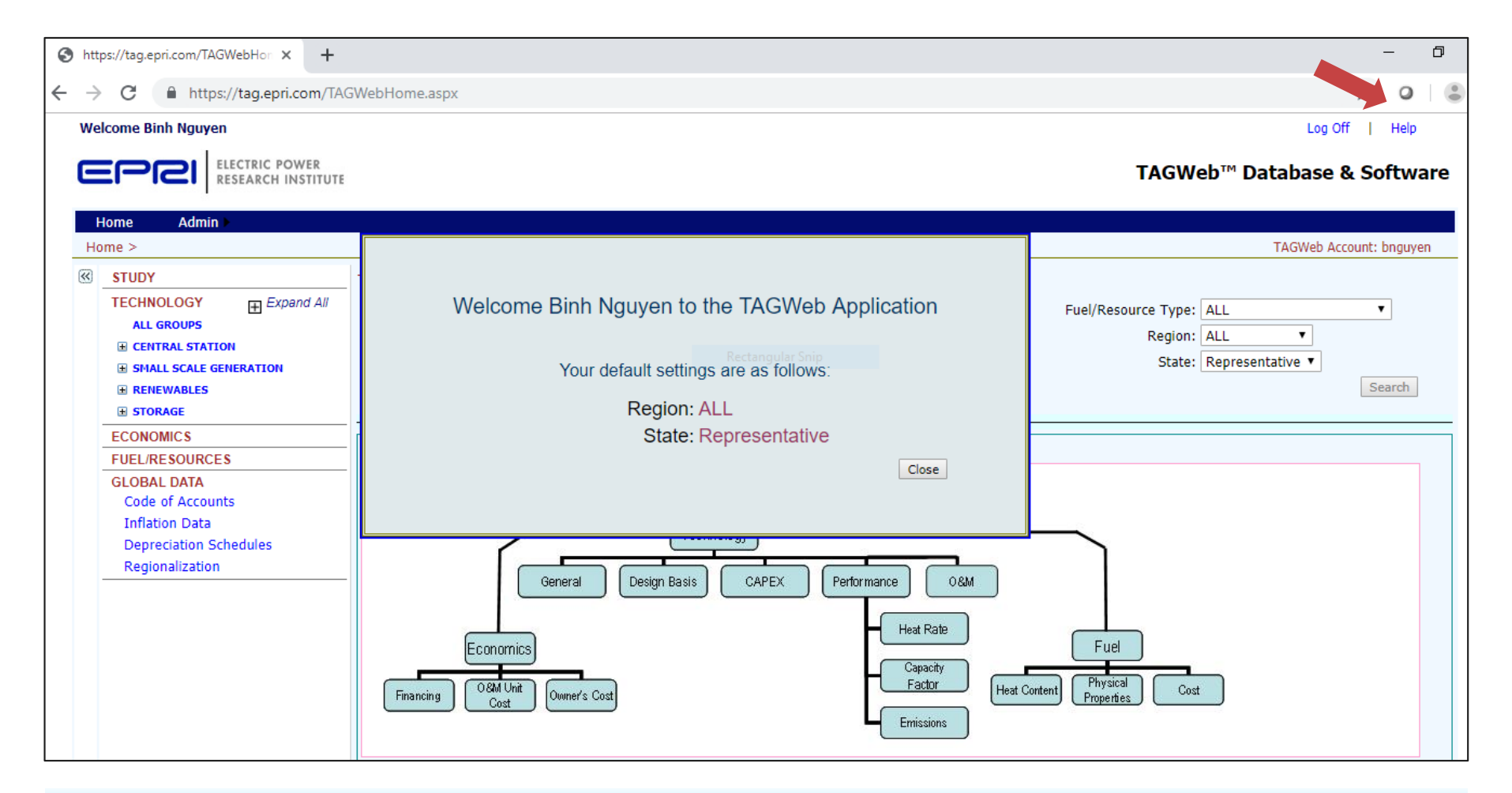

#### Click on the Help link to see FAQs, user manual, and technology update schedule

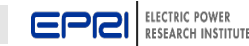

### TAGWeb<sup>™</sup> Help

|                                                                                                    | 🥔 localhost 🛛 🗙                                                                                                    | ስ 🖈 🌣                     |  |  |  |
|----------------------------------------------------------------------------------------------------|----------------------------------------------------------------------------------------------------|---------------------------|--|--|--|
| Eile       Edit       View       Favorites       Tools       Help         X       X       Secure Search       X       McAfee       Image: Comparison of the search         Image: Secure Search       Image: Comparison of the search       Image: Comparison of the search       Image: Comparison of the search       Image: Comparison of the search         Image: Secure Search       Image: Comparison of the search       Image: Comparison of the search       Image: Compar |                                                                                                    | <b>- @</b> - <sup>≫</sup> |  |  |  |
| ELECTRIC POWER<br>RESEARCH INSTITUTE                                                                                                    | TAGWEB <sup>™</sup> Database & Soft<br>TAGWeb Account: ep                                                                                                    | ware<br>pribase           |  |  |  |
| TAGWEB Help                                                                                                    |                                                                                                    |                           |  |  |  |
| <b>TAGWEB Frequently Asked Questions</b><br>The link above provides access to an FAQ on TAGWEB with detailed answers.<br>The answers come with detailed descriptions on navigating the TAGWEB applications.<br>In case you do not find what you need here please contact TAGWEB support at askepri.com.                                                                                                    | User Manual<br>User Manual for the TAGWB Application<br>Technology Update Schedule<br>Lists the Schedule of Technology Update<br>Release Notes<br>Release Notes for the TAGWB Applicatio | ≥5<br>n                   |  |  |  |
| Careers   Contact EPRI   Copyright Policy   Privacy Statement   Terms of Use<br>800.313.3774 or 650.855.2121<br>EPRI 3420 Hillview Avenue. Palo Alto. California 94304                                                                                                    |                                                                                                    |                           |  |  |  |

- The FAQs link will open a list of questions. The user can click on a question to open a PDF file containing the answer / explanation
- The User Manual is a complete guide on how to use TAGWeb<sup>M</sup> and its capabilities.

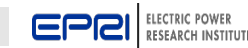

### **TAGWeb<sup>™</sup>** Frequently Asked Questions

- 1. How is the TAGWeb<sup>™</sup> database structured?
- 2. How do I make changes to Technology Design Basis (unit capacity, site, configuration, design parameters)?
- 3. How do I make changes to Capital Costs data?
- 4. How do I make changes to O&M data?
- 5. How do I make changes to Performance data (capacity factor, heat rate, emissions data)?
- 6. How do I make changes to Economics Financial data (financing structure, inflation, timing)?
- 7. How do I make changes to Economics O&M unit cost data?
- 8. How do I make changes to Fuel (cost and physical properties)?
- 9. How do I do Adjust Design?
- 10. How do I save the changes made to a technology record?
- 11. How do I generate a Technology Summary report?
- 12. How do I generate a Comparison report?
- 13. How do I copy a record from another account?
- 14. How do I copy a study from another account?
- 15. What is the Reference Year?
- 16. What is the Technology Input Year?
- 17. What is the Year Dollars for Input Data

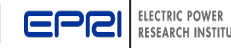

#### Loading a TAGWeb Technology "Case"

| Shttps://tag.epri.com/TAGWebHor ×                                                                       | +                                                                                                    | - 0                                                                                                    |  |  |  |  |  |  |  |
|----------------------------------------------------------------------------------------------------|----------------------------------------------------------------------------------------------------|----------------------------------------------------------------------------------------------------|--|--|--|--|--|--|--|
| ← → C 🔒 https://tag.epri.com                                                                            | n/TAGWebHome.aspx                                                                                                    | ९ 🛧 🗿 😩                                                                                                    |  |  |  |  |  |  |  |
| Welcome Tag Results2013                                                                                 |                                                                                                    | Log Off   Help                                                                                                    |  |  |  |  |  |  |  |
|                                                                                                    |                                                                                                    | TAGWeb™ Database & Software                                                                                                    |  |  |  |  |  |  |  |
| Home<br>Home >                                                                                          |                                                                                                    | TAGWeb Account: tresults20                                                                                                    |  |  |  |  |  |  |  |
| STUDY<br>TECHNOLOGY Expand All<br>ALL GROUPS<br>CENTRAL STATION<br>SMALL SCALE GENERATION<br>DESINGUISE | TAGWeb Quick Search         Study:       15.0       2015 Tech Cases         Technology Type:       Combustion Turbine           Minimum Size:       0       MW         Maximum Size:       2000       MW                                                                                                    | Fuel/Resource Type: ALL ▼<br>Region: ALL ▼<br>State: Representative ▼<br>Search                                                                                                    |  |  |  |  |  |  |  |
| E STORAGE                                                                                               | Displaying page 1 of 5                                                                                                    |                                                                                                    |  |  |  |  |  |  |  |
| ECONOMICS                                                                                               | 12345                                                                                                    |                                                                                                    |  |  |  |  |  |  |  |
| FUEL/RESOURCES                                                                                          | Tech ID Description                                                                                                    | Region State Study                                                                                                    |  |  |  |  |  |  |  |
| GLOBAL DATA<br>Code of Accounts<br>Inflation Data<br>Depreciation Schedules<br>Regionalization          | 1515.1A       Combustion Turbine, Rolls Royce, 1xTrent 60, SE (NC), Nat Gas         1515.1B       Combustion Turbine, Rolls Royce, 1xTrent 60, W (CO), Nat Gas         1515.1C       Combustion Turbine, Rolls Royce, 1xTrent 60, W (AZ), Nat Gas         1515.1D       Combustion Turbine, Rolls Royce, 1xTrent 60, W (AZ), Nat Gas         1515.1D       Combustion Turbine, Rolls Royce, 1xTrent 60, W (AZ), Nat Gas, Evap Cooler         1515.1D1       Combustion Turbine, Rolls Royce, 1xTrent 60, W (AZ), Nat Gas, Chiller         1515.1D2       Combustion Turbine, Rolls Royce, 1xTrent 60, SE (FL), Nat Gas, Chiller         1515.1E1       Combustion Turbine, Rolls Royce, 1xTrent 60, SE (FL), Nat Gas, Chiller         1515.1E2       Combustion Turbine, Rolls Royce, 1xTrent 60, SE (FL), Nat Gas, Chiller         1515.1E2       Combustion Turbine, Rolls Royce, 1xTrent 60, SE (FL), Nat Gas, Chiller         1515.1E3       Combustion Turbine, Rolls Royce, 1xTrent 60, W (Long Beach), Nat Gas         1515.1E4       Combustion Turbine, Rolls Royce, 1x RB 211, SE (NC), Nat Gas         1515.2E5       Combustion Turbine, Rolls Royce, 1x RB 211, W (CO), Nat Gas         1515.2B       Combustion Turbine, Rolls Royce, 1x RB 211, W (AZ), Nat Gas         1515.2D       Combustion Turbine, Rolls Royce, 1x RB 211, W (AZ), Nat Gas         1515.2D       Combustion Turbine, Rolls Royce, 1x RB 211, W (AZ), Nat Gas         1515.2D       Combustion Turbine, Rolls Roy | SoutheastNorth Carolina15.0WestColorado15.0E/W CentralMichigan15.0WestArizona15.0WestArizona15.0WestArizona15.0WestArizona15.0SoutheastFlorida15.0SoutheastFlorida15.0SoutheastFlorida15.0SoutheastFlorida15.0WestCalifornia15.0WestCalifornia15.0SoutheastNorth Carolina15.0E/W CentralMichigan15.0WestArizona15.0WestArizona15.0WestArizona15.0SoutheastFlorida15.0SoutheastFlorida15.0SoutheastFlorida15.0SoutheastFlorida15.0SoutheastFlorida15.0SoutheastFlorida15.0SoutheastFlorida15.0SoutheastFlorida15.0SoutheastFlorida15.0SoutheastFlorida15.0SoutheastFlorida15.0SoutheastFlorida15.0SoutheastFlorida15.0SoutheastFlorida15.0 |  |  |  |  |  |  |  |

- Select Study 15.0 from the Study dropped down menu
- Select **Combustion Turbine** from the Technology Type dropped down menu
- Click Select

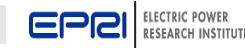

#### Loading a TAGWeb Technology "Case"

| S https://tag.epri.com/TAGWebHo                                                                                        | × +                                                                                                    | - 0                                                                                                    |
|----------------------------------------------------------------------------------------------------|----------------------------------------------------------------------------------------------------|----------------------------------------------------------------------------------------------------|
| $\leftrightarrow$ $\rightarrow$ C $\square$ https://tag.e                                                              | pri.com/TAGWebHome.aspx                                                                                                    | ९ 🕁 🗿 😩                                                                                                    |
|                                                                                                    | TE                                                                                                    | TAGWeb™ Database & Software                                                                                                    |
| Home                                                                                                    |                                                                                                    |                                                                                                    |
| Home >                                                                                                    |                                                                                                    | TAGWED Account: tresuits20                                                                                                    |
| STUDY      TECHNOLOGY     Expand All      ALL GROUPS     GENTRAL STATION      B SMALL SCALE GENERATION      PENEWARIES | TAGWeb Quick Search Study: 15.0 2015 Tech Cases ▼ Technology Type: Combustion Turbine Minimum Size: 0 MW Maximum Size: 2000 MW                                                                                                    | Fuel/Resource Type: ALL ▼<br>Region: ALL ▼<br>State: Representative ▼<br>Search                                                                                                    |
| E STORAGE                                                                                                    | Displaying page 3 of 5                                                                                                    | A                                                                                                    |
| ECONOMICS                                                                                                    | _ <u>12345</u>                                                                                                    |                                                                                                    |
| FUEL/RESOURCES                                                                                                    | _ Tech ID Description                                                                                                    | Region State Study                                                                                                    |
| GLOBAL DATA<br>Code of Accounts<br>Inflation Data<br>Depreciation Schedules<br>Regionalization                         | 1515.4E1       Combustion Turbine, Pratt & Whitney, 1x FT8 SE (FL), Nat Gas, Evap Cooler         1515.4E2       Combustion Turbine, Pratt & Whitney, 1x FT8 SE (FL), Nat Gas, Chiller         1515.4F       Combustion Turbine, Pratt & Whitney, 1x FT8 W (Long Beach), Nat Gas         1515.4F       Combustion Turbine, Pratt & Whitney, 1x FT8 W (Long Beach), Nat Gas         1515.5A       Combustion Turbine, Rolls Royce, 1x RB501, SE (NC), Nat Gas         1515.5B       Combustion Turbine, Rolls Royce, 1x RB501, W (CO), Nat Gas         1515.5C       Combustion Turbine, Rolls Royce, 1x RB501, W (AZ), Nat Gas         1515.5D1       Combustion Turbine, Rolls Royce, 1x RB501, W (AZ), Nat Gas         1515.5D2       Combustion Turbine, Rolls Royce, 1x RB501, W (AZ), Nat Gas         1515.5D2       Combustion Turbine, Rolls Royce, 1x RB501, W (AZ), Nat Gas         1515.5D2       Combustion Turbine, Rolls Royce, 1x RB501, SE (FL), Nat Gas         1515.5E1       Combustion Turbine, Rolls Royce, 1x RB501, SE (FL), Nat Gas         1515.5E2       Combustion Turbine, Rolls Royce, 1x RB501, SE (FL), Nat Gas         1515.5F       Combustion Turbine, Rolls Royce, 1x RB501, W (Long Beach), Nat Gas         1515.5F       Combustion Turbine, Rolls Royce, 1x RB501, W (Long Beach), Nat Gas         1515.5F       Combustion Turbine, Rolls Royce, 1x RB501, W (Long Beach), Nat Gas         1515.5F       Combustion Turbine, Rolls Royce, 1x RB501, W (Long Beach | SoutheastFlorida15.0SoutheastFlorida15.0WestCalifornia15.0WestCalifornia15.0SoutheastNorth Carolina15.0E/W CentralMichigan15.0WestColorado15.0E/W CentralMichigan15.0WestArizona15.0WestArizona15.0WestArizona15.0SoutheastFlorida15.0SoutheastFlorida15.0SoutheastFlorida15.0SoutheastFlorida15.0WestCalifornia15.0WestColorado15.0WestColorado15.0WestColorado15.0WestArizona15.0WestArizona< |
|                                                                                                    | 4                                                                                                    |                                                                                                    |
|                                                                                                    | Select New Delete Report                                                                                                    |                                                                                                    |

#### - Highlight record 1516.1A and click Select to open the case

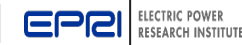

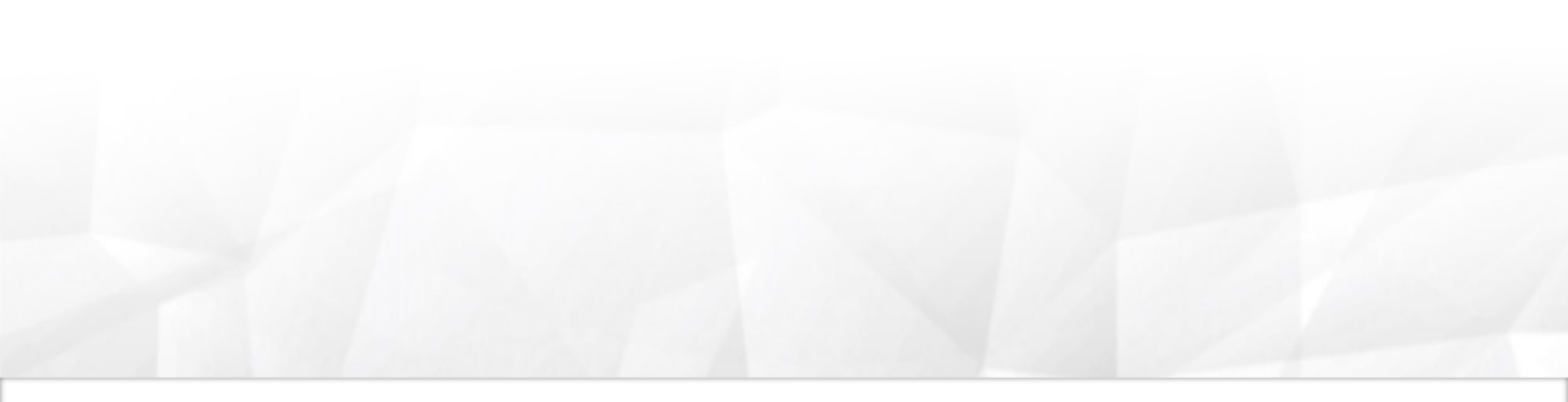

## **TAGWeb<sup>TM</sup> Structure and Basic Functions**

Note: Some screenshots in this presentation may display older dates. These screenshots are only meant to be illustrative.

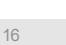

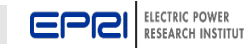

## TAGWeb<sup>TM</sup> – The Basics (1 of 2)

 TAGWeb ™ is a planning tool to facilitate preliminary screening for electricity generation and storage technologies

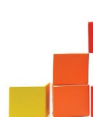

- Incorporates the widely known and used conventions in EPRs Technical Assessment Guide (TAG)
- Provides a standard economic methodology, uniform coststimating premises, and financial assumptions
- Includes technical and economic characteristics of the technologies, economic parameters for preliminary screening, and fuel price forecasts
- With TAGWeb ™, users are able to:
  - Revise the technical data
  - Customize the core technical data for their specific region (US only)
  - Conduct sensitivity studies of costs for electric generation and storage technologies
  - Generate reports comparing technologies, fuels, and economic scenarios
  - Export data, plots, tables, text files, and graphics
- TAGWeb <sup>™</sup> has been well-tested and validated. Cost and performance findings are based on recent, high-quality, and unbiased data

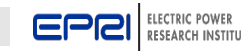

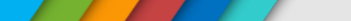

## TAGWeb<sup>TM</sup> – The Basics (2 of 2)

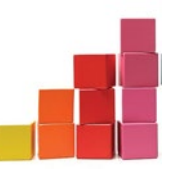

- The database underlying TAGWeb<sup>™</sup> uses a Microsoft SQL server housed at EPRI's HQ in Palo Alto, CA
  - Contains multiple tables containing data records for technologies, fuels, and economic parameters.
  - Global data records in each database define the basic parameters used in all analyses
- TAGWeb<sup>™</sup> software includes the following technology types:
  - Central station > 50MW for fossil and nuclear
  - Small-scale generation <50MW</li>
  - Renewable energy and storage technologies
  - Project participants receive the updated information for generic plant locations in six regions of the country

18

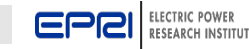

#### **Baseline Data for 19 Different Technologies**

| Home Admin 🕨                            |                                               |                  |
|-----------------------------------------|-----------------------------------------------|------------------|
| Home >                                  |                                               |                  |
| STUDY                                   |                                               |                  |
| TECHNOLOGY E Collapse                   |                                               |                  |
| ALL GROUPS                              | Study: IIII.I cps scenario                    |                  |
| CENTRAL STATION                         | Technology Type: ALL                          |                  |
| Pulverized Coal                         | Minimum Size: 0 MW                            |                  |
| Fluidized Bed Combustion                | Maximum Size: 2000 MW                         |                  |
| IGCC                                    |                                               |                  |
| Nuclear                                 | No data available.                            |                  |
| Combustion Turbine                      |                                               |                  |
| SMALL SCALE GENERATION                  |                                               |                  |
| Fuel Cell<br>Internal Combustion Engine | EPRI provides a baseline data for sev         | veral cases for  |
| Small Combustion Turbine                |                                               | 1 II 6           |
| Micro Turbine                           | each of 19 different technologies. In         | cluding.for      |
|                                         |                                               |                  |
| Wind                                    | example. different sizes, locations a         | nd types of coal |
| Solar Photovoltaic                      |                                               |                  |
| Solar Thermal                           | and renewable based generation.               |                  |
| Geothermal                              |                                               |                  |
| Renewables Combustible                  |                                               |                  |
| STORAGE                                 |                                               |                  |
| CAES                                    |                                               |                  |
| Pumped Hydro                            |                                               |                  |
| Flywneel                                |                                               |                  |
| SMES                                    |                                               |                  |
| TRANSMISSION / DISTRIBUTION             |                                               |                  |
| Overhead Transmission                   |                                               |                  |
| Transmission Substation                 |                                               |                  |
| Overhead Distribution                   | $\ge$ Potential builds out for future version | ns of T∆GWeb™    |
| Underground Distribution                |                                               |                  |
| Distribution Substation                 |                                               |                  |
| DISTR GENERATION                        | Select New Delete Re                          | port             |
| ECONOMICS                               |                                               |                  |
| FUEL/RESOURCES                          |                                               |                  |
| GLOBAL DATA                             |                                               |                  |
| Code of Accounts                        |                                               |                  |
| Inflation Data                          |                                               |                  |
| Depreciation Schedules                  |                                               |                  |
| Season Definitions                      |                                               |                  |
| Regionalization                         |                                               |                  |

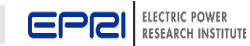

#### Technology, Economic and Fuel Parameters

| EPER ELECTRIC POWER<br>RESEARCH INSTITUTE                                                                                                    | TAGWEB <sup>™</sup> Database & Software<br>TAGWeb Account: t2010resul                                                                                                    |
|----------------------------------------------------------------------------------------------------|----------------------------------------------------------------------------------------------------|
| Home Admin >                                                                                                    | Log Off                                                                                                    |
| Home > Technology > Tech Design Basis-General                                                                                                    | Help                                                                                                    |
| CURRENT SELECTION         Study 10.0       2010 Tech Cases for 2011         Technology 1016.3C       Combustion Turbine Combined Cycle, 2x1 7FA.03, EWC, Nat Gas         Fuel 1012.6       2010 Natural Gas EWC         Economics 1031.3       2010 Econ EWC Natural Gas                                                                                                    | SIZE & LOCATION<br>CT Plant Size (Gross MW) 483.30<br>HRSG Size (MW) 86.40<br>Auxilaries (MW) 5.80<br>Unit Size (Net MW) 235.85<br>Unit 2.00<br>Total Plant Capacity (NET MW) 471.70<br>Region, State E/W Central, Michigan |
| Save Save As Restore         Expand All Collapse All         Expand All Collapse All         GENERAL         DESIGN BASIS         General         Site         Configuration         Parameters         ADJUST DESIGN         CAPEX         Destrommediation         Parameters         ADJUST DESIGN         E CAPEX         E ORM         PERFORMANCE         E ENVIRONMENTAL | Cost & Performance Basis                                                                                                    |
| ECONOMICS<br>I FINANCING<br>I OWN UNIT COST<br>I OWN WER'S COST<br>FUEL<br>II GENERAL<br>REPORTS<br>II REPORTS<br>II REPORTS<br>II REPORTS<br>II REPORTS                                                                                                    | ology, economic,<br>be customized for<br>aluation.                                                                                                    |

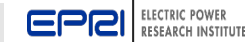

## **TAGWeb<sup>™</sup> Structure for Coal and GT Generation**

#### ■ TAGWeb <sup>TM</sup> navigation for coal technologies

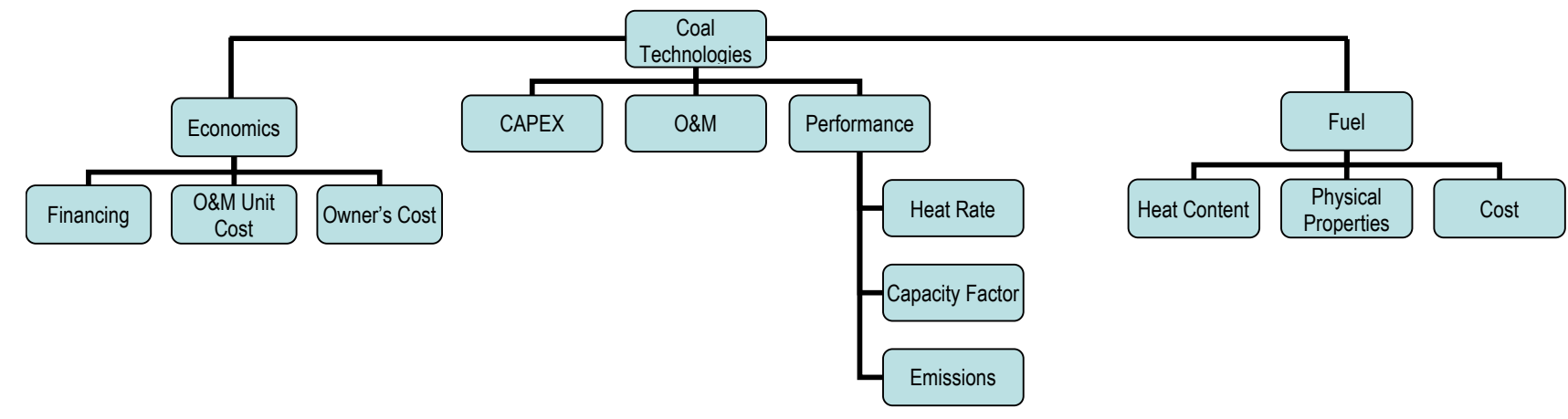

#### ■ TAGWeb <sup>TM</sup> navigation for combustion turbine technologies

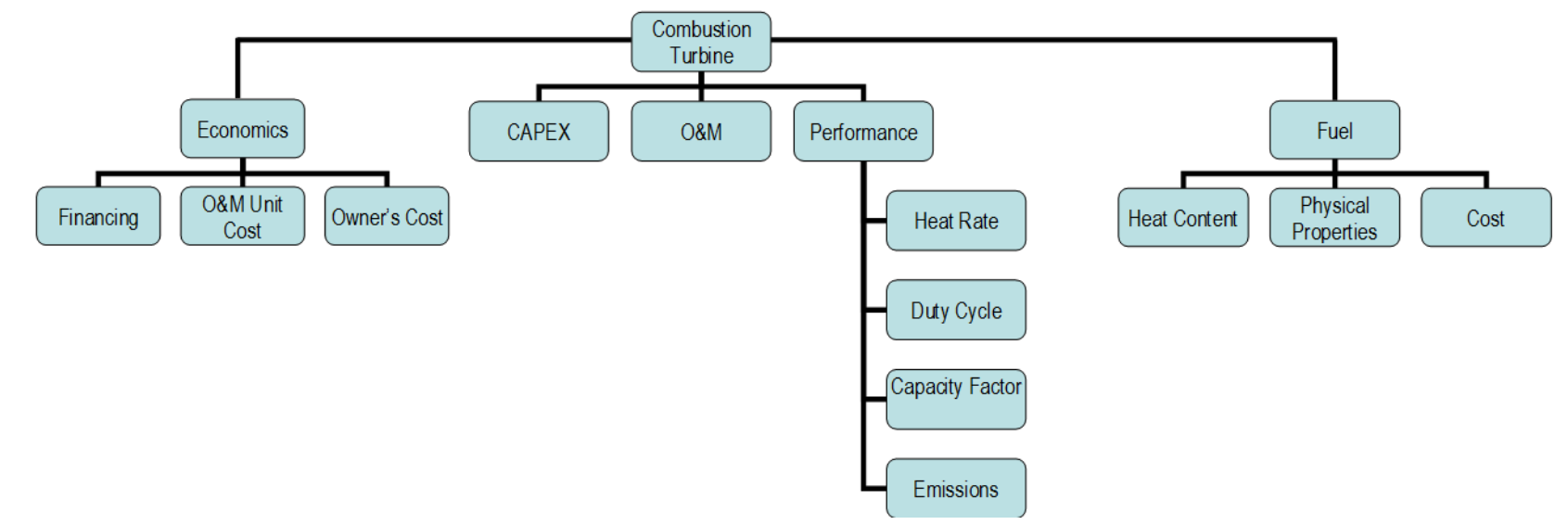

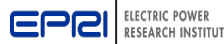

## TAGWeb<sup>TM</sup> Structure for Wind and Solar PV

#### ■ TAGWeb<sup>TM</sup> navigation for wind technologies

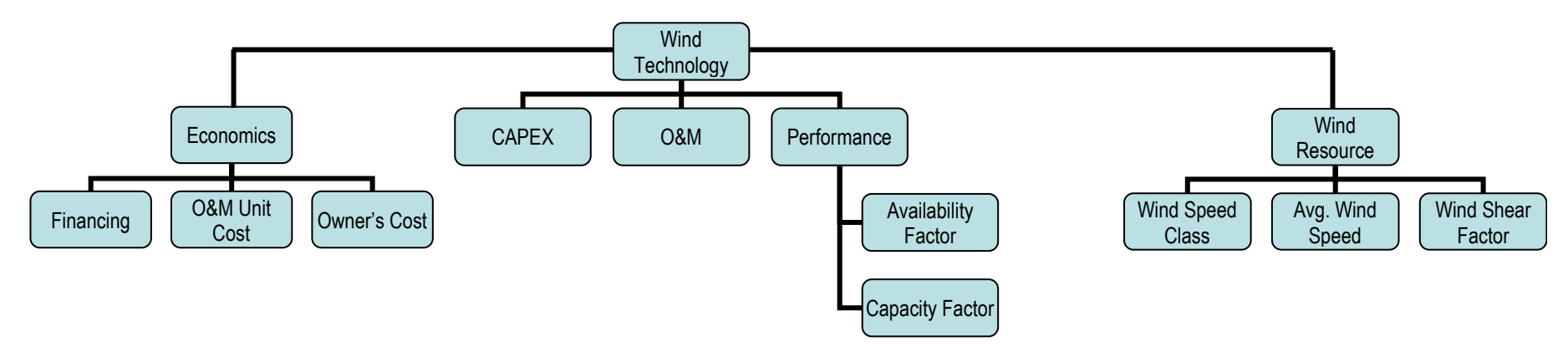

#### ■ TAGWeb <sup>TM</sup> navigation for solar PV technologies

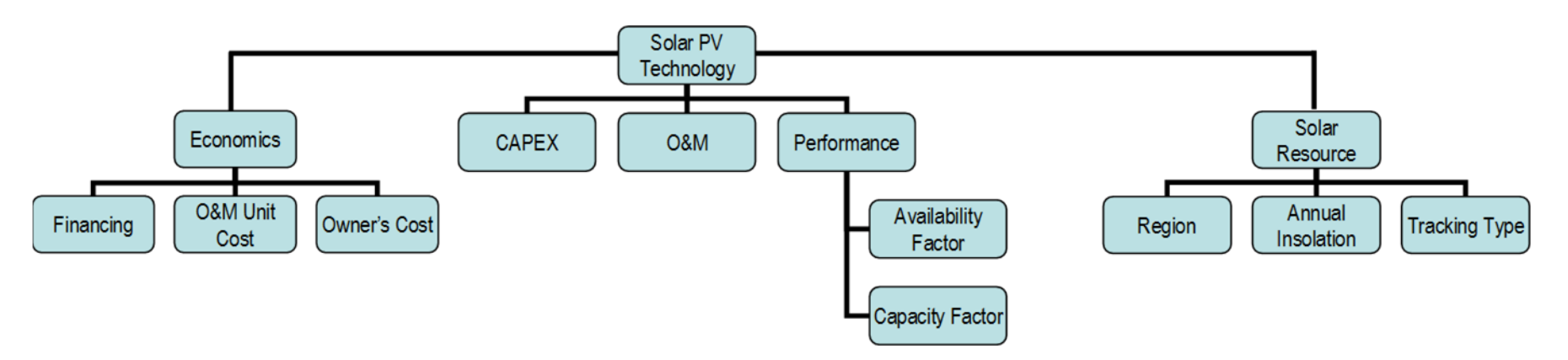

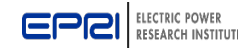

## **TAGWeb<sup>TM</sup> Structure for Concentrating Solar**

#### ■ TAGWeb<sup>TM</sup> navigation for concentrating solar technologies

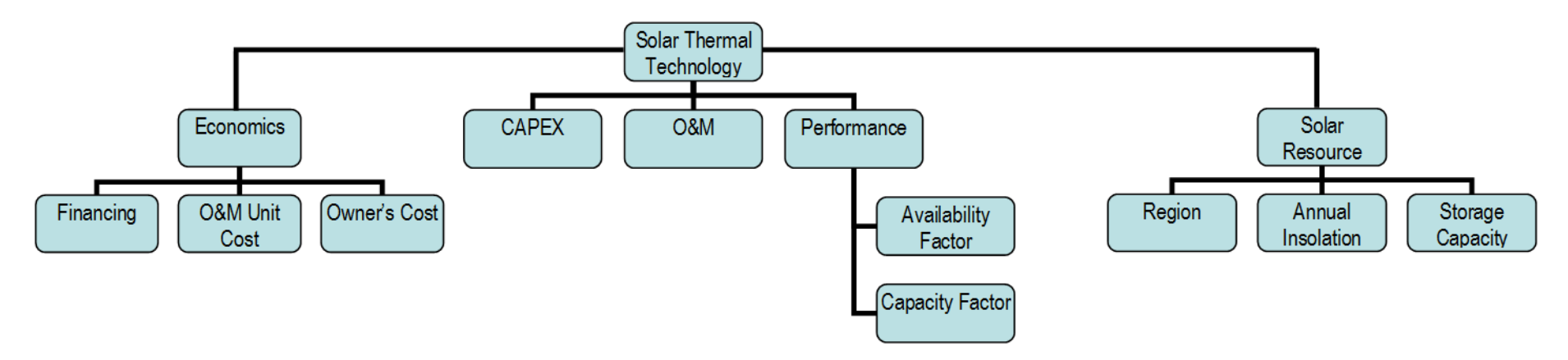

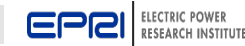

#### **TAGWeb™** Database Structure

| Ē                          |                                                                                                    | R<br>ITUTE                                                                                                    |                                                     |                                                       |                                                                                                    |                                 | TAGWEB                                  | M Database<br>TAGWeb Acco             | & Software |
|----------------------------|----------------------------------------------------------------------------------------------------|----------------------------------------------------------------------------------------------------|-----------------------------------------------------|-------------------------------------------------------|----------------------------------------------------------------------------------------------------|---------------------------------|-----------------------------------------|---------------------------------------|------------|
| Home                       | e Admin 🕨                                                                                                    |                                                                                                    |                                                     |                                                       |                                                                                                    |                                 |                                         |                                       | Log Off    |
| Home                       | e > Technology > Tech CAP                                                                                                    | EX-Capital Costs                                                                                                    |                                                     |                                                       |                                                                                                    |                                 |                                         |                                       | Help       |
|                            | Study 10.0<br>Technology 1016.3C<br>Fuel 1012.6<br>Economics 1031.3<br>TECH INFO<br>Save Save As Restore<br>Expand All Collapse All<br>TECHNOLOGY<br>GENERAL<br>DESIGN BASIS<br>ADJUST DESIGN<br>CAPEX<br>Capital Costs | CURRENT SELECTION 2010 Tech Cases for 2011 Combustion Turbine Combined Cycle 2010 Natural Gas EWC 2010 Econ EWC Natural Gas Regionalization Data Set 3.0 2010 Update Cost Categories 1 Combined Cycle (OEM Scope) 3 Balance of Plant 5 Buildings and Structures | N<br>2x1 7FA.03, EWC, Nat G                         | as<br>2 Environmenta<br>4 Electrical<br>6 Foundations | SIZE & LOCATION<br>CT Plant Size (Gross MW) 483.30<br>The database structure<br>allows input values at<br>various levels. For example,<br>the capital cost can be<br>entered at up to six plant<br>component levels and at<br>code of account levels. |                                 |                                         |                                       |            |
|                            | Cost Categories                                                                                                    |                                                                                                    | Click a nui                                         | mber to see Code of Ac                                | count                                                                                                    |                                 |                                         |                                       |            |
| 6<br>6<br>6<br>6<br>6<br>6 | AFUDC/Owner<br>Replacement Costs<br>© 08M<br>© PERFORMANCE<br>© ENVIRONMENTAL<br>ECONOMICS<br>© FINANCING<br>© ONM UNIT COST                                                                                            | Cost (\$/kW) Process Capital General Facilities Eng. Fee & Constr. Man. Project Contingency Process Contingency Selected Item Process Capital 447.66                                                                                                    | 1<br>447.66<br>37.6<br>208.7<br>223.2<br>0<br>70.32 | 2<br>70.32<br>0<br>0<br>0<br>0<br>0<br>151.97         | 3<br>151.97<br>0<br>0<br>0<br>0<br>0<br>127.29                                                                                                    | <b>4 127.29</b> 0 0 0 0 0 35.39 | 5<br>35.39<br>0<br>0<br>0<br>0<br>36.54 | <u>6</u><br>36.54<br>0<br>0<br>0<br>0 |            |

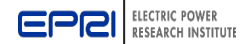

#### **Production Costs and Emissions**

|     | PCI ELECTRIC POWE<br>RESEARCH INST                                                                                           | R<br>ITUTE                                                                                                    |                                                                                                    | TAGWEB™ Database & Software<br>TAGWeb Account: t2010resul                                                                 |  |
|-----|----------------------------------------------------------------------------------------------------|----------------------------------------------------------------------------------------------------|----------------------------------------------------------------------------------------------------|----------------------------------------------------------------------------------------------------|--|
| Hom | e Admin                                                                                                    |                                                                                                    |                                                                                                    | Log Off                                                                                                    |  |
| Hom | e > Technology > Tech Gen                                                                                                    | eral-TimeDependent                                                                                                    |                                                                                                    | Неір                                                                                                    |  |
|     | Study 10.0<br>Technology 1016.3C<br>Fuel 1012.6<br>Economics 1031.3                                                          | CURRENT SELECTION<br>2010 Tech Cases for 2011<br>Combustion Turbine Combined Cycle, 2x1 7FA.03, EWC, Nat Gas<br>2010 Natural Gas EWC<br>2010 Econ EWC Natural Gas                                                                                                    | CURRENT SELECTION<br>2010 Tech Cases for 2011<br>Combustion Turbine Combined Cycle, 2x1 7FA.03, EWC, Nat Gas<br>2010 Natural Gas EWC<br>2010 Econ EWC Natural Gas |                                                                                                    |  |
|     | TEOUMEO                                                                                                    |                                                                                                    |                                                                                                    | Total Plant Capacity (NET MW) <b>471.70</b><br>Region, State <b>E/W Central, Michigan</b>                                 |  |
|     |                                                                                                    |                                                                                                    |                                                                                                    | Cost & Performance Basis                                                                                                  |  |
| 1   | Expand All Collapse All<br>ECHNOLOGY<br>GENERAL<br>General<br>References<br>Financial                                        | Image: Second system       Image: Second system         Image: Second system       Image: Second system         Image: Second | octor                                                                                                    | Fuel ID<br>1012.6                                                                                                    |  |
|     | Timing<br>Time Dependent<br>Taxes & Credits<br>DESIGN BASIS<br>ADJUST DESIGN<br>CAPEX<br>O&M<br>PERFORMANCE<br>ENVIRONMENTAL | Th<br>cc<br>ar<br>ca                                                                                                    | ne sof<br>osts a<br>inual<br>pacit                                                                                                    | tware can evaluate production<br>nd emissions with monthly or<br>variations in heat rate,<br>y factor, or change in fuel. |  |
| 1   | ECONOMICS<br>FINANCING<br>O&M UNIT COST<br>OWNER'S COST                                                                      | Selected Item                                                                                                    |                                                                                                    | Update Delete                                                                                                    |  |

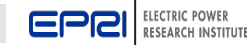

#### 24x7 Data Input with Auto-population

| Hon | ne Admin 🕨                                          |                  |             |              |           |               |                |         |           |              |           |             |                          |                   |           | Log Off |
|-----|-----------------------------------------------------|------------------|-------------|--------------|-----------|---------------|----------------|---------|-----------|--------------|-----------|-------------|--------------------------|-------------------|-----------|---------|
| Hon | Home > Technology > Tech General-TimeDependent Help |                  |             |              |           |               |                |         |           |              |           |             |                          |                   |           |         |
| 5   |                                                     |                  |             |              |           |               |                |         | 1         |              |           |             |                          |                   |           |         |
| ~   |                                                     |                  | CU          | RRENT SELI   | ECTION    |               |                |         |           |              |           |             | SIZE & LOCATIO           | N                 |           |         |
|     | Study 10.0                                          | 2010 Te          | ech Cases f | or 2011      |           |               |                |         |           |              | Plant     | t Nameplate | e rating (MW) <b>150</b> | 0.000             |           |         |
|     | Technology 1024.1                                   | Wind, E          | WC, 1.5 M   | W × 100      |           |               |                |         |           |              |           | Gross U     | nit Size (MW) 1.5        | 00                |           |         |
|     | Resource 1024.3                                     | 2010 EV          | VC Wind     |              |           |               |                |         |           |              |           | Ener        | gy Loss (MW) 0.0         | 00                |           |         |
|     | Economics 1020.3                                    | 2010 EC          | on EWC W    | ind          |           |               |                |         |           |              |           | Turbine S   | Size (Net MW) 1.5        | 00                |           |         |
|     |                                                     |                  |             |              |           |               |                |         |           |              | Total     | Plant Canad | iturbine 100             | 0.000             |           |         |
|     |                                                     |                  |             |              |           |               |                |         |           |              | rotarr    | нанс сарас  | Region State E/V         | N Central Renr    | esentati  | ivo     |
|     |                                                     |                  |             |              |           |               |                |         |           | <u> </u>     |           |             | riegion, state 2,        | eeneral, nepi     | coencae   |         |
|     | TECH INFO                                           | (                |             |              |           |               |                |         |           |              |           |             |                          |                   |           |         |
|     | Save Save As Restore                                |                  |             |              |           |               |                |         |           |              |           |             |                          | Cost & Perfe      | ormance I | Basis   |
|     | Expand All Collapse All                             |                  |             |              |           |               |                |         |           |              |           |             |                          |                   |           |         |
|     | TECHNOLOGY                                          | C Yearly Varia   | tions 💿 24  | 4x7 Hourly V | ariations |               |                |         |           |              |           |             |                          |                   |           |         |
|     | GENERAL                                             | Capacity Adjustr | nent Facto  | r: 1         |           |               |                |         |           |              |           |             |                          |                   |           |         |
|     | General                                             | Average wind sp  | eed (m/se   | c) 6.7       |           |               |                |         |           |              |           |             |                          |                   |           |         |
|     | References                                          |                  |             | -,,          |           |               |                |         |           |              |           |             |                          |                   |           |         |
|     | Financial                                           |                  |             |              |           |               |                |         |           |              | 1         |             |                          |                   |           |         |
|     | Timing                                              | Season Set       | 1.0 🔻       |              |           | Auto Populate |                |         | Season 1  | -            |           |             | Auto Populate            |                   |           |         |
|     | Time Dependent                                      | Season 1 🔻       |             |              |           | Annual Wind 9 | erage<br>Speed |         |           | In           |           |             | Flectricity (mi          | ce or<br>lls/kwh) |           |         |
|     | Taxes & Credits                                     |                  |             |              |           | (% of Ann. A  | vg.)*          |         | Month     | Season       |           |             | C-1                      | Com.              | =         |         |
|     | DESIGN BASIS                                        | Month e          | In          | Hour         | M-F       | Sat           | Sun            |         | January   | Season       | Hour      | M-F         | sat                      | Sun               |           |         |
|     |                                                     | S                | eason       | 1            | 65        | 65            | 65             |         | , Sandary | 1            | 1         | 0           | 0                        | 0                 |           |         |
|     |                                                     | January 1        |             | 2            | 65        | 65            | 65             |         | February  | Season<br>1  | 2         | 0           | 0                        | 0                 |           |         |
|     |                                                     | February S       | eason       | 3            | 65        | 65            | 65             |         |           | Season       | 4         | 0           | 0                        | 0                 |           |         |
|     |                                                     | 1                |             | 4            | 65        | 65            | 65             |         | Decembe   | er 1         | 5         | 0           | 0                        | 0                 |           |         |
|     | ECONOMICS                                           | March 2          | eason       | 5            | 65        | 65            | 65             |         | March     | Season       | 6         | 0           | 0                        | 0                 |           |         |
|     | FINANCING                                           | A mult           | eason       | 6            | 65        | 65            | 65             |         |           | 2<br>Sources | 7         | 0           | 0                        | 0                 |           |         |
|     | O&M UNIT COST                                       | 2                |             | 7            | 65        | 65            | 65             |         | April     | 2            | 8         | 0           | 0                        | 0                 |           |         |
|     | OWNER'S COST                                        | May S            | eason       | 8            | 65        | 65            | 65             |         | May       | Season       | 9         | 0           | 0                        | 0                 |           |         |
|     | WIND RESOURCE                                       | - 2              | eason       | 10           | 65        | 65            | 65             |         | May       | 2            | 10        | 0           | 0                        | 0                 |           |         |
|     | GENERAL                                             | June 3           | cuson       | 11           | 65        | 65            | 65             |         | June      | Season       | 12        | 0           | 0                        | 0                 |           |         |
|     |                                                     | July S           | eason       | 12           | 65        | 65            | 65             |         |           | Season       | 13        | 0           | 0                        | 0                 |           |         |
|     | REPORTS                                             | 3                |             | 13           | 65        | 65            | 65             |         | July      | 3            | 14        | 0           | 0                        | 0                 |           |         |
|     | La rel ortio                                        | August 3         | eason       | 14           | 65        | 65            | 65             |         | August    | Season       | 15        | 0           | 0                        | 0                 |           |         |
|     |                                                     | s                | eason       | 15           | 65        | 65            | 65             |         | , agase   | 3            | 16        | 0           | 0                        | 0                 |           |         |
|     |                                                     | September 4      |             | 16           | 65        | 65            | 65             |         | Septemb   | er 4 Season  | 17        | 0           | 0                        | 0                 |           |         |
|     |                                                     | October S        | eason       | 18           | 65        | 65            | 65             |         |           | Season       | 18        | 0           | 0                        | 0                 |           |         |
|     |                                                     | 4                |             | 19           | 65        | 65            | 65             |         | October   | 4            | 20        | 0           | 0                        | 0                 |           |         |
|     |                                                     | November 4       | eason       | 20           | 65        | 65            | 65             |         | Novembe   | Season       | 21        | ő           | 0                        | ő                 |           |         |
|     |                                                     | December S       | eason       | 21           | 65        | 65            | 65             |         |           | 4            | 22        | 0           | 0                        | 0                 |           |         |
|     |                                                     | December 1       |             | 22           | 65        | 65            | 65             |         |           |              | 23        | 0           | 0                        | 0                 |           |         |
|     |                                                     |                  |             | 23           | 65        | 65            | 65             |         |           |              | 24        | 0           | 0                        | 0                 |           |         |
|     |                                                     |                  |             | 24           | 65        | 65            | 65             |         |           |              | ⊂Selected | Item        |                          |                   | 금 📗       |         |
|     |                                                     |                  |             | Selected     | Item      |               |                | -       |           |              | 1         | 0           | 0                        | 0                 |           |         |
|     |                                                     |                  |             | 1            | 65        | 65            | 65             |         |           |              |           |             |                          | Undate            |           |         |
|     |                                                     |                  |             |              |           |               | Update         |         |           |              | L         |             |                          | opulie            |           |         |
|     |                                                     |                  |             |              |           |               |                | -       | 4         |              |           |             |                          |                   |           |         |
|     |                                                     |                  |             |              |           |               |                | $\succ$ |           |              |           |             |                          |                   |           |         |

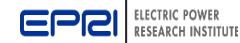

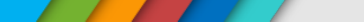

#### **Busbar Cost and Capacity Factors**

|                                                                                                    | ELECTRIC POWER       TAGWEB™ Database & Software         TAGWeb Account: t2010resul       TAGWeb Account: t2010resul |                                                                                                    |                                                                                                    |  |  |  |  |  |
|----------------------------------------------------------------------------------------------------|----------------------------------------------------------------------------------------------------|----------------------------------------------------------------------------------------------------|----------------------------------------------------------------------------------------------------|--|--|--|--|--|
| Home Admin                                                                                                    |                                                                                                    |                                                                                                    | Log Off                                                                                                    |  |  |  |  |  |
| Home > Technology >                                                                                                    | Tech Perform                                                                                                    | ance-General                                                                                                    | Help                                                                                                    |  |  |  |  |  |
| Stuc<br>Technolog<br>Fur<br>Economic                                                                                                    | y 10.0<br>y 1016.3C<br>I 1012.6<br>s 1031.3                                                                          | CURRENT SELECTION<br>2010 Tech Cases for 2011<br>Combustion Turbine Combined Cycle, 2x1 7FA.03, EWC, Nat Gas<br>2010 Natural Gas EWC<br>2010 Econ EWC Natural Gas | SIZE & LOCATION<br>CT Plant Size (Gross MW) 483.30<br>HRSG Size (MW) 86.40<br>Auxilaries (MW) 5.80<br>Unit Size (Net MW) 235.85<br>Unit 2.00<br>Total Plant Capacity (NET MW) 471.70<br>Region, State E/W Central, Michigan |  |  |  |  |  |
| TECH INFO                                                                                                    |                                                                                                    |                                                                                                    | Cost & Performance Basis                                                                                                    |  |  |  |  |  |
| Expand All Collap<br>TECHNOLOGY<br>GENERAL<br>DESIGN BASIS                                                                                                    | se All                                                                                                    | Duty Cycle Base Capacity Factor, % 85.00<br>Minimum Load, % 1.00                                                                                                  |                                                                                                    |  |  |  |  |  |
| ADJUST DESIGN     CAPEX     O8M     PERFORMANCE     General     Availability     Heat Rate     Liquid Emission     Solid Emission     Air Emissions     ENVIRONMENTAL | 5<br>5                                                                                                    | The busbar cost can be variations in capacity                                                                                                    | be evaluated for<br>factor.                                                                                                    |  |  |  |  |  |

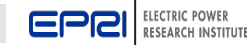

#### Heat Rates and Load Factors

|                                                                                                    | ER<br>TITUTE                                                                                                    | TAGWEB™ Database & Software<br>TAGWeb Account: t2010resul                                                                                                    |
|----------------------------------------------------------------------------------------------------|----------------------------------------------------------------------------------------------------|----------------------------------------------------------------------------------------------------|
| Home Admin 🕨                                                                                                    |                                                                                                    | Log Off                                                                                                    |
| Home > Technology > Tech Per                                                                                                    | formance-Heat                                                                                                    | Help                                                                                                    |
| Study 10.0<br>Technology 1016.34<br>Fuel 1012.6<br>Economics 1031.3                                                                                         | CURRENT SELECTION<br>2010 Tech Cases for 2011<br>C Combustion Turbine Combined Cycle, 2x1 7FA.03, EWC, Nat Gas<br>2010 Natural Gas EWC<br>2010 Econ EWC Natural Gas | SIZE & LOCATION<br>CT Plant Size (Gross MW) 483.30<br>HRSG Size (MW) 86.40<br>Auxilaries (MW) 5.80<br>Unit Size (Net MW) 235.85<br>Unit 2.00<br>Total Plant Capacity (NET MW) 471.70<br>Region, State E/W Central, Michigan |
| Save Save As Restore<br>Expand All Collapse All<br>TECHNOLOGY<br>GENERAL<br>DESIGN BASIS                                                                    | Heat Rate, Btu/kWh Average 6987                                                                                                    | Cost & Performance Basis                                                                                                    |
| <ul> <li>ADJUST DESIGN</li> <li>CAPEX</li> <li>O&amp;M</li> <li>PERFORMANCE<br/>General<br/>Availability</li> <li>Heat Rate<br/>Liquid Emissions</li> </ul> | Full 6978<br>75% 7410<br>50% 7220<br>25% 8500<br>Load level for Heat Rate<br>used in calculations                                                                   | The variation in heat<br>rates corresponds to<br>variation in load factor.                                                                                                    |
| Solid Emissions<br>Air Emissions<br>ENVIRONMENTAL                                                                                                    |                                                                                                    |                                                                                                    |

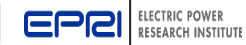

#### **Operations & Maintenance Costs**

| C  | ELECTRIC POWER             | R<br>ITUTE                 |                                                  |                                         |    |             | TAGWEB <sup>™</sup> Database & S<br>TAGWeb Account: | oftware |  |
|----|----------------------------|----------------------------|--------------------------------------------------|-----------------------------------------|----|-------------|-----------------------------------------------------|---------|--|
| Но | me Admin 🕨                 |                            |                                                  |                                         |    |             |                                                     | Log Off |  |
| Ho | me > Technology > Tech O&M | /I-Variable                |                                                  |                                         |    |             |                                                     | Help    |  |
| ≫  |                            | C                          | JRRENT SELECTION                                 | SIZE & LOCATION                         |    |             |                                                     |         |  |
|    | Study 10.0                 | 2010 Tech Cases            | for 2011                                         | CT Diant Circo (Cross MM) 402 20        |    |             |                                                     |         |  |
|    | Technology 1016.3C         | Combustion Turb            | ine Combined Cycle, 2x1 7FA.03, EWC, Nat Gas     | 08 M costs can be optored at various    |    |             |                                                     |         |  |
|    | Fuel 1012.6                | 2010 Natural Gas           | EWC                                              | Uaini cusis call be entered at vallous  |    |             |                                                     |         |  |
|    | Economics 1031.3           | 2010 Econ EWC N            | latural Gas                                      | times of plant operation. For example   |    |             |                                                     |         |  |
|    |                            |                            |                                                  | timos of plant operation. For example,  |    |             |                                                     |         |  |
|    |                            |                            |                                                  | the Inspection Service Costs for CTs    |    |             |                                                     |         |  |
|    | TECH INFO                  |                            |                                                  | can be entered at various service       |    |             |                                                     |         |  |
|    |                            |                            |                                                  |                                         |    |             |                                                     |         |  |
|    | Save Save As Restore       |                            |                                                  | hours of operation from plant start-up. |    |             |                                                     |         |  |
|    | Expand All Collapse All    | Other                      |                                                  |                                         | -  |             |                                                     |         |  |
|    | TECHNOLOGY                 | Other Incremental Maint    | enance,mils/kWh                                  | 30                                      |    |             |                                                     |         |  |
|    | GENERAL                    |                            |                                                  |                                         |    |             |                                                     |         |  |
|    | DESIGN BASIS               | Other Variable O&M,mils    | /kWh 0.00                                        | 10                                      |    |             |                                                     |         |  |
|    |                            |                            |                                                  |                                         |    |             |                                                     |         |  |
|    |                            | Inspection List            | Append Insert Auto Populate                      |                                         |    |             |                                                     |         |  |
|    | ⊟ 0&M                      |                            |                                                  |                                         |    |             |                                                     |         |  |
|    | Fixed                      | No                         | Aroa                                             | Cost (\$)                               | Do | priod (hrs) |                                                     |         |  |
|    | Variable                   |                            |                                                  | COSE (\$)                               | Pe |             |                                                     |         |  |
|    | Consumables                | 1                          | Major Maintenance                                | 0                                       | 0  |             |                                                     |         |  |
|    | PERFORMANCE                | 2                          | SCR Catalyst Replace                             | 518800 7446                             |    |             |                                                     |         |  |
|    | ENVIRONMENTAL              |                            |                                                  |                                         |    |             |                                                     |         |  |
|    | FCONOMICS                  | Selected Item              |                                                  |                                         |    |             |                                                     |         |  |
|    | FINANCING                  | <u>1</u>                   | ajor Maintenance                                 | 0 Update Delete                         |    |             |                                                     |         |  |
|    |                            |                            |                                                  |                                         |    |             |                                                     |         |  |
|    | OWNER'S COST               |                            |                                                  |                                         |    |             |                                                     |         |  |
|    |                            | Note: Changing global CC   | A will NOT affect technology records already imp | ported with the old data.               |    |             |                                                     |         |  |
|    | FUEL                       | Go to individual technolog | y record to re-import.                           |                                         |    |             |                                                     |         |  |
|    |                            |                            |                                                  |                                         |    |             |                                                     |         |  |

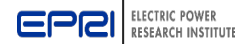

### **Financial Analysis**

www.epri.com

|                                                                                                    | VER<br>STITUTE                                                                                                    | TAGWEB™ Database & Software<br>TAGWeb Account: t2010resul                                                                                                    |  |
|----------------------------------------------------------------------------------------------------|----------------------------------------------------------------------------------------------------|----------------------------------------------------------------------------------------------------|--|
| Home Admin                                                                                                    |                                                                                                    | Log Off                                                                                                    |  |
| Home > Economics > Financin                                                                                                    | g-Financing                                                                                                    | Help                                                                                                    |  |
| Study 10.0<br>Technology 1016.3<br>Fuel 1012.0<br>Economics 1031.3<br>TECH INFO<br>Save Save As Restore<br>Expand All Collapse All<br>TECHNOLOGY                                                                 | CURRENT SELECTION 2010 Tech Cases for 2011 2010 Combustion Turbine Combined Cycle, 2x1 7FA.03, EWC, Nat Gas 2010 Natural Gas EWC 2010 Econ EWC Natural Gas  Security % of total Curred Debt 46.00 7.50 Preferred 8.00 8.40 | SIZE & LOCATION<br>CT Plant Size (Gross MW) 483.30<br>HRSG Size (MW) 86.40<br>Auxilaries (MW) 5.80<br>Unit Size (Net MW) 235.85<br>Unit 2.00<br>Total Plant Capacity (NET MW) 471.70<br>Region, State E/W Central, Michigan |  |
| GENEKAL     GENEKAL     DESIGN BASIS     ADJUST DESIGN     CAPEX     OSM     PERFORMANCE                                                                                                    | Common 46.00 11.50                                                                                                    | 0                                                                                                    |  |
| <ul> <li>■ ENVIRONMENTAL</li> <li>ECONOMICS</li> <li>General</li> <li>Financing</li> <li>Inflation</li> <li>Taxes</li> <li>Timing</li> <li>AFUDC</li> <li>@ 0&amp;M UNIT COST</li> <li>@ OWNER'S COST</li> </ul> | The economics i<br>enough level of o<br>of financial analy                                                                                                    | nput data provide<br>detail for various types<br>/ses for projects.                                                                                                    |  |

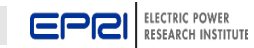

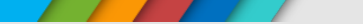

#### **Fuel Prices**

| E                                                                                                    | PCI ELECTRIC POWE<br>RESEARCH INST                                                                                                    | R<br>TUTE                                                                                                    |                                                                                                    |                                             |                                                |                                                                                                    |             | TAGWEB <sup>™</sup> Database & So<br>TAGWeb Account: t2                       | ftware<br>010resul |
|----------------------------------------------------------------------------------------------------|----------------------------------------------------------------------------------------------------|----------------------------------------------------------------------------------------------------|----------------------------------------------------------------------------------------------------|---------------------------------------------|------------------------------------------------|----------------------------------------------------------------------------------------------------|-------------|-------------------------------------------------------------------------------|--------------------|
| Hor                                                                                                    | ne Admin 🕨                                                                                                    |                                                                                                    |                                                                                                    |                                             |                                                |                                                                                                    |             |                                                                               | Log Off            |
| Hor                                                                                                    | ne > Fuel/Resource > Fuel/R                                                                                                    | esource-Cost                                                                                                    |                                                                                                    |                                             |                                                |                                                                                                    |             |                                                                               | Help               |
| CURRENT SELECTION           Study 10.0         2010 Tech Cases for 2011           Technology 1016.3C         Combustion Turbine Combined Cycle, 2x1 7FA.03, EWC, Nat Gas           Fuel 1012.6         2010 Natural Gas EWC           Economics 1031.3         2010 Econ EWC Natural Gas |                                                                                                    |                                                                                                    |                                                                                                    |                                             |                                                | SIZE & LOCATION<br>CT Plant Size (Gross MW) 483.30<br>HRSG Size (MW) 86.40<br>Auxilaries (MW) 5.80<br>Unit Size (Net MW) 235.85<br>Unit 2.00<br>Total Plant Capacity (NET MW) 471.70<br>Region, State E/W Central, Michigan |             |                                                                               |                    |
|                                                                                                    | Save Save As Restore<br>Expand All Collapse All<br>TECHNOLOGY<br>I GENERAL<br>DESIGN BASIS<br>ADJUST DESIGN                                       | ve Save As Restore       Year \$ for Input Data 2010         and All       Collapse All         HNOLOGY       © Use Price Escalation         GENERAL       © Use Year-by-Year         DESIGN BASIS       ADJUST DESIGN |                                                                                                    |                                             |                                                |                                                                                                    |             |                                                                               |                    |
|                                                                                                    | CAPEX     O&M     PERFORMANCE     ENVIRONMENTAL      ECONOMICS     FINANCING     O&M UNIT COST     OWNER'S COST      FUEL     GENERAL     General | Year<br>2010<br>2011<br>2012<br>2013<br>2014<br>◀                                                                                                    | Fuel Price, \$/ MBtu           5.77           4.58           4.58           4.58           4.58           4.58 | App<br>Insert<br>Insert<br>Insert<br>Insert | Delete<br>Delete<br>Delete<br>Delete<br>Delete | opulate                                                                                                    | F<br>a<br>h | Fuel prices can be set on<br>n annual basis with<br>alf-yearly inflation, and |                    |
|                                                                                                    | Physical Properties                                                                                                    |                                                                                                    |                                                                                                    |                                             |                                                |                                                                                                    | W           | nin escalation.                                                               |                    |

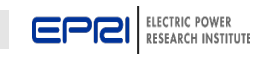

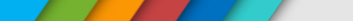

#### **Code of Account Escalation**

| E | EPEI ELECTRIC POWER<br>RESEARCH INSTITUTE                                                                                             |                                                                                                    |                                                                        |                                      |                                           |                                           | TAGWEB™ Database & Softwar<br>TAGWeb Account: t2010res                                                                                                    |
|---|----------------------------------------------------------------------------------------------------|----------------------------------------------------------------------------------------------------|------------------------------------------------------------------------|--------------------------------------|-------------------------------------------|-------------------------------------------|----------------------------------------------------------------------------------------------------|
| н | ome Admin                                                                                                    |                                                                                                    |                                                                        |                                      |                                           |                                           | Log Of                                                                                                    |
| н | ome > Global > COA Escalate                                                                                                    |                                                                                                    |                                                                        |                                      |                                           |                                           | Help                                                                                                    |
| « | STUDY                                                                                                    | Code of Account - Es                                                                                                    | scalate                                                                |                                      |                                           |                                           |                                                                                                    |
|   | TECHNOLOGY  Expand<br>ALL GROUPS<br>CENTRAL STATION<br>SMALL SCALE GENERATION<br>RENEWABLES<br>STORAGE<br>TRANSMISSION / DISTRIBUTION |                                                                                                    | Set ID: 1.5<br>Description: PC Environm                                | nental                               |                                           |                                           |                                                                                                    |
|   |                                                                                                    | Enter amount (%) to escalate below. Select one of more technology records from the right to apply the escalation.<br>*Note that only technology records using the current Code of Account set are shown. |                                                                        |                                      |                                           |                                           |                                                                                                    |
|   | DISTR GENERATION ECONOMICS                                                                                                    | # A                                                                                                    | Account (%)                                                            | rial<br>Labor (%)                    | Indirects<br>(%)                          | Subcontr<br>(%)                           | 1001.2C1 - Pulverized Coal, 800 MW, EWC, IL6 Bit, Supercritical, LSFO w 90% CO2<br>1001.2F1 - Pulverized Coal, 800 MW, EWC, PRB, Supercritical, LSFO w/o CO2<br>1001.2F1 - Pulverized Coal, 800 MW, EWC, PRB, Supercritical, LSFO w/o CO2                                                                                                    |
|   | GLOBAL DATA<br>Code of Accounts<br>Inflation Data<br>Depreciation Schedules<br>Season Definitions<br>Regionalization                  | 2 CO Contro<br>3 SO2 Contr<br>4 NOx Contro<br>5 Particulate<br>6 Thermal ((<br>7 Solid Wast<br>8 Hg Control<br>9 VOC Contr<br>10 Other                                                                   | on 0<br>on 0<br>on 0<br>on 0<br>cooling Water) 0<br>te 0<br>rol 0<br>0 | 0<br>0<br>0<br>0<br>0<br>0<br>0<br>0 | 0<br>0<br>0<br>0<br>0<br>0<br>0<br>0<br>0 | 0<br>0<br>0<br>0<br>0<br>0<br>0<br>0<br>0 | 1001.2FA - Pulverized Coal, 800 MW, SC, PRB, Supercritical, LSFO w/o CO2<br>1001.2FB - Pulverized Coal, 800 MW, SC, PRB, Supercritical, LSFO w 90% CO2<br>1001.2K - Pulverized Coal, 800 MW, NE, WV Bit, Supercritical, LSFO w/o CO2<br>1001.2K1 - Pulverized Coal, 800 MW, NE, WV Bit, Supercritical, LSFO w 90% CO2<br>1001.2L - Pulverized Coal, 800 MW, SE, WV Bit, Supercritical, LSFO w/o CO2<br>1001.2L1 - Pulverized Coal, 800 MW, SE, WV Bit, Supercritical, LSFO w/o CO2 |
|   |                                                                                                    | Selected Item                                                                                                    | Control                                                                | 0                                    | 0 0<br>U                                  | pdate                                     |                                                                                                    |
|   |                                                                                                    |                                                                                                    |                                                                        |                                      |                                           | Escalate                                  | Cancel                                                                                                    |

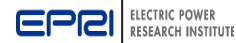

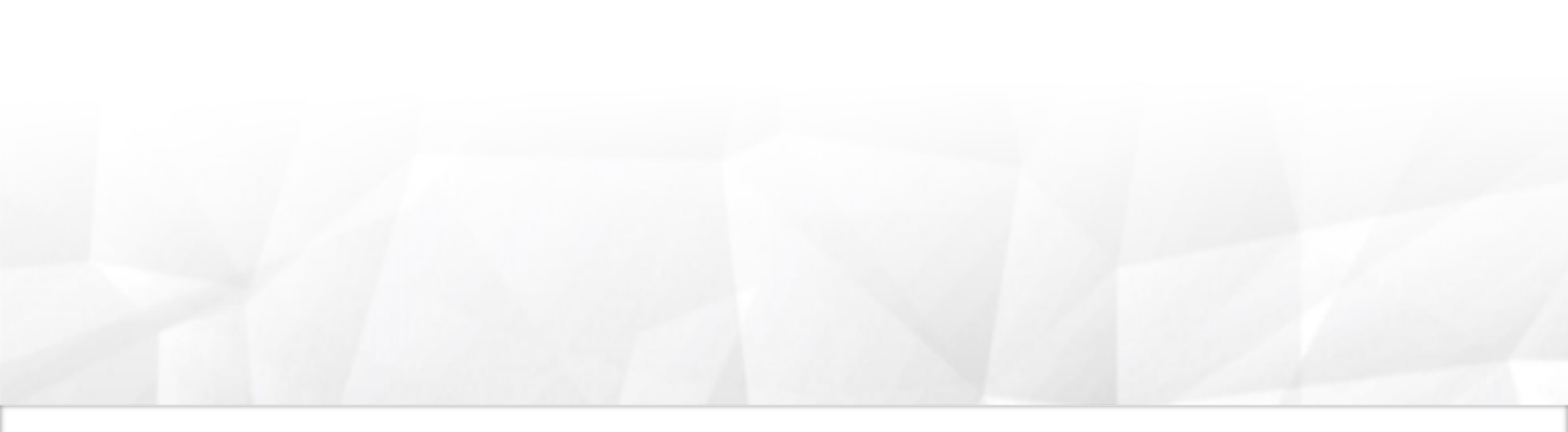

## TAGWeb<sup>TM</sup> Quick Search

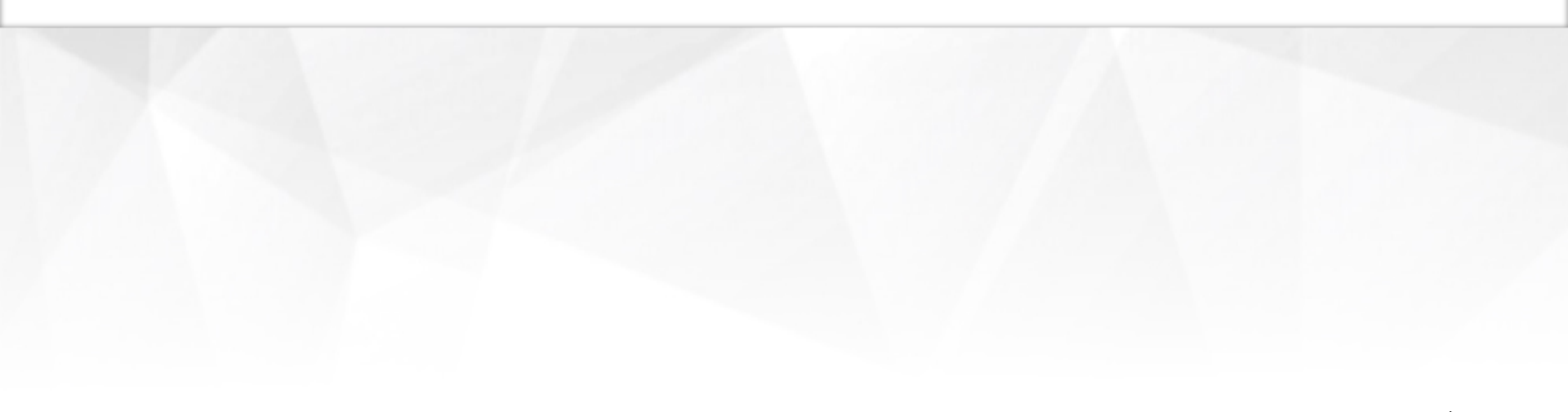

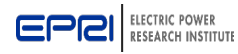

## **Technology Search Capability**

| EPER ELECTRIC POWER<br>RESEARCH INSTITUTE                                                                                                    |                                                                                                    | TAGWEB <sup>™</sup> Database & Software<br>TAGWeb Account: t2010resul                                                                                |
|----------------------------------------------------------------------------------------------------|----------------------------------------------------------------------------------------------------|----------------------------------------------------------------------------------------------------|
| Home Admin                                                                                                    |                                                                                                    | Log Off                                                                                                    |
| Home >                                                                                                    |                                                                                                    | Help                                                                                                    |
| Home >         Image: Study         TECHNOLOGY         Image: Study         Image: Study         I | TAGWeb Quick Search         Image: Study:         Technology Type:         Combustion Turbine         Minimum Size:         100         Mw         Maximum Size:         500         MW         Maximum Size:         Study         For Illustration Only         Image: Study         Image: Study         Image: Study         Maximum Size: Soo         Mw         Maximum Size: Soo         Study         Image: Study         Image: Study         Image: Study         Image: Soo         Minimum Size: Soo         Study         Image: Soo         Image: Soo         Image: So | Fuel/Resource Type: Natural Gas<br>Region: E/W Central<br>State: Representative<br>Search<br>Search<br>Cost<br>eters and click on the Search button. |

#### Technology Search helps choose and run an analysis for a technology very quickly.

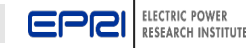

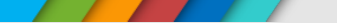

#### **TAGWeb™ Quick Search**

- Exercise 1: Complete a search within TAGWeb<sup>TM</sup>
  - Select a technology that meets the following criteria
    - Combustion technology
    - Natural gas fuel
    - 50 100MW capacity
    - East/West Central location

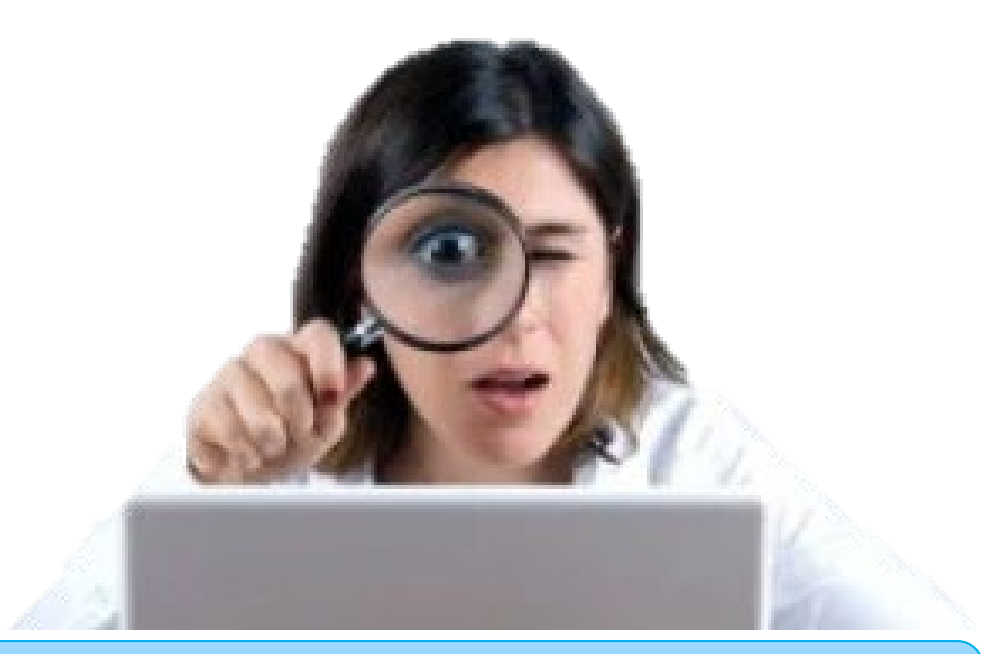

# Finding a current technology record in the TAGWeb<sup>™</sup> database is the start of a beautiful relationship!

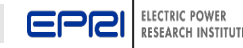

#### TAGWeb<sup>™</sup> Includes Technical Information About Each Power Generation and Storage Technology

| EPEI ELECTRIC POWER<br>RESEARCH INSTITUTE       | TAGWEB™ Database & Software<br>TAGWeb Account: t2010resul |
|-------------------------------------------------|-----------------------------------------------------------|
| Technical Information - Combustion Turbine      |                                                           |
| Combustion Turbine Update - 2010                |                                                           |
| Combustion Turbine Update - 2009                |                                                           |
| Combustion Turbine Update - 2008                |                                                           |
| Combustion Turbine Update - 2007                |                                                           |
| Fixed and Variable O&M Inputs for CTCC          |                                                           |
|                                                 |                                                           |
| Introduction - 2010                             |                                                           |
| Cost and Performance Basis - 2010               |                                                           |
| Technology Risks and CTCC Market Impact - 2010  |                                                           |
| Generation/Transmission Capacity Impacts - 2010 |                                                           |
| Table of Contents/Product Description - 2010    |                                                           |
| Carbon Dioxide Capture Technologies - 2008      |                                                           |
| Hybrid and Dry Cooling Systems - 2008           |                                                           |
| Technology Improvements for 2020+               |                                                           |
| Environmental Controls - 2007                   |                                                           |
| Bulk Percentages and Quantities - 2008          |                                                           |
| Method of Escalation - 2008                     |                                                           |
| MACRS Depreciation Schedule                     |                                                           |
| Availability - 1993                             |                                                           |
|                                                 |                                                           |

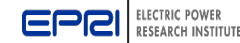
A

?

## **Technical Description for Each Technology**

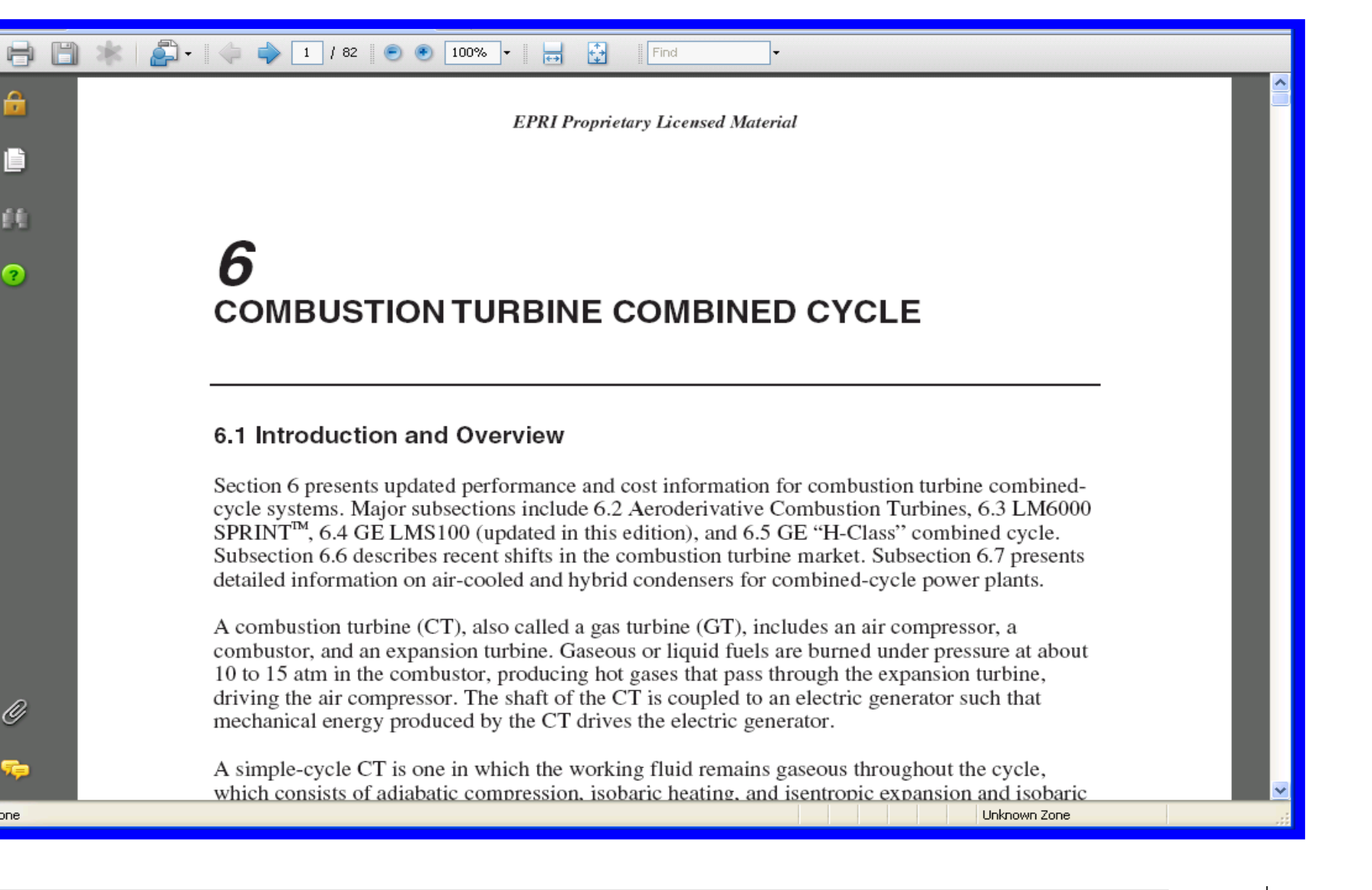

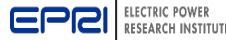

Done

### Block Diagram for Each Technology and Plant Configuration

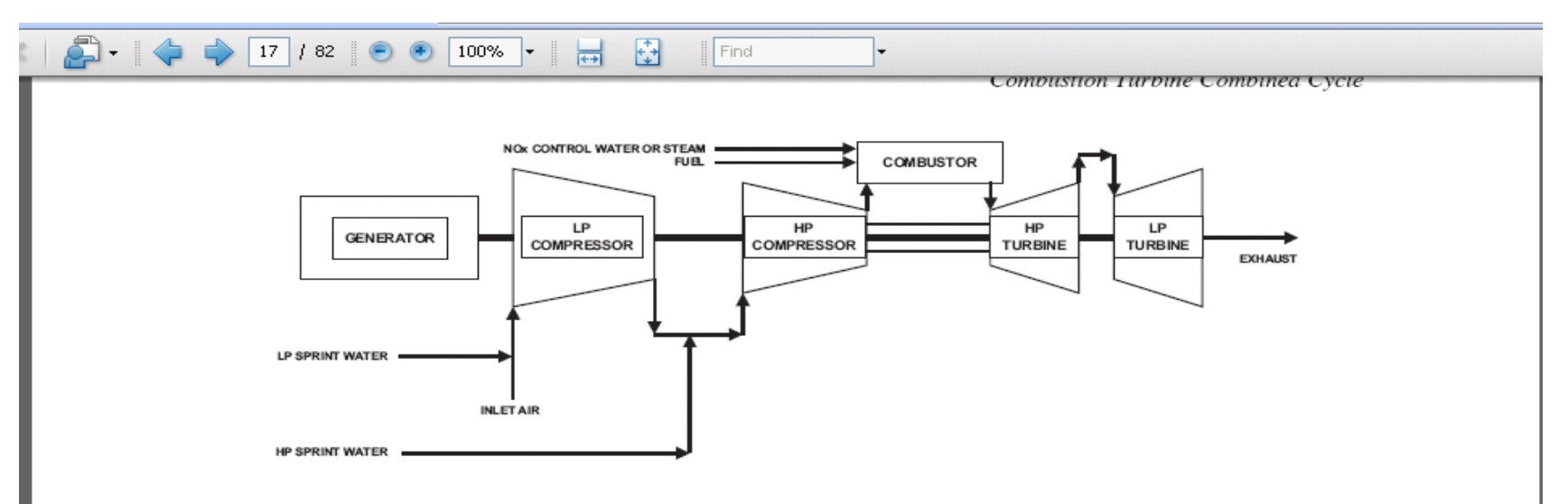

Figure 6-10 SPRINT<sup>™</sup> Process Flow Diagram

Intercooling improves turbine output in three ways. First, it reduces the work of compression since the cooler HP compressor inlet temperature reduces the work required for HP compression. Second, it reduces the temperature of air entering the combustor, allowing more fuel to be burned before reaching combustor or turbine temperature limits. Third, a significant quantity of compressor discharge air, in the area of 20%, is used as turbine coolant and must bypass the combustor. An intercooled compressor has a lower air discharge temperature; consequently, less cooling air is required, allowing more fuel to be burned in the larger quantity of combustion air. Demineralized water is required for SPRINT operation to minimize solids deposition on the compressor blades.

SPRINT is available as an option on the water/steam injected LM6000PC and may be employed with natural gas firing or fuel oil firing. SPRINT also is offered on the dry low-  $NO_x$ LM6000PD but at this time it must be switched off when firing fuel oil Also at this time

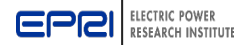

# Qualitative Assessment of Technical Aspects for Each Technology

|               |           | Leading Dev      | elopers of the S | Science or    |                                |                             |                      |
|---------------|-----------|------------------|------------------|---------------|--------------------------------|-----------------------------|----------------------|
|               |           |                  | Technology       |               |                                |                             |                      |
| Technologies  | R&D       | Government       | Nonprofit        | Leading       | Major Trends                   | Changes To Watch For        | Unresolved Issues    |
|               | Intensity | Organizations    | Organizations    | Vendors       |                                |                             |                      |
|               |           |                  |                  |               |                                |                             |                      |
| Conventional  | Low       |                  | EPRI             | Various CFBC  | Addition of polishing          | Increasing price of         | CO2 emission control |
| subcritical   |           |                  |                  | boiler and    | scrubbers to new units.        | natural gas, improving      | systems and          |
| CFBC          |           |                  |                  | steam turbine | Existing units: co-firing      | economics of coal-fired     | associated costs.    |
|               |           |                  |                  |               | "opportunity" fuels like       | plants over CT plants.      | Impact of CO2 tax.   |
|               |           |                  |                  | vendors       | biomass                        | Stricter regulations        |                      |
| Conventional  | Low       |                  |                  | Various CFBC  | First supercritical unit being | Increasing price of         | Construction of more |
| supercritical |           |                  |                  | boiler and    | built                          | natural gas, favoring coal- | supercritical units  |
| CFBC          |           |                  |                  | steam turbine |                                | fired plants. If first and  | dependent on         |
|               |           |                  |                  | vendors       |                                | subsequent supercritical    | experience of first  |
| Advanced      | Limited   | DOE/ORNL         |                  | Primarily one | New alloys - higher            | Advanced supercritical      | Depends on the       |
|               |           |                  |                  | CFBC vendor   | temperature and pressure.      | possible in the future, but | experience at        |
| supercritical |           | (much of         |                  | steam and     | Research at ORNL will be       | is a number of years        | Lagisza, Poland.     |
|               |           | research in high |                  | turbine       | applicable to CFBC             | away.                       |                      |
|               |           | pressure/        |                  | vendors       |                                |                             |                      |
|               |           | temperature      |                  |               |                                |                             |                      |
|               |           | alloys will      |                  |               |                                |                             |                      |
|               |           | applicable to    |                  |               |                                |                             |                      |
|               |           | CFBC pressure    |                  |               |                                |                             |                      |
|               |           | parts)           |                  |               |                                |                             |                      |
| CFBC          |           |                  |                  |               |                                |                             |                      |

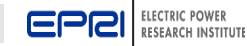

## Qualitative Assessment of Business Aspects for Each Technology

| 3,                      |                               |                            | <b>2</b> 1110              |                              |
|-------------------------|-------------------------------|----------------------------|----------------------------|------------------------------|
|                         | First Generation              | Second Generation          | Third Generation           | Fourth Generation            |
| Process                 | Conventional non-reheat and   | Conventional subcritical   | Subcritical CFBC           | Supercritical CFBC;          |
| Identification          | subcritical CFBC 50-150 MW    | CFBC                       | 300-500 MW                 | 500 MW                       |
| Usual capacity          | 1200 psig/950°F & 2400 psig   | 150-300 MW                 | 2400 psig                  | 3500 psig                    |
| Steam Conditions        | 1000°F/1000°F                 | 2400 psig                  | 1000°F/1000°F              | 1000°F/1000°F                |
|                         |                               | 1000°F/1000°F              |                            |                              |
| NO <sub>x</sub> control | None                          | SNCR                       | SNCR                       | SNCR                         |
| Sulfur control          | In-bed                        | In-bed                     | In-bed                     | In-bed                       |
|                         | 70-80% control                | 85-95% control             | 95-98% control. Efficiency | 95-98% control. Efficiency   |
|                         |                               |                            | greater than 95% may       | greater than 95% may         |
|                         |                               |                            | require polishing scrubber | require polishing scrubber   |
| Mercury control         | None                          | None                       | Activated carbon           | Enhanced activated carbon    |
| Fly ash control         | ESP                           | Fabric filter              | Fabric filter              | Fabric filter                |
| Other Characteristics   | Initial commercial experience | Maturing operating         | Commercial operating       | Needs to be proven           |
|                         |                               | experience                 | experience                 |                              |
| Heat Rate, HHV          | 10,000-12,000 Btu/kWh         | 9500-10,000 Btu/kWh        | 9500-9800 Btu/kWh          | Needs to be shown            |
| Major Disadvantages     | Solid waste disposal Fine     | Solid waste disposal       | Solid waste disposal in    | No supercritical experience  |
| Environmental           | particulate emission          | Fine particulate emission  | most cases                 | yet. Same disadvantages as   |
|                         | CO, emissions                 | CO, emissions              | CO, emissions              | third generation.            |
|                         | NO <sub>v</sub> emissions     | NO <sub>x</sub> emissions  | Trace compound             | _                            |
|                         | Mercury emissions             | Mercury (Hg) emissions     | emissions (other than Hg)  |                              |
| Others                  | Limited efficiency. High      | Improving efficiency. High | Move toward more waste     |                              |
|                         | capital cost compared to      | capital cost compared to   | coal and fuel firing.      |                              |
|                         | NGCC.                         | NGCC.                      |                            |                              |
| Key technology          | Reducing O&M costs and        | Reducing O&M costs and     | Proving commercial         | Proving commercial viability |
| needs                   | minimizing tube erosion       | increasing plant size      | viability of 500-MW single | of 500-MW supercritical      |
|                         |                               |                            | boilers                    | boilers                      |
| Development Timing      |                               |                            |                            |                              |
| Research                | 1960s                         | 1970s                      | 1990s                      | 2001-2003                    |
| Development             | 1970s                         | 1990s                      | Late 1990s                 | In progress                  |
| Demonstration           | 1980s                         | 1990s                      | Early 2000s                | 2006                         |
| Commercialization       | 1000-1005                     | 1995-2000                  | 2002-2007                  | Euture                       |
| Date for Large Units    | 1990-1995                     | 1995-2000                  | 2002-2007                  | Future                       |
| Key Issues              | Improving performance         | Reducing capital cost      | Improving performance.     | Competing with PC & IGCC     |
|                         |                               | Improving performance,     | Competing with PC &        |                              |
|                         |                               | availability               | IGCC                       |                              |

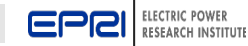

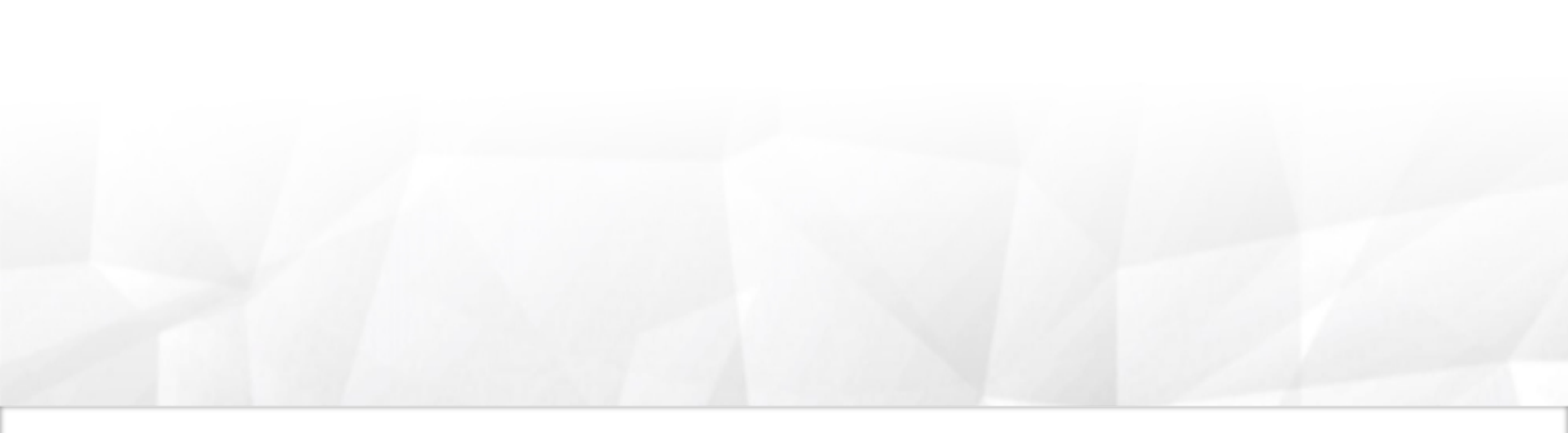

# **TAGWeb<sup>TM</sup> Customization**

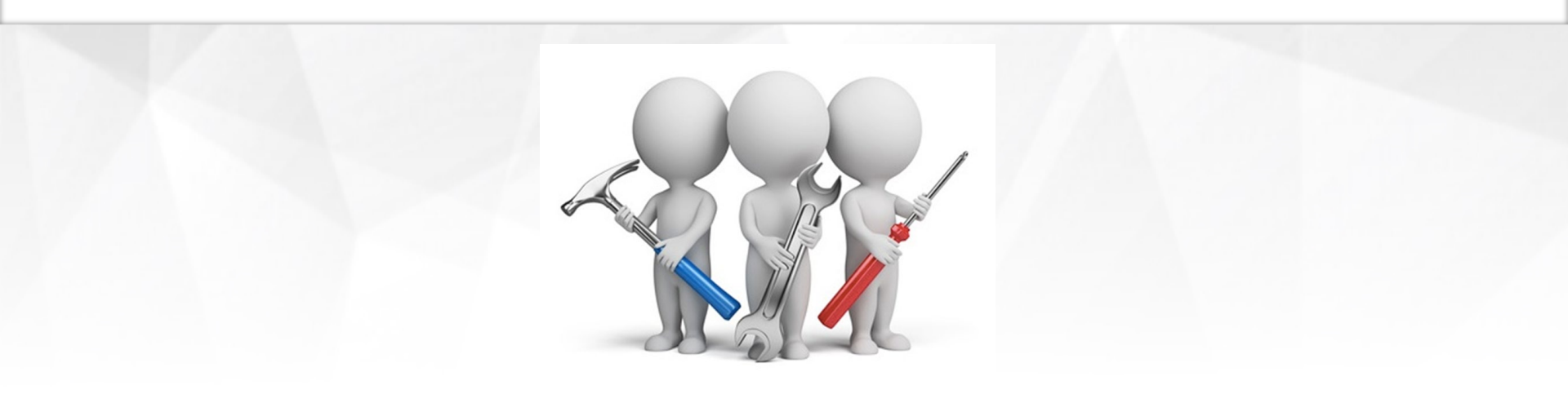

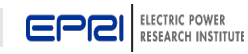

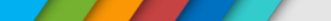

- Exercise 2: Creating a new record/Making changes technology design basis
  - Save As function
  - Copy function

| Save Save As Restore               |                                                                                            |
|------------------------------------|--------------------------------------------------------------------------------------------|
| Expand All Collapse All TECHNOLOGY | NOTE: To make changes to unit or fuel/economic link, please go to Adjust Design -> General |
| GENERAL                            | CT UNIT Size, Gross MW 50.700                                                              |
| DESIGN BASIS                       | HRSG ST Unit Size, MW 0.000                                                                |
| General                            | Auxiliaries, MW 0.650                                                                      |
| Site                               | CT/CC Unit Size, Net MW 50.050                                                             |
| Configuration                      | Number of Units 2.000                                                                      |
| Parameters                         | Fuel Type Natural Gas                                                                      |
| ADJUST DESIGN                      | Fuel Link 1112.4 2011 Natural Gas W                                                        |
|                                    | Economics Link 1231.5A 2012 Econ W Natural Gas                                             |
| ⊕ 0&M     ⊕                        |                                                                                            |
| PERFORMANCE     ENVIRONMENTAL      |                                                                                            |
| I LIVINOITILITAL                   |                                                                                            |

You can obtain new technologies from another user's account!

### Select a current technology record, make changes, and save the results to a new technology ID.

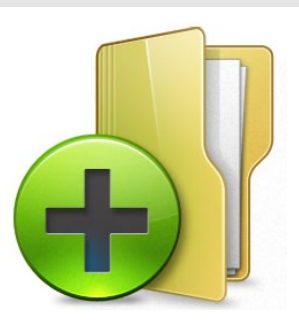

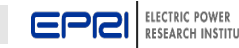

# TAGWeb<sup>™</sup> - Moving Records Between Studies and Copying Records from Other User Accounts

■ Exercise 3: Moving/Copying files from other TAGWeb<sup>TM</sup> user accounts

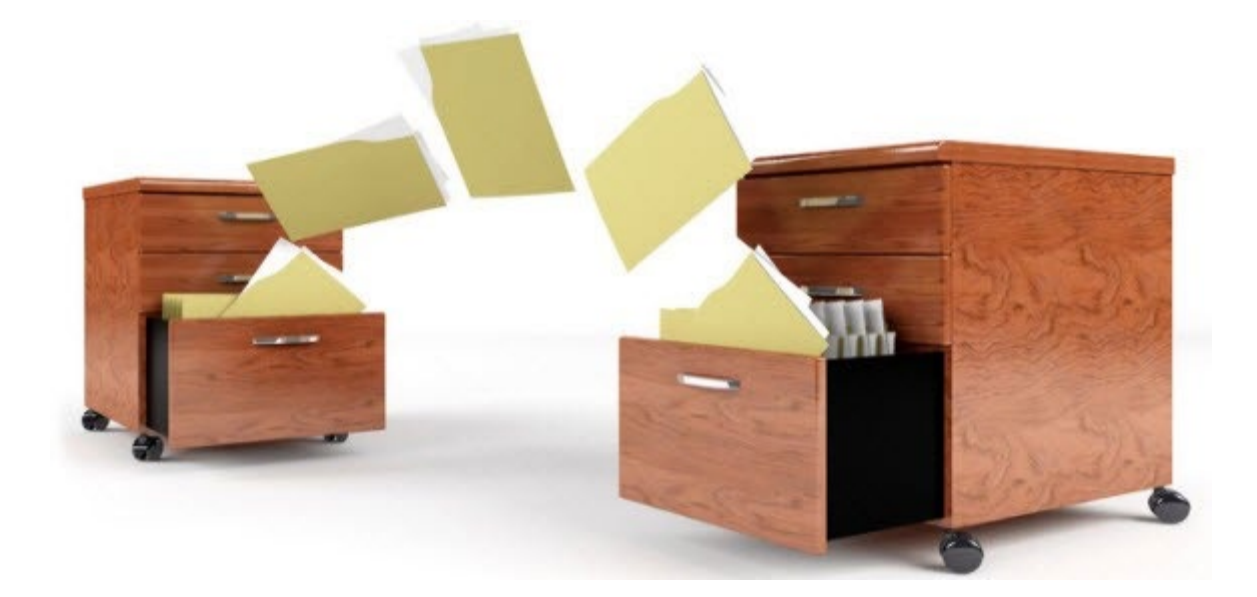

Building from other user accounts can save time!

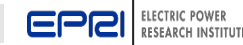

# TAGWeb<sup>™</sup> - Moving Records Between Studies and Copying Records from Other User Accounts

| E | Eſ  | PCI       ELECTRIC POWER       TAGWEB™ Database & Software         RESEARCH INSTITUTE       TAGWeb Account: t2010res                                                                                                    | are<br>sul |
|---|-----|----------------------------------------------------------------------------------------------------|------------|
| Н | ome | a Admin ▶ Log 0                                                                                                    | Off        |
| н | ome | e > Technology > Tech-Copy Help                                                                                                    | p          |
| ≫ | Т   | TECHNOLOGY NEW/COPY                                                                                                    |            |
|   | [   | Current Study ID: 10.0                                                                                                    | ח 🛙        |
|   |     | Select TAGWeb account to copy technology data from:                                                                                                    |            |
|   |     | Current Account     Another User Account (need login info below)                                                                                                    |            |
|   |     | TAGWeb User ID:                                                                                                    |            |
|   |     | Password:                                                                                                    |            |
|   |     | Select study to copy from t2010resul     Update Studies       StudyID Description                                                                                                    |            |
|   |     | 20.0 Combustion Turbine Study<br>1000.X TEST study<br>10.2 CT ISO Conditions                                                                                                    |            |
|   |     | 10.1 2010 Revisions<br>10.0 2010 Tech Cases for 2011                                                                                                    |            |
|   |     | Select technology records to copy from account t2010resul study (10.0)       Update Tech Records         TechID Description Region State                                                                                                    |            |
|   |     | 1016.48       Combustion Turbine Combined Cycle, 2x1 7FA.05, SE, Nat Gas       Southeast       North Carolina         1015.4A       Combustion Turbine, 3x209 MW, SE, Nat Gas, 7FA.05 with DLN       Southeast       North Carolina         1015.2       Combustion Turbine, 4x84 MW, SE, Nat Gas, 7FA.05 with DLN       Southeast       North Carolina         1015.2       Combustion Turbine Combined Cycle, 2x1 G-Class, SE, Nat Gas       Southeast       North Carolina         1015.1A       Combustion Turbine, 3x97 MW, SE, Natural Gas, LMS 100PB       Southeast       North Carolina         1015.0A       Combustion Turbine (AtS0 MW, SE, Nat Gas, LMS 100PB       Southeast       North Carolina         1016.3D       Combustion Turbine (AtS0 MW, SE, Nat Gas, SE, Nat Gas       Southeast       North Carolina         1016.3D       Combustion Turbine Combined Cycle, 2x1 7FA.03, SE, Nat Gas       Southeast       North Carolina         1011.2FA       Pulverized Coal, 800 MW, SC, PRB, Supercritical, LSFO w/o CO2       South Central       Texas         1001.2FB       Pulverized Coal, 800 MW, SC, PRB, Supercritical, LSFO w/o CO2       South Central       Texas         1001.2FB       Turbine RW coal, ANM       FWIN Extender Coal, SUM       South Central       Texas |            |

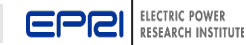

- Exercise 4: Modifying base assumptions
  - Reference Year
  - Technology Input Year
  - Economic Year Dollars

| Home                                                                                                    |                   |                                                                                                    |                                                                                                    |                                    |                                                                                                    |                                                                                                    | Log Off |
|----------------------------------------------------------------------------------------------------|-------------------|----------------------------------------------------------------------------------------------------|----------------------------------------------------------------------------------------------------|------------------------------------|----------------------------------------------------------------------------------------------------|----------------------------------------------------------------------------------------------------|---------|
| Home > Economics                                                                                                    | Economics-Sel     | ect                                                                                                    |                                                                                                    |                                    |                                                                                                    |                                                                                                    | Help    |
| Home > LCONOMICS 2<br>STUDY<br>TECHNOLOGY<br>AL GROUPS<br>AL GROUPS<br>AL GROUPS<br>AL GROUPS<br>B STRALE GEN<br>B STRALES<br>B STRALES<br>A STRALES<br>B STRALES<br>B STRALES | Economics-Set     | ect<br>ECONOMICS MANAGEN<br>Note: Use technology des<br>Econ ID<br>27.1A<br>26.4A<br>26.4A<br>26.4A                                           | ENT<br>ign adjust to change technology oceno<br>ECON EC 1998 Caal<br>ECON West 1998 Wind<br>ECON West 1998                                                                                                    | nics link Dis<br>12<br>Description | pleying page 1 of 14<br>8456 789 10<br>East Central<br>West<br>West<br>West<br>Wast                                                                                                    | State<br>Representative<br>Utah<br>Utah<br>Utah                                                                                                    | Help    |
| FUELRESOURCES<br>FUELRESOURCES<br>GIOBAL DATA<br>Code d Accomb<br>Inflation Data<br>Depreciation 5ch<br>Socion Definition<br>Regionalization                                                                                                    | s<br>adulas<br>is | 263<br>261<br>254<br>253<br>251<br>244<br>243C<br>243C<br>243C<br>243C<br>251<br>223<br>223<br>221<br>163<br>163<br>143<br>1135DPL<br>1131DPL | ECON West 1998<br>ECON West 1998 Biomass<br>ECON EVC 1998 Coal<br>ECON EVC 1998 Coal<br>ECON EVC 1998 Coal<br>ECON EC 1998 Natural Cas<br>ECON EC 1998 Coal<br>ECON EC 1998 Coal<br>ECON ECON ECON ECON |                                    | West<br>West<br>E/W Central<br>E/W Central<br>E/W Central<br>Nerttheast<br>Nerttheast<br>South-ast<br>South-ast<br>South-ast<br>West<br>Nertheast<br>Nertheast<br>Nertheast<br>E/W Central<br>E/W Central | Utah<br>Utah<br>Viisconsin<br>Wiisconsin<br>Pennsyivana<br>Pennsyivana<br>Pennsyivana<br>Georgia<br>Georgia<br>California<br>Pennsyivania<br>Ohio<br>Ohio<br>Ohio |         |
|                                                                                                    |                   | (                                                                                                    | 2010 ECUILOFE CUAL                                                                                                    | 12                                 | Delete Edi Report                                                                                                    | CHIV                                                                                                    | , .     |

# Edit key economic parameters that drive the financial calculations in TAGWeb<sup>™</sup>

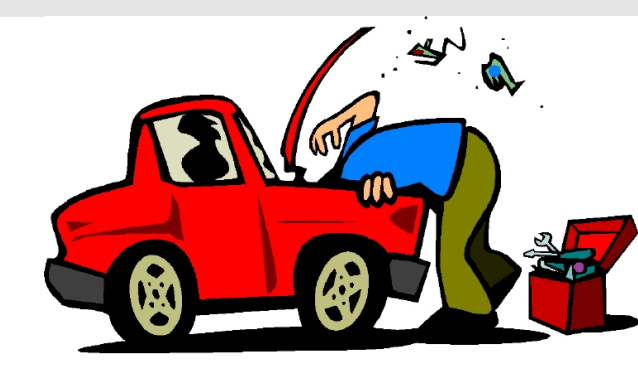

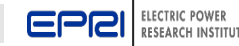

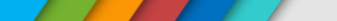

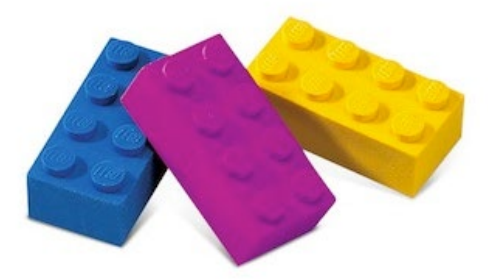

### Exercise 5: Modifying capital costs at the code level

| Save Save As Restore    | Cost & Performance Basis                               |          |           |           |          |       |  |  |  |
|-------------------------|--------------------------------------------------------|----------|-----------|-----------|----------|-------|--|--|--|
| Expand All Collapse All | A// Cost Category 1 - Steam Generator System  Delete C |          |           |           |          |       |  |  |  |
| TECHNOLOGY              | C0A: 1.0                                               | Material | Dir Labor | Indirects | SubContr | Total |  |  |  |
| E DESIGN BASIS          | StmGenSys                                              | 148.5    | 165.4     | 0         | 35.8     | 349.7 |  |  |  |
| ■ ADJUST DESIGN         | CombAirPht                                             | 1        | 1.1       | 0         | 0.2      | 2.3   |  |  |  |
| CAPEX                   | AirFlueGas                                             | 14.2     | 15.9      | 0         | 3.4      | 33.5  |  |  |  |
| Capital Costs           | FuelOII                                                | 1.3      | 1.4       | 0         | 0.3      | 3     |  |  |  |
| Cost Categories         | Total (\$/kW)                                          | 167.1    | 185.2     | 0         | 40.2     | 393.5 |  |  |  |
| Replacement Costs       | Selected Item<br>StmGenSys                             | 165.4    | D.        | 35.8      | 349.7    |       |  |  |  |
| PERFORMANCE             |                                                        |          |           |           | Update   |       |  |  |  |
| ENVIRONMENTAL           | Close                                                  |          |           |           |          |       |  |  |  |

# Decompose capital costs to code of accounts level that can be escalated at different values – think "REGIONALIZATION"

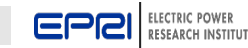

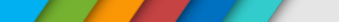

- Exercise 6: Modifying O&M data
  - Fixed & Variable O&M: Includes data to calculate fixed and variable O&M costs (Quantities go here think "how much?")
  - O&M unit costs: Includes labor rates, consumables and disposal costs (think "how much does it cost/unit?")

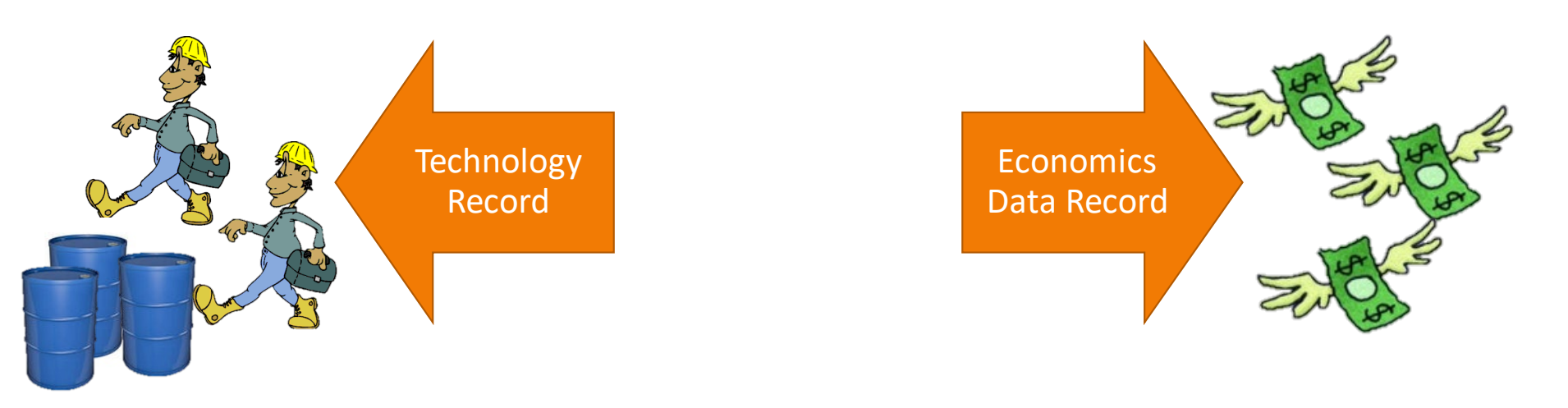

# Input key O&M parameters to calculate both fixed and variable O&M costs.

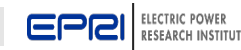

### Exercise 7: Modifying performance data

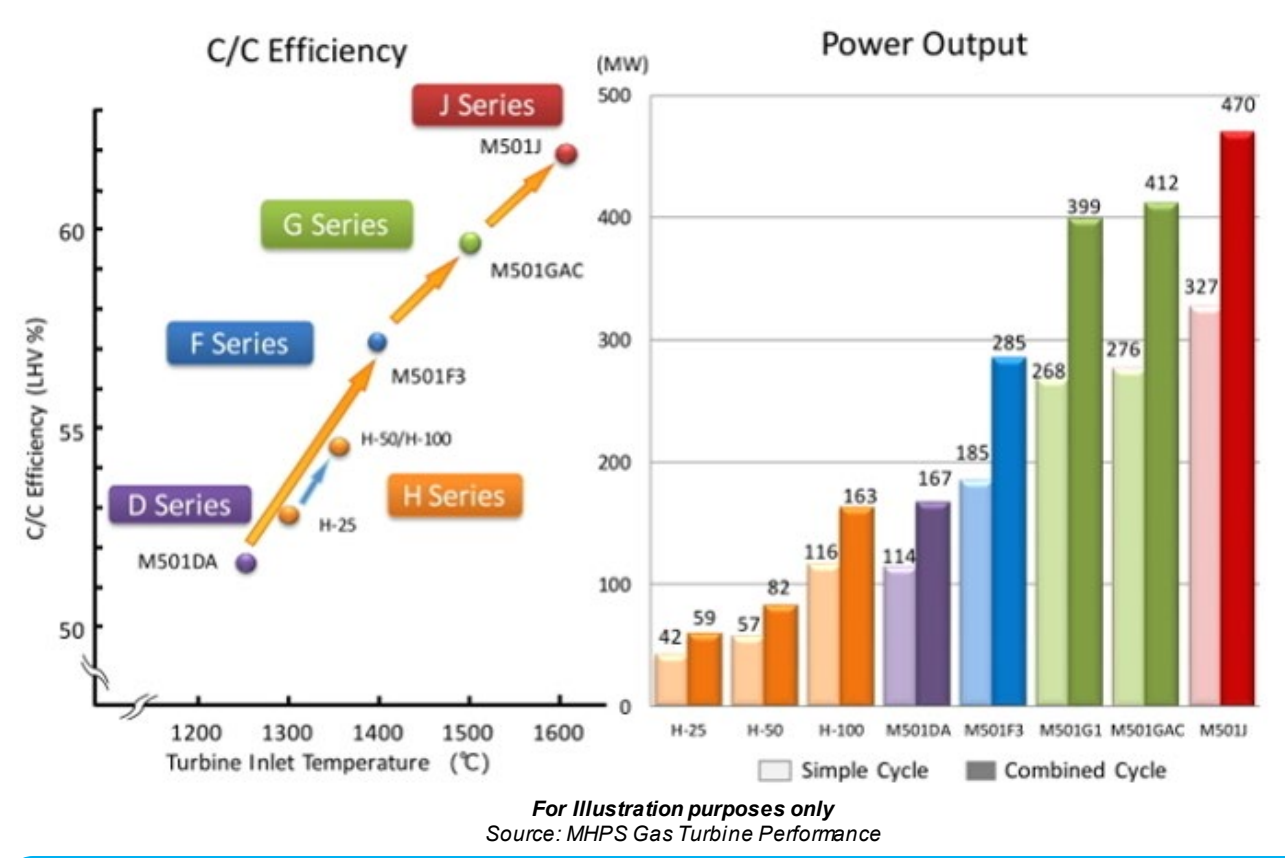

# Change key performance parameters to better meet customized plant operational expectations

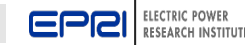

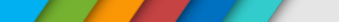

- Exercise 8: Adjusting design features...
  - *temperature and elevation parameters* to evaluate the impact on plant output and heat rate for a CTCC plant
  - plant location and evaluate impact on capital cost
  - number of units

# Customize plant conditions and compare impacts of various parameters

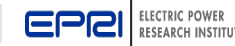

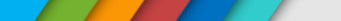

### Exercise 9: Setting economic assumptions

|                          | Calculation Method                                                                                                    |
|--------------------------|----------------------------------------------------------------------------------------------------|
| Expand All Collapse All  | C Constant Dollars                                                                                                    |
|                          | <ul> <li>Current Dollars</li> </ul>                                                                                                    |
| ECONOMICS Save           | Econ ID 0641.13                                                                                                    |
| FINANCING                | Region Northeast                                                                                                    |
| Financing                | State Pennsylvania                                                                                                    |
| Inflation                | Busbar Cost Units mils/kWh 💌                                                                                                    |
| Taxes                    | Emission Units tons/yr                                                                                                    |
| Timing                   | Last Updated 11/28/2006 12:00:00 AM                                                                                                    |
| ■ 08M UNIT COST          | By epribase                                                                                                    |
| OWNER'S COST             | Description ECON NE 2006 Coal                                                                                                    |
| $\checkmark$             | Notes:                                                                                                    |
| SENSITIVITY<br>B GENERAL | 1. 2006 changes:     a. Financing, Debt = 7.5% and Common = 11.5%     b. PreProduction = 4% of TPL, and Spare Parts = 2% of TPC.      Consumables 08M were escalated from 2003 to 2006 using 5% per year. |

# Set important economic assumptions to best meet the needs of the financial analysis

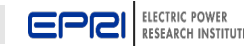

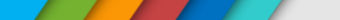

Exercise 10: Adjusting fuel cost data input

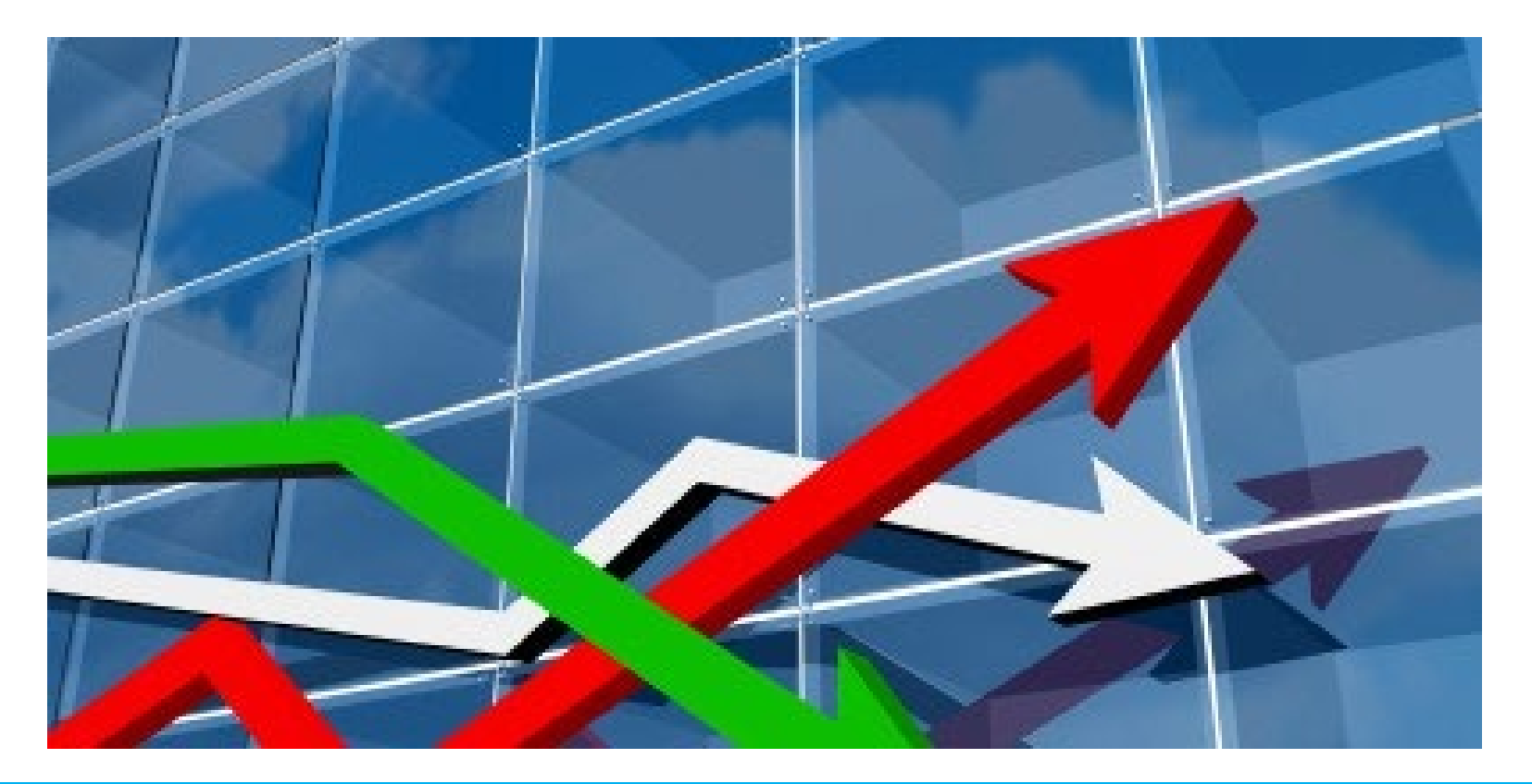

### Adjust fuel cost data to match the company's forecast

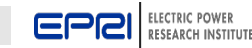

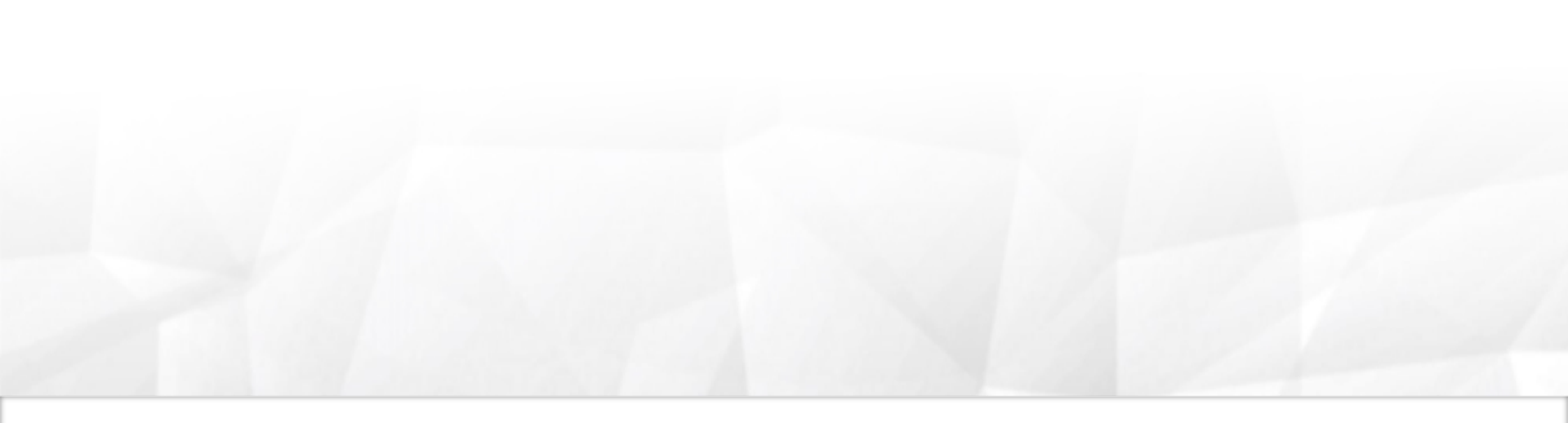

## **TAGWeb™** Reporting

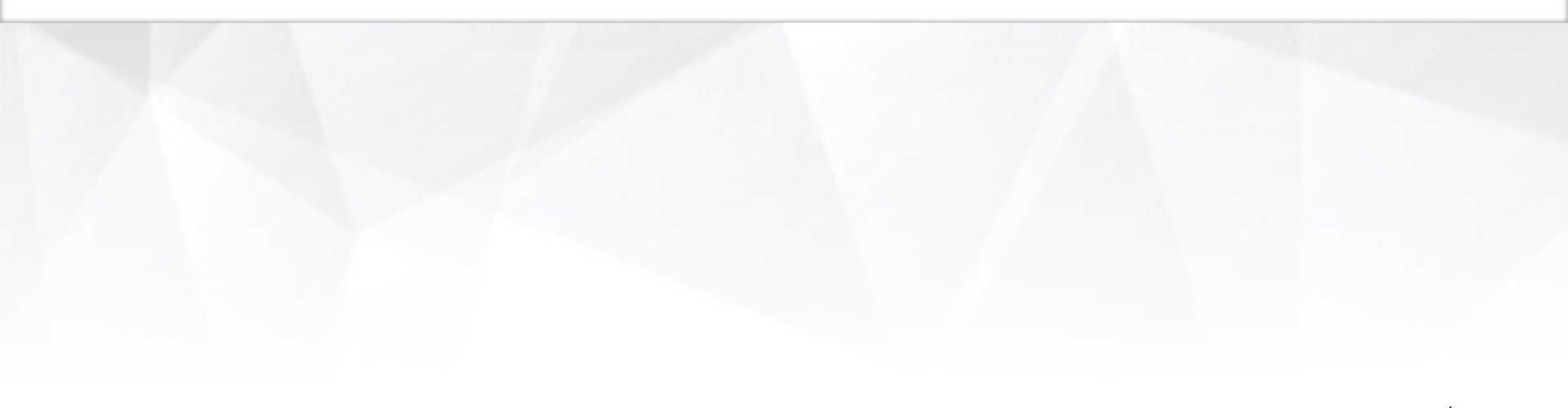

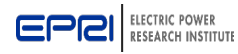

## **TAGWeb™** Report Generation

| Hon | e Admin 🕨                                                                                                    |                                                                                                    |                                                   |                                                                                                    | Log Off |
|-----|----------------------------------------------------------------------------------------------------|----------------------------------------------------------------------------------------------------|---------------------------------------------------|----------------------------------------------------------------------------------------------------|---------|
| Hon | ne > Technology > Tech Repo                                                                                                    | orts-Technology                                                                                                    |                                                   |                                                                                                    | Help    |
| »   | Study 10.0<br>Technology 1016.3C<br>Fuel 1012.6<br>Economics 1031.3                                                                                                    | CURRENT SELECTION<br>2010 Tech Cases for 2011<br>Combustion Turbine Combined Cycle, 2x1 7FA.03, EWC, Nat Gas<br>2010 Natural Gas EWC<br>2010 Econ EWC Natural Gas                                                                                                    |                                                   | SIZE & LOCATION<br>CT Plant Size (Gross MW) 483.30<br>HRSG Size (MW) 86.40<br>Auxilaries (MW) 5.80<br>Unit Size (Net MW) 235.85<br>Unit 2.00<br>Total Plant Capacity (NET MW) 471.70<br>Region, State E/W Central, Michigan |         |
|     | Save Save As Restore         Expand All Collapse All         TECHNOLOGY         If GENERAL         If DESIGN BASIS         If ADJUST DESIGN         If CAPEX         If ORM         If PERFORMANCE         If NURONMENTAL | Technology         Technology Summary         Results of current calculations         Estimating Worksheet         Calculation details and intermediate results         Technology Input Data         Current technology input data         Economics Input Data         Current economics input data         Fuel/Resource Input Data         Current fuel/resource input data | Carryin<br>Carryin<br>Revenu<br>Revenu<br>Discour | Financial<br>ig Charge Summary<br>ig Charge Summary<br>ie Requirements<br>ie Requirements<br>inted Cash Flow<br>ited Cash Flow Report                                                                                       |         |
|     | ECONOMICS                                                                                                    | Emissions<br>Emissions Outputs<br>Physical emissions output<br>Emissions Costs<br>Cost of emissions treatment and disposal                                                                                                    | Techno<br>Techno<br>Fuel Se<br>Fuel se<br>Econom  | Sensitivity Study<br>logy sensitivity report<br>institivity Report<br>institivity report<br>incs Sensitivity Report<br>nics sensitivity report                                                                              |         |

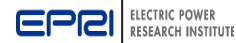

## **TAGWeb™** Report Generation – Technology

| Ho | ne Admin 🕨                                                                             |                                                                                                    | Log Off                                                                                                    |
|----|----------------------------------------------------------------------------------------|----------------------------------------------------------------------------------------------------|----------------------------------------------------------------------------------------------------|
| Но | me > Technology > Tech Rep                                                             | orts-Technology                                                                                                    | Help                                                                                                    |
| >> | Study 10.0<br>Technology 1016.3C<br>Fuel 1012.6<br>Economics 1031.3                    | CURRENT SELECTION<br>2010 Tech Cases for 2011<br>Combustion Turbine Combined Cycle, 2x1 7FA.03, EWC, Nat Gas<br>2010 Natural Gas EWC<br>2010 Econ EWC Natural Gas                      | SIZE & LOCATION<br>CT Plant Size (Gross MW) 483.30<br>HRSG Size (MW) 86.40<br>Auxilaries (MW) 5.80<br>Unit Size (Net MW) 235.85<br>Unit 2.00<br>Total Plant Capacity (NET MW) 471.70<br>Region, State E/W Central, Michigan |
|    | Save Save As Restore<br>Expand All Collapse All                                        | Technology<br>Technology Summary<br>Results of current calculations                                                                                                    | Financial Carrying Charge Summary Carrying Charge Summary                                                                                                    |
|    | GENERAL     DESIGN BASIS     ADJUST DESIGN     CAPEX     O8M     PEPEORMANCE           | Estimating Worksheet<br>Calculation details and intermediate results<br>Technology Input Data<br>Current technology input data<br>Economics Input Data<br>Current economics input data | Revenue Requirements<br>Revenue Requirements<br>Discounted Cash Flow<br>Discounted Cash Flow Report                                                                                                    |
|    | ENVIRONMENTAL                                                                          | Fuel/Resource Input Data<br>Current fuel/resource input data<br>Emissions                                                                                                    | Sensitivity Study                                                                                                    |
|    | EINANCLING      O&M UNIT COST      OWNER'S COST  FUEL      GENERAL                     | Emissions Outputs<br>Physical emissions output<br>Emissions Costs<br>Cost of emissions treatment and disposal                                                                          | Technology Sensitivity Report<br>Technology sensitivity report<br>Fuel Sensitivity Report<br>Fuel sensitivity report<br>Economics Sensitivity Report                                                                        |
|    | REPORTS<br>■ REPORTS<br>Technology Reports<br>Comparison Reports<br>Phase Construction | <u></u>                                                                                                    | Economics sensitivity report                                                                                                    |

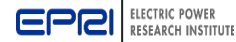

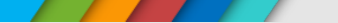

## **TAGWeb™** Report Generation – **Technology**

- Technology Summary: Displays key data about the currently selected technology, including *capital*, *O*&*M*, and *busbar costs*
- Estimating Worksheet: Displays data about the currently selected technology, including intermediate calculations made during the simulation that are *not* included in other TAGWeb<sup>TM</sup> outputs
- Input Data: Displays the inputs for the currently selected technology
  - Technology
  - Emissions
  - Fuel/Resource

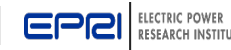

| Study                                  | 10.0               | 2010 Tech Cases for 2011                                           |
|----------------------------------------|--------------------|--------------------------------------------------------------------|
| Technology                             | 1001.2C            | Pulverized Coal, 800 MW, EWC, IL6 Bit, Supercritical, LSFO w/o CO2 |
| Economics                              | 1030.3A            | 2010 Econ EWC Coal                                                 |
| Fuel                                   | 1033.0             | 2010 Illinois No. 6                                                |
| Region                                 | E/W Central        |                                                                    |
| State                                  | Wisconsin          |                                                                    |
| Unit Size (Net MW)                     | 800                |                                                                    |
| Number of Units                        | 1                  |                                                                    |
| Capacity Factor (%)                    |                    | 85.00                                                              |
| Pre-construction Time (Yrs)            |                    | 1                                                                  |
| Plant construction Time (Yrs)          |                    | 4                                                                  |
| Unit Life (Yrs)                        |                    | 30                                                                 |
| Technology Development Rating          |                    | Mature                                                             |
| Design, Cost Estimate Rating           |                    | Preliminary                                                        |
| Commercial Service Year                |                    | 2011                                                               |
| Tech Input Year \$                     |                    | Dec, 2010                                                          |
| Econ Input Year \$                     |                    | Dec, 2010                                                          |
| Reference Year \$                      |                    | Dec, 2010                                                          |
| Time-dependent Input Type              |                    | Annual                                                             |
| Capital Costs (\$/kW) - R = Refrence   | Year, M = Mixed Ye | ear                                                                |
| Steam Generator System                 |                    | 407.5                                                              |
| Turbine Island System                  |                    | 439.2                                                              |
| Coal Handling System                   |                    | 126.0                                                              |
| Balance of Plant                       |                    | 53.5                                                               |
| Misc Indirects                         |                    | 191.0                                                              |
| Environment                            |                    | 522.4                                                              |
| Total Process Capital (R)              |                    | 1739.6                                                             |
| General Facilities & Site Specific (R) |                    | 60.7                                                               |
| Engineering Fee & Constr. Man. (R)     |                    | 223.0                                                              |
| Project Contingency (R)                |                    | 196.0                                                              |
| Process Confingency (R)                |                    | 0.0                                                                |
| Total Plant Cost(R)                    |                    | 2219.3                                                             |
| AFUDC (M)                              |                    | 618.9                                                              |
| Total Cash Expended (M)                |                    | 2066.4                                                             |
| Total Plant Investment (M)             |                    | 2685.3                                                             |
| Total Owner Costs (R)                  |                    | 193.1                                                              |
| Total Capital Required (M)             |                    | 2878.4                                                             |
| Operating, Maintenance, and Consu      | mables (Reference  | : Year)                                                            |

### Current \$ Busbar Costs (mils/kWh)

|                   | 2011  | 2012  | 2013  | 2014  | 2015  | 2020  | 2030  | 2040  | Leve  |
|-------------------|-------|-------|-------|-------|-------|-------|-------|-------|-------|
| Capital           | 66.94 | 64.91 | 62.81 | 60.80 | 58.86 | 50.04 | 33.04 | 22.24 | 50.50 |
| O&M               | 12.72 | 13.04 | 13.37 | 13.70 | 14.05 | 15.89 | 20.34 | 26.04 | 16.24 |
| Fuel              | 19.55 | 20.04 | 20.54 | 21.05 | 21.58 | 24.41 | 31.25 | 40.00 | 24.95 |
| CO2 Tax           | 0.00  | 0.00  | 0.00  | 0.00  | 0.00  | 0.00  | 0.00  | 0.00  | 0.00  |
| Byproduct Credit  | 0.00  | 0.00  | 0.00  | 0.00  | 0.00  | 0.00  | 0.00  | 0.00  | 0.00  |
| Production Credit | 0.00  | 0.00  | 0.00  | 0.00  | 0.00  | 0.00  | 0.00  | 0.00  | 0.00  |
| Emission Credit   | 0.00  | 0.00  | 0.00  | 0.00  | 0.00  | 0.00  | 0.00  | 0.00  | 0.00  |
| ROC Credit        | 0.00  | 0.00  | 0.00  | 0.00  | 0.00  | 0.00  | 0.00  | 0.00  | 0.00  |
| Total             | 99.21 | 97.99 | 96.72 | 95.55 | 94.48 | 90.34 | 84.63 | 88.29 | 91.69 |

### Levelized from 2011 To 2040 Using After Tax Discount Rate of 8.10 %

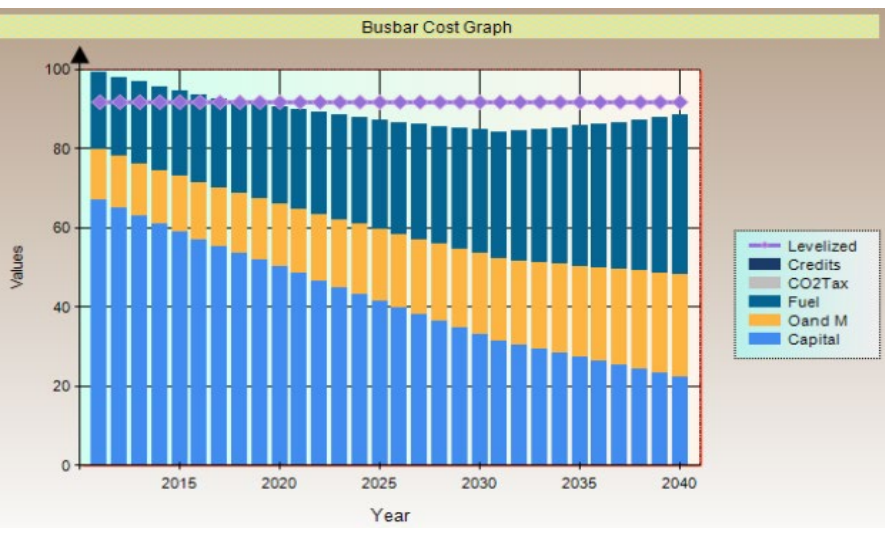

### TAGWebTM users can print this report directly from TAGWeb<sup>™</sup>!

| Fixed O&M (\$/kW-yr)                       | 47.16   |
|--------------------------------------------|---------|
| Variable O&M (mils/kWh)                    | 6.39    |
| Consumables (mils/kWh)                     | 4.95    |
| Land Required (acre)                       | 935.1   |
| Water Makeup @ 100% capacity (1000 gal/yr) | 5193338 |

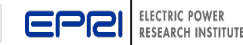

### Economic Parameters

|                                                                                                    |                    | Curr                            | ent \$           | Constant \$ |            |
|----------------------------------------------------------------------------------------------------|--------------------|---------------------------------|------------------|-------------|------------|
| Security Type                                                                                                    | % of Total         | Cost (%)                        | Return (%)       | Cost (%)    | Return (%) |
| Debt                                                                                                    | 46.0               | 7.5                             | 3.5              | 4.9         | 2.2        |
| Preferred Stock                                                                                                    | 8.0                | 8.4                             | 0.7              | 5.8         | 0.5        |
| Common Stock                                                                                                    | 46.0               | 11.5                            | 5.3              | 8.8         | 4.0        |
| Total Annual Return                                                                                                    |                    |                                 | 9.4              |             | 6.7        |
| Inflation Rate (%)                                                                                                    | 2.5                |                                 |                  |             |            |
| Income Tax Rate (%)                                                                                                    | 38.0               |                                 |                  |             |            |
| Discount Rate (%)                                                                                                    | 38.0               |                                 |                  |             |            |
| After Tax                                                                                                    |                    |                                 | 8.1              |             | 5.9        |
| Before Tax                                                                                                    |                    |                                 | 9.4              |             | 6.7        |
| 50% Load<br>75% Load<br>Full Load<br>Average                                                                                           |                    | 967<br>918<br>902<br>905        | D<br>D<br>D<br>D |             |            |
| Unit Availability:                                                                                                    |                    |                                 |                  |             |            |
|                                                                                                    |                    |                                 |                  |             |            |
| Equivalent Planned Outage Ra                                                                                                    | te (%)             | 4.8                             |                  |             |            |
| Equivalent Planned Outage Ra<br>Equivalent Un-planned Outage                                                                           | te (%)<br>Rate (%) | 4.8<br>3.7                      |                  |             |            |
| Equivalent Planned Outage Ra<br>Equivalent Un-planned Outage<br>Equivalent Availability (%)                                            | te (%)<br>Rate (%) | 4.8<br>3.7<br>92.1              | D                |             |            |
| Equivalent Planned Outage Ra<br>Equivalent Un-planned Outage<br>Equivalent Availability (%)<br>Capability Ratio                        | te (%)<br>Rate (%) | 4.8<br>3.7<br>92.1              | D                |             |            |
| Equivalent Planned Outage Ra<br>Equivalent Un-planned Outage<br>Equivalent Availability (%)<br>Capability Ratio<br>Capacity Factor (%) | te (%)<br>Rate (%) | 4.8<br>3.7<br>92.<br>1.1<br>85. | 0                |             |            |

Cost and performance data updated in 2010 based on data from PCCost.

Gen Options: lengthened construction profile to 4 years.

1. Activated Carbon Injection for Mercury removal is included in capital cost.

- 2. Substation was added to General Facilities (category 1)
- 3. Raw Water Make up costs was added to General Facilities (category 2).
- 4. Rail Spur added to General Facilities (category 3).
- Engineering & Construction Managment Fee is 10% of Process Facilities Capital.

www.epri.com

- Project Contingencies calculated at 10% of Total Plant Cost.
- Availability numbers are for reference only and do not affect total costs.

### \_ Key assumption data supplied to model to perform key TAGWeb<sup>™</sup> analysis

# Helpful notes to provide insight on plant cost and performance results

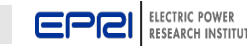

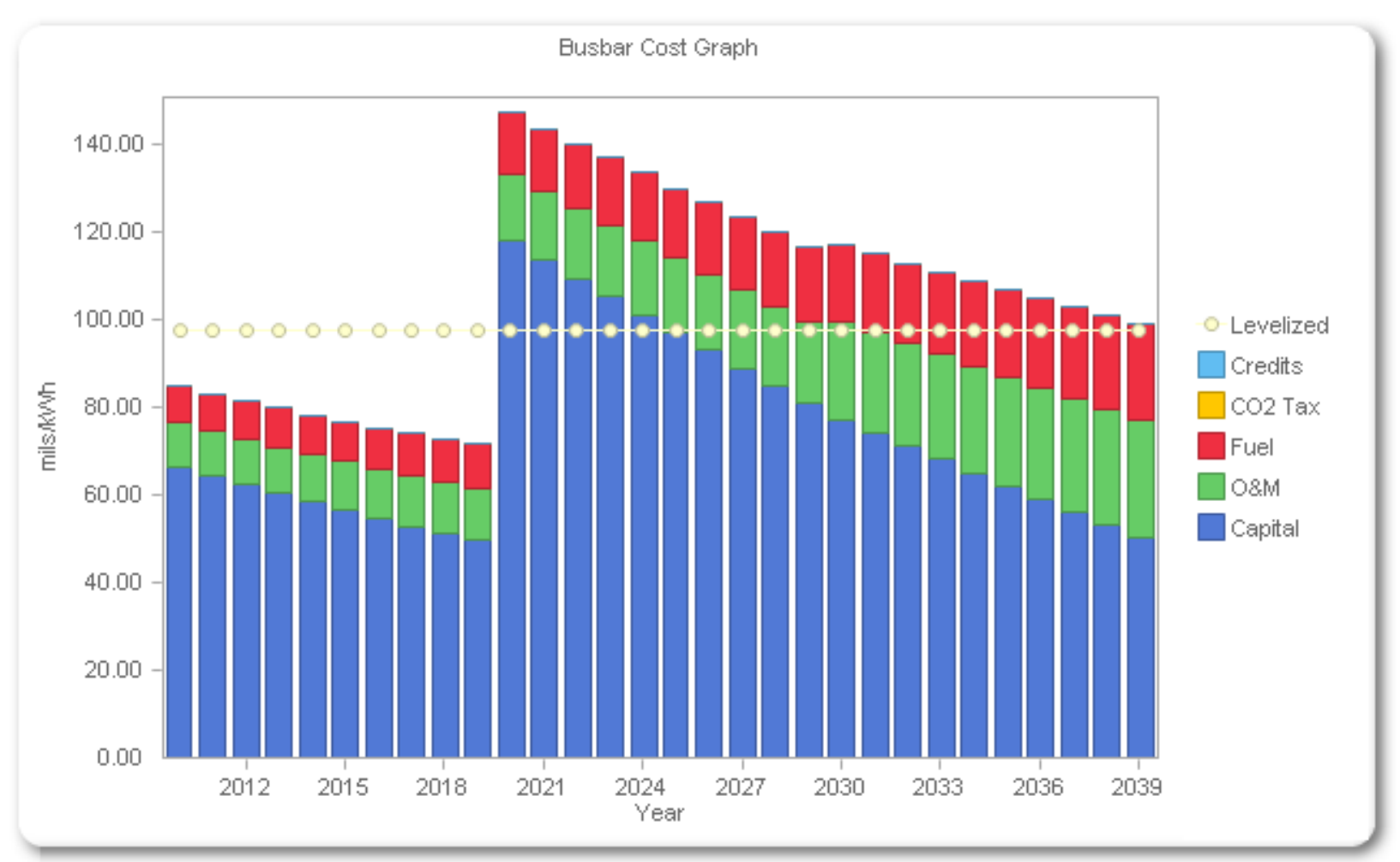

- 800 MW PC Plant with hybrid cooling (30% wet / 70% dry) installed upfront
- PC plant is retrofitted with 90% CO<sub>2</sub> capture after 10 years of operation

Deferred Capital, such as CO2 removal, fuel cell stack removal, etc. can be analyzed for different scenarios!

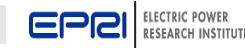

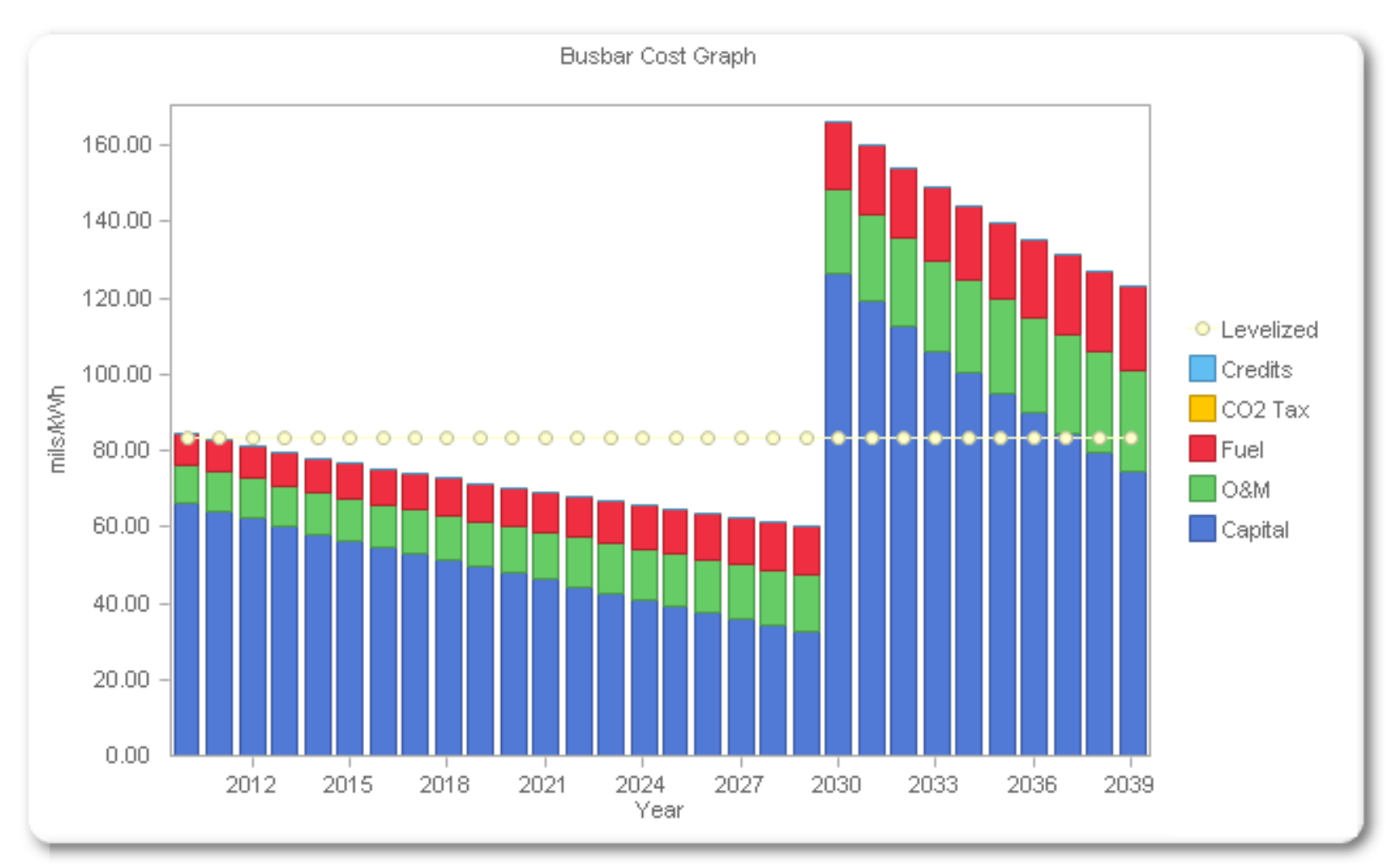

- 800 MW PC Plant with hybrid cooling (30% wet / 70% dry) installed upfront
- PC plant is retrofitted with 90% CO<sub>2</sub> capture after 20 years of operation

Deferred Capital, such as CO2 removal, fuel cell stack removal, etc. can be analyzed for different scenarios!

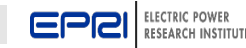

| Hor | ne Admin 🕨                                                                                                    |                                                                                                    |                                                                                                    | Log Off                                                                                                    |
|-----|----------------------------------------------------------------------------------------------------|----------------------------------------------------------------------------------------------------|----------------------------------------------------------------------------------------------------|----------------------------------------------------------------------------------------------------|
| Hor | ne > Technology > Tech Repo                                                                                                    | orts-Technology                                                                                                    |                                                                                                    | Help                                                                                                    |
| >   | Study 10.0<br>Technology 1016.3C<br>Fuel 1012.6<br>Economics 1031.3                                                                                                    | CURRENT SELECTION<br>2010 Tech Cases for 2011<br>Combustion Turbine Combined Cycle, 2x1 7FA.03, EWC, Nat Gas<br>2010 Natural Gas EWC<br>2010 Econ EWC Natural Gas                                                                                                    |                                                                                                    | SIZE & LOCATION<br>CT Plant Size (Gross MW) 483.30<br>HRSG Size (MW) 86.40<br>Auxilaries (MW) 5.80<br>Unit Size (Net MW) 235.85<br>Unit 2.00<br>Total Plant Capacity (NET MW) 471.70<br>Region, State E/W Central, Michigan                                                                                 |
|     | Save Save As Restore         Expand All Collapse All         TECHNOLOGY         I GENERAL         I DESIGN BASIS         I ADJUST DESIGN         I CAPEX         I O&M         II PERFORMANCE         II FINANCING         II O&M UNIT COST         II OWNER'S COST         FUEL         II GENERAL         REPORTS         Comparison Reports         Phase Construction | Technology Summary         Results of current calculations         Estimating Worksheet         Calculation details and intermediate results         Technology Input Data         Current technology input data         Economics Input Data         Current economics input data         Fuel/Resource Input Data         Current fuel/resource input data         Emissions Outputs         Physical emissions output         Emissions Costs         Cost of emissions treatment and disposal | Carryin<br>Carryin<br>Revenu<br>Discour<br>Discour<br>Discour<br>Techno<br>Fuel se<br>Econon<br>Econon | Financial         ng Charge Summary         ue Requirements         inted Cash Flow         nted Cash Flow Report         Sensitivity Study         blogy Sensitivity Report         blogy sensitivity report         ensitivity Report         incise Sensitivity Report         incise Sensitivity Report |

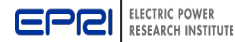

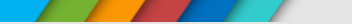

- Carrying Charge Summary (CC): Annual capital costs contributing to the carrying charge requirements for the plant
- Revenue Requirements (RR): Annual costs for all items contributing to revenue requirements for the plant, such as capital carrying charges, O&M expenses, and fuel costs (intended for investor owned utilities - IOUs)
- Discounted Cash Flow (DCF): Annual cash flow requirements for major plant cost categories such as taxes, capital recovery costs, O&M expenses, and fuel costs (intended for Non-Utility Generation – NUGs)

| Discounted Cash Flow | Analysis Parameters                                                                         |                              | _                                                |
|----------------------|---------------------------------------------------------------------------------------------|------------------------------|--------------------------------------------------|
| Secur<br>[           | rity % Of Total                                                                             | Current \$ (%/yr) 7.50       | Users can modify key                             |
| Comr                 | Levelize with after tax debt of<br>Cevelize with cost of Co<br>Cevelize with user input dis | ost? 🔽<br>mmon<br>count rate | economic input parameter<br>used in DCF analysis |

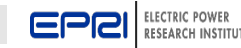

### Discounted Cash Flow Analysis for Unregulated Power Projects

|               | DISCOUNTED CASH FLOW REPORT        |                               |                     |                 |                                                             |                                         |                           |                  |                |  |
|---------------|------------------------------------|-------------------------------|---------------------|-----------------|-------------------------------------------------------------|-----------------------------------------|---------------------------|------------------|----------------|--|
| Study         | tudy 10.0 2010 Tech Cases for 2011 |                               |                     |                 |                                                             |                                         |                           |                  |                |  |
| Techno        | ology                              |                               | 1016.3C             | Combus          | Combustion Turbine Combined Cycle, 2x1 7FA.03, EWC, Nat Gas |                                         |                           |                  |                |  |
| Econor        | nics                               |                               | 1031.3              | 2010 Ec         | 2010 Econ EWC Natural Gas                                   |                                         |                           |                  |                |  |
| Fuel          |                                    |                               | 1012.6              | 2010 Na         | atural Gas EWO                                              | 2                                       |                           |                  |                |  |
| Region        |                                    |                               | E/W Centr           | al              |                                                             |                                         |                           |                  |                |  |
| State         |                                    |                               | Michigan            |                 |                                                             |                                         |                           |                  |                |  |
| Unit Si       | ze (Ne                             | t MW)                         | 235.85              |                 |                                                             |                                         |                           |                  |                |  |
| Numbe         | r of U                             | nits                          | 2                   |                 |                                                             |                                         |                           |                  |                |  |
| Capaci        | ty Fac                             | tor (%)                       | 85.00               |                 |                                                             |                                         |                           |                  |                |  |
| Dec 20        | 10 \$                              |                               |                     |                 |                                                             |                                         |                           |                  |                |  |
|               |                                    |                               |                     |                 | For an Invo<br>(Tho<br>Curre                                | estor-Own<br>Jusands of<br>Ent \$ Analy | ed Utility<br>\$)<br>ysis |                  |                |  |
| Study<br>Year | Year                               | Return on<br>Common<br>Equity | Interest<br>on Debt | Income<br>Taxes | Other Taxes<br>and<br>Insurance                             | Capital<br>Recovery                     | Fuel<br>Cost              | Charging<br>Cost | O&M<br>Cost(%) |  |
| 1             | 2011                               | 45903.1                       | 25501.7             | 20267.7         | 11903.5                                                     | 29235.5                                 | 115204.4                  | NA               | 17054.8        |  |
| 2             | 2012                               | 44054.0                       | 24380.3             | 18049.5         | 11903.5                                                     | 30320.4                                 | 118084.5                  | NA               | 17481.2        |  |
| 3             | 2013                               | 42137.6                       | 23221.4             | 18155.3         | 11903.5                                                     | 29040.0                                 | 121036.6                  | NA               | 17918.2        |  |
| 4             | 2014                               | 40300.7                       | 22106.7             | 18213.8         | 11903.5                                                     | 27855.7                                 | 124062.5                  | NA               | 18366.2        |  |
| 5             | 2015                               | 38537.3                       | 21032.8             | 18228.6         | 11903.5                                                     | 26760.1                                 | 127164.1                  | NA               | 18825.3        |  |
| 6             | 2016                               | 36842.0                       | 19996.8             | 18202.8         | 11903.5                                                     | 25746.8                                 | 130343.1                  | NA               | 19295.9        |  |
| 7             | 2017                               | 35209.6                       | 18995.7             | 18139.7         | 11903.5                                                     | 24809.4                                 | 133601.7                  | NA               | 19778.3        |  |
| 8             | 2018                               | 33635.4                       | 18026.9             | 17872.2         | 11903.5                                                     | 24112.1                                 | 136941.8                  | NA               | 20272.8        |  |
| 9             | 2019                               | 32104.5                       | 17082.3             | 16933.9         | 11903.5                                                     | 24112.1                                 | 140365.3                  | NA               | 20779.6        |  |
| 10            | 2020                               | 30573.6                       | 16137.6             | 15995.6         | 11903.5                                                     | 24112.1                                 | 143874.4                  | NA               | 21299.1        |  |

### Busbar Costs based on DCF Analysis

|       | Year-by-Year Revenue Requirements Schedule<br>For a Non-Utility Company                                                          |           |     |        |        |        |        |          |                     |             |
|-------|----------------------------------------------------------------------------------------------------|-----------|-----|--------|--------|--------|--------|----------|---------------------|-------------|
|       | (Thousands of \$)                                                                                                    |           |     |        |        |        |        |          |                     |             |
|       | (See Note Below)<br>Current \$ Analysis                                                                                          |           |     |        |        |        |        |          |                     |             |
| Study | Content & Analysis<br>Content & Analysis<br>Content & Analysis<br>Content & Analysis<br>Content & Analysis<br>Content & Analysis |           |     |        |        |        |        |          |                     |             |
| Year  | Year                                                                                                    | Sub-total | Тах | Credit | Credit | Credit | Credit | Required | Current \$ Analysis | Constant \$ |
| 1     | 2011                                                                                                    | 265070.7  | 0.0 | 0.0    | 0.0    | 0.0    | 0.0    | 265070.7 | 75.470              | 73.629      |
| 2     | 2012                                                                                                    | 264273.3  | 0.0 | 0.0    | 0.0    | 0.0    | 0.0    | 264273.3 | 75.243              | 71.617      |
| 3     | 2013                                                                                                    | 263412.6  | 0.0 | 0.0    | 0.0    | 0.0    | 0.0    | 263412.6 | 74.998              | 69.643      |
| 4     | 2014                                                                                                    | 262809.0  | 0.0 | 0.0    | 0.0    | 0.0    | 0.0    | 262809.0 | 74.826              | 67.788      |
| 5     | 2015                                                                                                    | 262451.7  | 0.0 | 0.0    | 0.0    | 0.0    | 0.0    | 262451.7 | 74.724              | 66.045      |
| 6     | 2016                                                                                                    | 262331.0  | 0.0 | 0.0    | 0.0    | 0.0    | 0.0    | 262331.0 | 74.690              | 64.405      |
| 7     | 2017                                                                                                    | 262438.0  | 0.0 | 0.0    | 0.0    | 0.0    | 0.0    | 262438.0 | 74.720              | 62.859      |
| 8     | 2018                                                                                                    | 262764.7  | 0.0 | 0.0    | 0.0    | 0.0    | 0.0    | 262764.7 | 74.813              | 61.403      |
| 9     | 2019                                                                                                    | 263281.2  | 0.0 | 0.0    | 0.0    | 0.0    | 0.0    | 263281.2 | 74.960              | 60.023      |
| 10    | 2020                                                                                                    | 263895.9  | 0.0 | 0.0    | 0.0    | 0.0    | 0.0    | 263895.9 | 75.135              | 58.696      |
| 11    | 2021                                                                                                    | 264611.4  | 0.0 | 0.0    | 0.0    | 0.0    | 0.0    | 264611.4 | 75.339              | 57.419      |
| 12    | 2022                                                                                                    | 265430.1  | 0.0 | 0.0    | 0.0    | 0.0    | 0.0    | 265430.1 | 75.572              | 56.192      |
| 13    | 2023                                                                                                    | 266354.6  | 0.0 | 0.0    | 0.0    | 0.0    | 0.0    | 266354.6 | 75.835              | 55.012      |
| 14    | 2024                                                                                                    | 267387.5  | 0.0 | 0.0    | 0.0    | 0.0    | 0.0    | 267387.5 | 76.129              | 53.879      |
| 15    | 2025                                                                                                    | 268531.7  | 0.0 | 0.0    | 0.0    | 0.0    | 0.0    | 268531.7 | 76.455              | 52.790      |
| 16    | 2026                                                                                                    | 269789.8  | 0.0 | 0.0    | 0.0    | 0.0    | 0.0    | 269789.8 | 76.813              | 51.743      |
| 17    | 2027                                                                                                    | 271164.6  | 0.0 | 0.0    | 0.0    | 0.0    | 0.0    | 271164.6 | 77.205              | 50.739      |
| 18    | 2028                                                                                                    | 272659.2  | 0.0 | 0.0    | 0.0    | 0.0    | 0.0    | 272659.2 | 77.630              | 49.774      |
| 19    | 2029                                                                                                    | 274276.5  | 0.0 | 0.0    | 0.0    | 0.0    | 0.0    | 274276.5 | 78.091              | 48.848      |
| 20    | 2030                                                                                                    | 276019.7  | 0.0 | 0.0    | 0.0    | 0.0    | 0.0    | 276019.7 | 78.587              | 47.959      |
| 21    | 2031                                                                                                    | 277891.7  | 0.0 | 0.0    | 0.0    | 0.0    | 0.0    | 277891.7 | 79.120              | 47.107      |

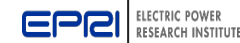

### **TAGWeb™** Report Generation – Emissions

| Hon | ome Admin > Log Off                                                                                                    |                                                                                                    |                                                                                                    |  |  |  |  |
|-----|----------------------------------------------------------------------------------------------------|----------------------------------------------------------------------------------------------------|----------------------------------------------------------------------------------------------------|--|--|--|--|
| Hon | ne > Technology > Tech Repo                                                                                                    | orts-Technology                                                                                                    | Help                                                                                                    |  |  |  |  |
| >>> | Study 10.0<br>Technology 1016.3C<br>Fuel 1012.6<br>Economics 1031.3                                                               | CURRENT SELECTION<br>2010 Tech Cases for 2011<br>Combustion Turbine Combined Cycle, 2x1 7FA.03, EWC, Nat Gas<br>2010 Natural Gas EWC<br>2010 Econ EWC Natural Gas                                                                                                    | SIZE & LOCATION<br>CT Plant Size (Gross MW) 483.30<br>HRSG Size (MW) 86.40<br>Auxilaries (MW) 5.80<br>Unit Size (Net MW) 235.85<br>Unit 2.00<br>Total Plant Capacity (NET MW) 471.70<br>Region, State E/W Central, Michigan                         |  |  |  |  |
|     | TECH INFO                                                                                                    | Taskaslam                                                                                                    | Financial                                                                                                    |  |  |  |  |
|     | Expand All Collapse All<br>TECHNOLOGY<br>GENERAL<br>DESIGN BASIS<br>ADJUST DESIGN<br>CAPEX<br>OSM<br>PERFORMANCE<br>ENVIRONMENTAL | Technology Summary         Results of current calculations         Estimating Worksheet         Calculation details and intermediate results         Technology Input Data         Current technology input data         Economics Input Data         Current economics input data         Fuel/Resource Input Data         Current fuel/resource input data | Carrying Charge Summary<br>Carrying Charge Summary<br>Revenue Requirements<br>Discounted Cash Flow<br>Discounted Cash Flow Report                                                                                                    |  |  |  |  |
|     | ECONOMICS                                                                                                    | Emissions<br>Emissions Outputs<br>Physical emissions output<br>Emissions Costs<br>Cost of emissions treatment and disposal                                                                                                    | Sensitivity Study           Technology Sensitivity Report           Technology sensitivity report           Fuel Sensitivity Report           Fuel sensitivity report           Economics Sensitivity Report           Economics sensitivity report |  |  |  |  |
|     | REPORTS<br>REPORTS<br>Technology Reports<br>Comparison Reports<br>Phase Construction                                              | ·                                                                                                    |                                                                                                    |  |  |  |  |

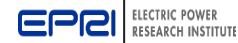

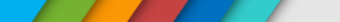

## **TAGWeb™** Report Generation – Emissions

 Emissions Output: Displays the physical air, liquid, and solid emissions from the plant. It does not include the calculated or inputs costs of emissions controls.

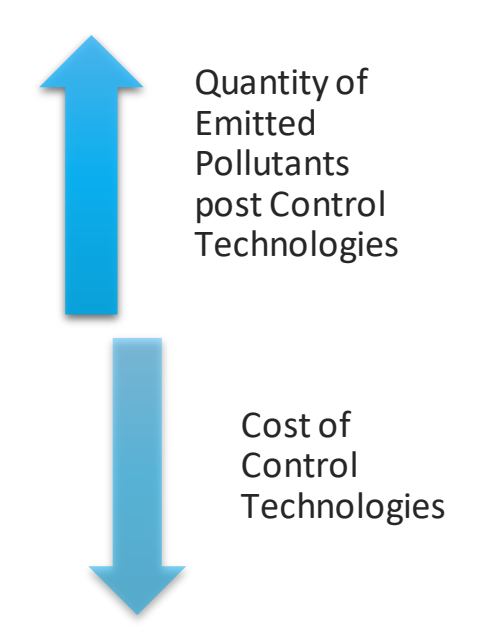

 Emissions Cost: Displays the capital and O&M costs associated with emissions controls for the selected technology. It does not include the physical emissions quantities.

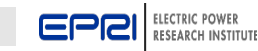

### **TAGWeb™** Report Generation – Sensitivities

| Hon | me Admin ▶ Log Off                                                                                   |                                                                                                    |                                                              |                                                                                                    |      |  |  |  |
|-----|----------------------------------------------------------------------------------------------------|----------------------------------------------------------------------------------------------------|--------------------------------------------------------------|----------------------------------------------------------------------------------------------------|------|--|--|--|
| Hon | ne > Technology > Tech Repo                                                                          | orts-Technology                                                                                                    |                                                              | Н                                                                                                    | lelp |  |  |  |
| *   | Study <b>10.0</b><br>Technology <b>1016.3C</b><br>Fuel <b>1012.6</b><br>Economics <b>1031.3</b>      | CURRENT SELECTION<br>2010 Tech Cases for 2011<br>Combustion Turbine Combined Cycle, 2x1 7FA.03, EWC, Nat Gas<br>2010 Natural Gas EWC<br>2010 Econ EWC Natural Gas                                                                                                    |                                                              | SIZE & LOCATION<br>CT Plant Size (Gross MW) 483.30<br>HRSG Size (MW) 86.40<br>Auxilaries (MW) 5.80<br>Unit Size (Net MW) 235.85<br>Unit 2.00<br>Total Plant Capacity (NET MW) 471.70<br>Region, State E/W Central, Michigan |      |  |  |  |
|     | TECH INFO                                                                                            |                                                                                                    |                                                              |                                                                                                    |      |  |  |  |
|     | Save Save As Restore                                                                                 | Technology                                                                                                    |                                                              | Financial                                                                                                    |      |  |  |  |
|     | Expand All Collapse All TECHNOLOGY GENERAL GENERAL ADJUST DESIGN CAPEX ONM PERFORMANCE ENVIRONMENTAL | Technology Summary         Results of current calculations         Estimating Worksheet         Calculation details and intermediate results         Technology Input Data         Current technology input data         Economics Input Data         Current economics input data         Fuel/Resource Input Data         Current fuel/resource input data | Carryin<br>Carryin<br>Revenu<br>Revenu<br>Discour<br>Discour | ig <u>Charge Summary</u><br>ig Charge Summary<br>j <u>e Requirements</u><br>je Requirements<br>i <u>nted Cash Flow</u><br>nted Cash Flow Report                                                                             |      |  |  |  |
|     | ECONOMICS                                                                                            | Emissions Outputs<br>Physical emissions output<br>Emissions Costs<br>Cost of emissions treatment and disposal                                                                                                    | Techno<br>Techno<br>Fuel Se<br>Econon<br>Econon              | Sensitivity Study           plogy Sensitivity Report           ensitivity Report           ensitivity report           mics Sensitivity report           mics sensitivity report                                            |      |  |  |  |

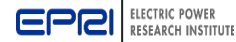

Γ

## TAGWeb<sup>™</sup> Report Generation – Sensitivities

 Sensitivity Analysis: Allows users to examine sensitivities on key TAGWeb<sup>TM</sup> input variables

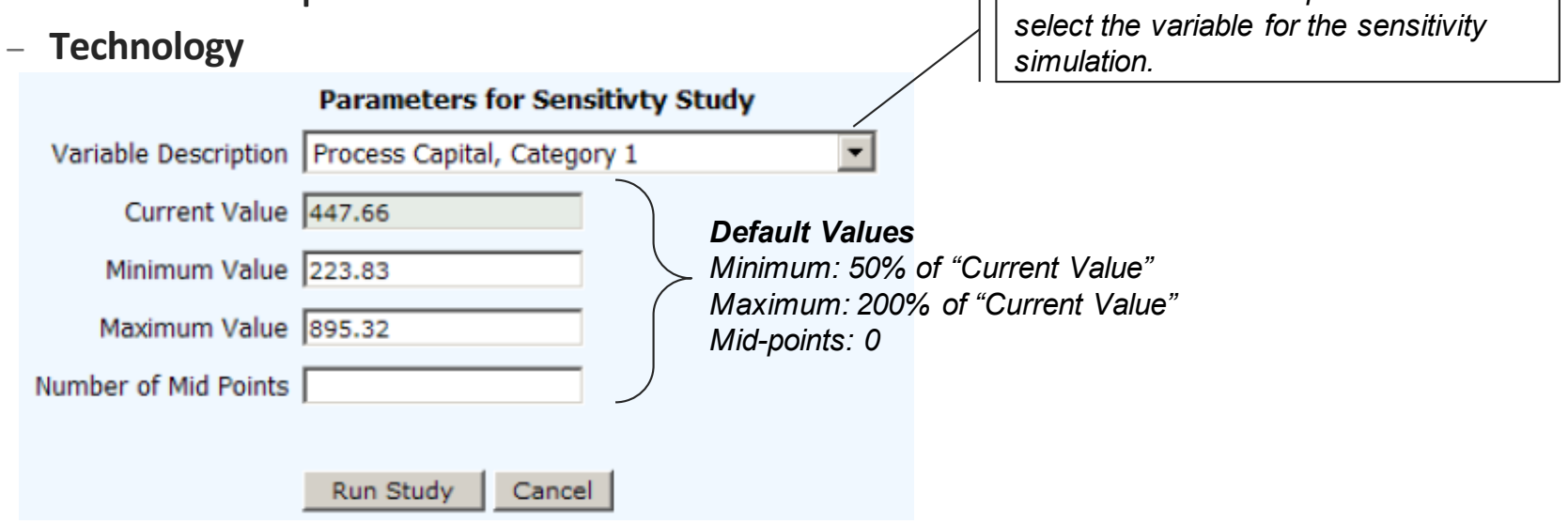

- Economics
- Fuel
- "0" for midpoint, TAGWeb<sup>™</sup> will run the simulation twice once at the minimum and maximum values
- "1" for midpoint, TAGWeb<sup>™</sup> will run the simulation 3 times once at the minimum, the maximum, and at a value halfway between the maximum and minimum

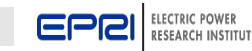

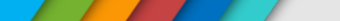

## **TAGWeb™** Report Generation – Sensitivities (Example)

| Study                   | 10.0    | 2010 Tech Cases for 2011                                           |
|-------------------------|---------|--------------------------------------------------------------------|
| Technology              | 1001.2C | Pulverized Coal, 800 MW, EWC, IL6 Bit, Supercritical, LSFO w/o CO2 |
| Economics               | 1030.3A | 2010 Econ EWC Coal                                                 |
| Fuel                    | 1033.0  | 2010 Illinois No. 6                                                |
| Commercial Service Year | 2011    |                                                                    |

| Process Capital, Category 1      |          |          |  |
|----------------------------------|----------|----------|--|
| TCR (\$/kW)                      | 2617.708 | 3399.705 |  |
| FOM (\$/kW-yr)                   | 44.799   | 51.889   |  |
| VOM (mils/kWh)                   | 6.390    | 6.390    |  |
| Consumables (mils/kWh)           | 4.951    | 4.951    |  |
| Levelized Busbar Cost (mils/kWh) |          |          |  |
| Capital                          | 45.932   | 59.627   |  |
| O&M                              | 15.838   | 17.054   |  |
| Fuel                             | 24.954   | 24.954   |  |
| CO2 Tax                          | 0.000    | 0.000    |  |
| Byproduct Credit                 | 0.000    | 0.000    |  |
| Production Credit                | 0.000    | 0.000    |  |
| Emission Credit                  | 0.000    | 0.000    |  |
| ROC Credit                       | 0.000    | 0.000    |  |
| Total                            | 86.725   | 101.635  |  |

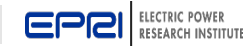

## **TAGWeb™** Report Generation – Comparison Reports

| Но  | lome Admin                                                                                                    |                                                                                                    |                                                                                                    |  |  |  |  |  |
|-----|----------------------------------------------------------------------------------------------------|----------------------------------------------------------------------------------------------------|----------------------------------------------------------------------------------------------------|--|--|--|--|--|
| Но  | me > Technology > Tech Rep                                                                                                    | orts-Technology                                                                                                    | Help                                                                                                    |  |  |  |  |  |
| >>> | Study 10.0<br>Technology 1016.3C<br>Fuel 1012.6<br>Economics 1031.3                                                                                       | CURRENT SELECTION<br>2010 Tech Cases for 2011<br>Combustion Turbine Combined Cycle, 2x1 7FA.03, EWC, Nat Gas<br>2010 Natural Gas EWC<br>2010 Econ EWC Natural Gas                                                                                                    | SIZE & LOCATION<br>CT Plant Size (Gross MW) 483.30<br>HRSG Size (MW) 86.40<br>Auxilaries (MW) 5.80<br>Unit Size (Net MW) 235.85<br>Unit 2.00<br>Total Plant Capacity (NET MW) 471.70<br>Region, State E/W Central, Michigan |  |  |  |  |  |
|     | Save Save As Restore<br>Expand All Collapse All<br>TECHNOLOGY<br>GENERAL<br>DESIGN BASIS<br>ADJUST DESIGN<br>CAPEX<br>O&M<br>PERFORMANCE<br>ENVIRONMENTAL | Technology <u>Technology Summary</u> Ca         Results of current calculations       Ca <u>Estimating Worksheet</u> Re         Calculation details and intermediate results       Re <u>Technology Input Data</u> Dis         Current technology input data       Dis <u>Economics Input Data</u> Dis         Current economics input data       Dis <u>Fuel/Resource Input Data</u> Current fuel/resource input data                                                                                                    | Financial Trying Charge Summary Trying Charge Summary Venue Requirements Venue Requirements Secounted Cash Flow Secounted Cash Flow Report                                                                                  |  |  |  |  |  |
|     | ECONOMICS<br>■ FINANCING<br>■ 0&M UNIT COST<br>■ 0WNER'S COST<br>FUEL<br>■ GENERAL<br>REPORTS<br>■ REPORTS<br>Comparison Reports<br>Phase Construction    | Emissions       Termissions outputs         Physical emissions output       Termissions costs         Emissions Costs       Eux         Cost of emissions treatment and disposal       Function         Economic       Economic         Economic       Economic | Sensitivity Study<br>chnology Sensitivity Report<br>chnology sensitivity report<br>el Sensitivity Report<br>el sensitivity report<br>onomics Sensitivity Report<br>onomics sensitivity report                               |  |  |  |  |  |

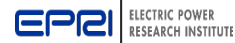

### **TAGWeb™** Report Generation – Comparison Reports

- This feature allows TAGWeb <sup>™</sup> users to compare data for various technology records side-by-side
- Comparison Reports
  - Summary Technologies ComparisonKey data comparing selected Technologies, including capital, O&M, and busbar costs.
  - Detailed Technologies ComparisonDetailed data about the selected Technologies, including capital and O&M costs, performance, emissions, and busbar costs.
  - Busbar Chart: A chart comparing busbar costs over the life of the plant for the Technologies that have been selected
- Screening Curves: A graph showing the totallevelized plant cost versus capacity factor for selected technologies.

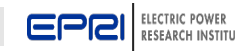

### Busbar Comparison Chart Compares Cost of Electricity for Different Technologies

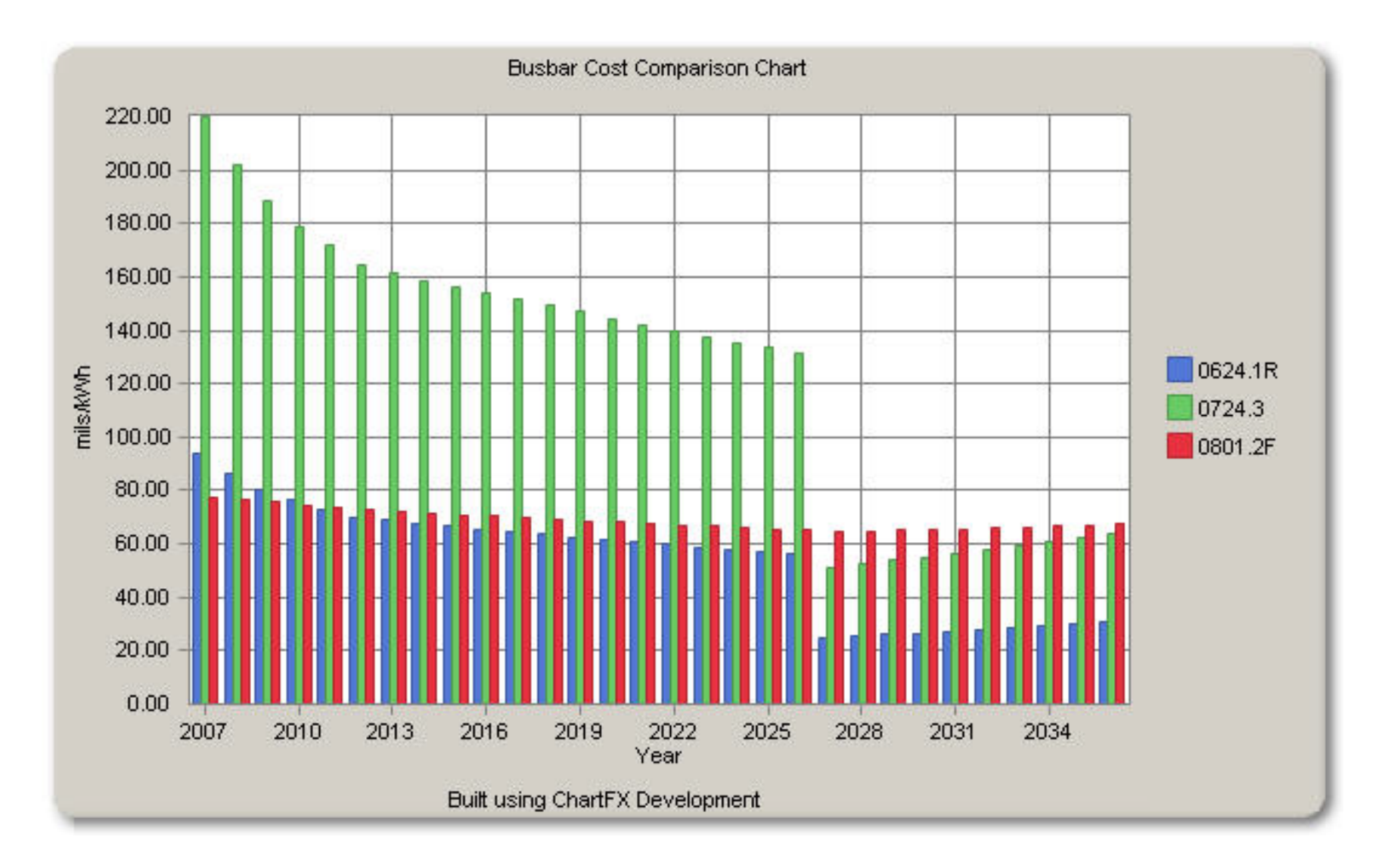

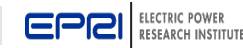

### **TAGWeb™** Report Generation – Comparison Reports

 This feature allows TAGWeb <sup>™</sup> users to compare data for various technology records side-by-side

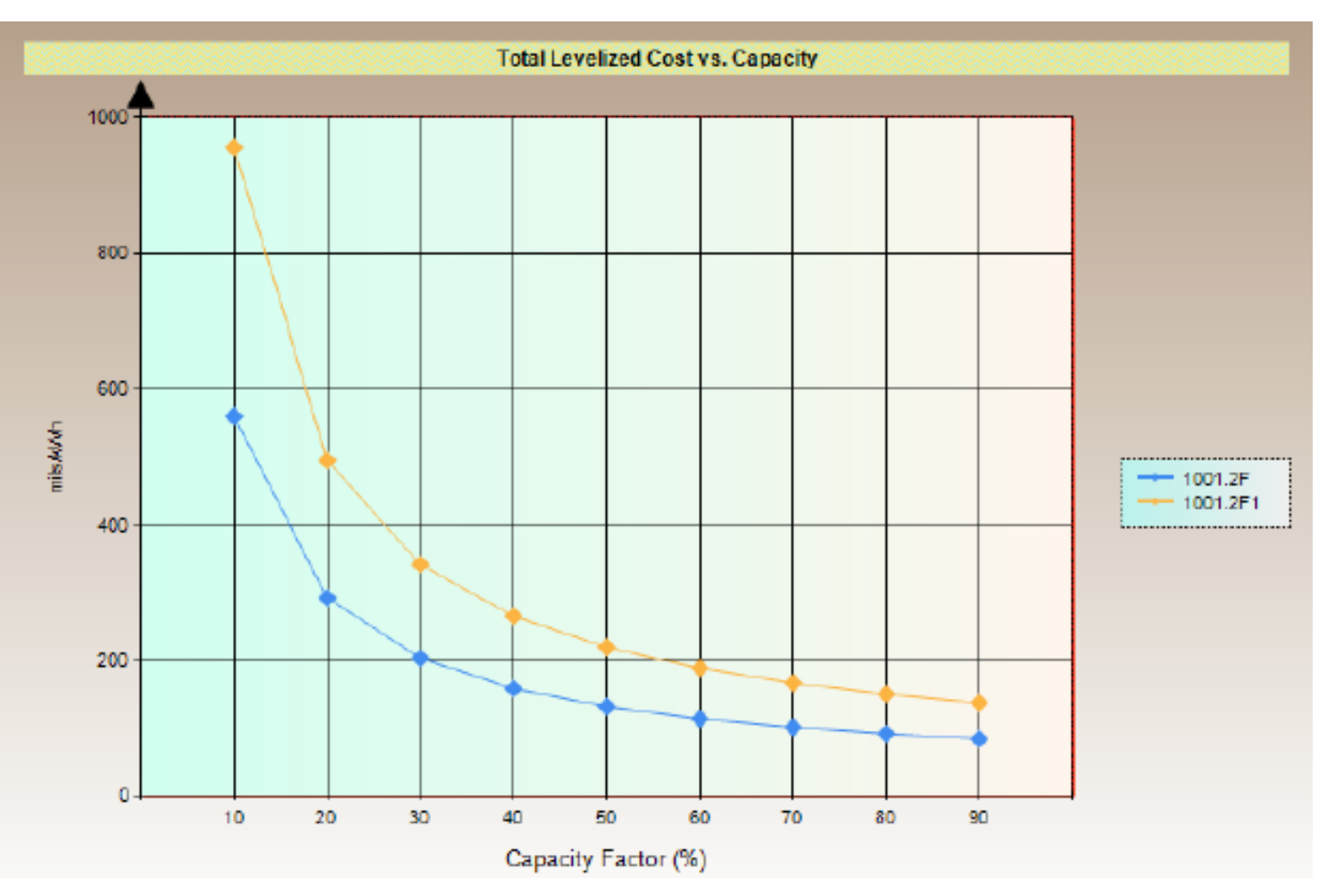

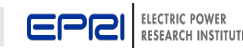
# **TAGWeb™** Report Generation – Phase Construction

| Home Admin Log Off                               |                                                                                                    |                                                                                                    |                                                                                 |                                                                                                    |  |
|--------------------------------------------------|----------------------------------------------------------------------------------------------------|----------------------------------------------------------------------------------------------------|---------------------------------------------------------------------------------|----------------------------------------------------------------------------------------------------|--|
| Home > Technology > Tech Reports-Technology Help |                                                                                                    |                                                                                                    |                                                                                 |                                                                                                    |  |
|                                                  | Study 10.0<br>Technology 1016.3C<br>Fuel 1012.6<br>Economics 1031.3                                                                                                    | CURRENT SELECTION<br>2010 Tech Cases for 2011<br>Combustion Turbine Combined Cycle, 2x1 7FA.03, EWC, Nat Gas<br>2010 Natural Gas EWC<br>2010 Econ EWC Natural Gas                                                                                                    |                                                                                 | SIZE & LOCATION<br>CT Plant Size (Gross MW) 483.30<br>HRSG Size (MW) 86.40<br>Auxilaries (MW) 5.80<br>Unit Size (Net MW) 235.85<br>Unit 2.00<br>Total Plant Capacity (NET MW) 471.70<br>Region, State E/W Central, Michigan |  |
|                                                  | Save Save As Restore<br>Expand All Collapse All<br>TECHNOLOGY<br>GENERAL<br>DESIGN BASIS<br>ADJUST DESIGN<br>CAPEX<br>O&M<br>PERFORMANCE<br>ENVIRONMENTAL<br>ECONOMICS<br>FINANCING<br>OWNER'S COST<br>FUEL<br>GENERAL<br>REPORTS<br>REPORTS<br>Comparison Reports<br>Phase Construction | Technology           Technology Summary           Results of current calculations           Estimating Worksheet           Calculation details and intermediate results           Technology Input Data           Current technology input data           Economics Input Data           Current economics input data           Fuel/Resource Input Data           Current fuel/resource input data | <u>Carryin</u><br>Carryin<br><u>Revent</u><br>Revent<br><u>Discou</u><br>Discou | Financial           Carrying Charge Summary           Carrying Charge Summary           Revenue Requirements           Discounted Cash Flow           Discounted Cash Flow           Discounted Cash Flow Report            |  |
|                                                  |                                                                                                    | Emissions Outputs<br>Physical emissions output<br>Emissions Costs<br>Cost of emissions treatment and disposal                                                                                                    | Techno<br>Techno<br>Fuel Se<br>Fuel se<br>Econor                                | Sensitivity Study Ology Sensitivity Report ology sensitivity report ensitivity Report mics Sensitivity Report mics sensitivity report                                                                                       |  |

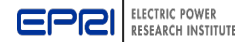

# **TAGWeb™** Report Generation – Phase Construction

 This feature allows TAGWeb <sup>™</sup> users to create expenditure and revenue requirements for multiple unit projects with sequential unit construction

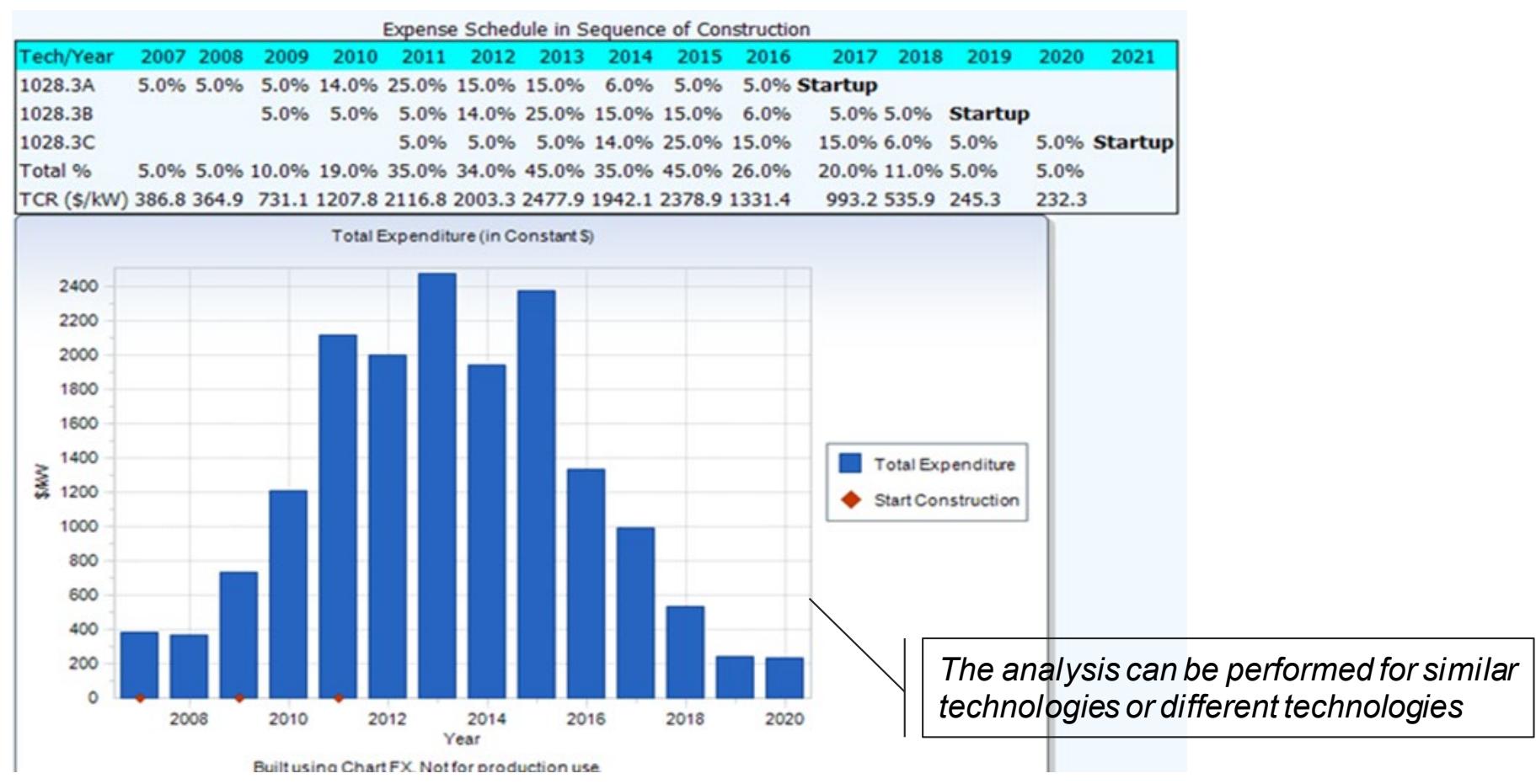

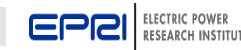

# **TAGWeb™** Report Generation – Phase Construction

 This feature allows TAGWeb <sup>™</sup> users to create expenditure and revenue requirements for multiple unit projects with sequential unit construction

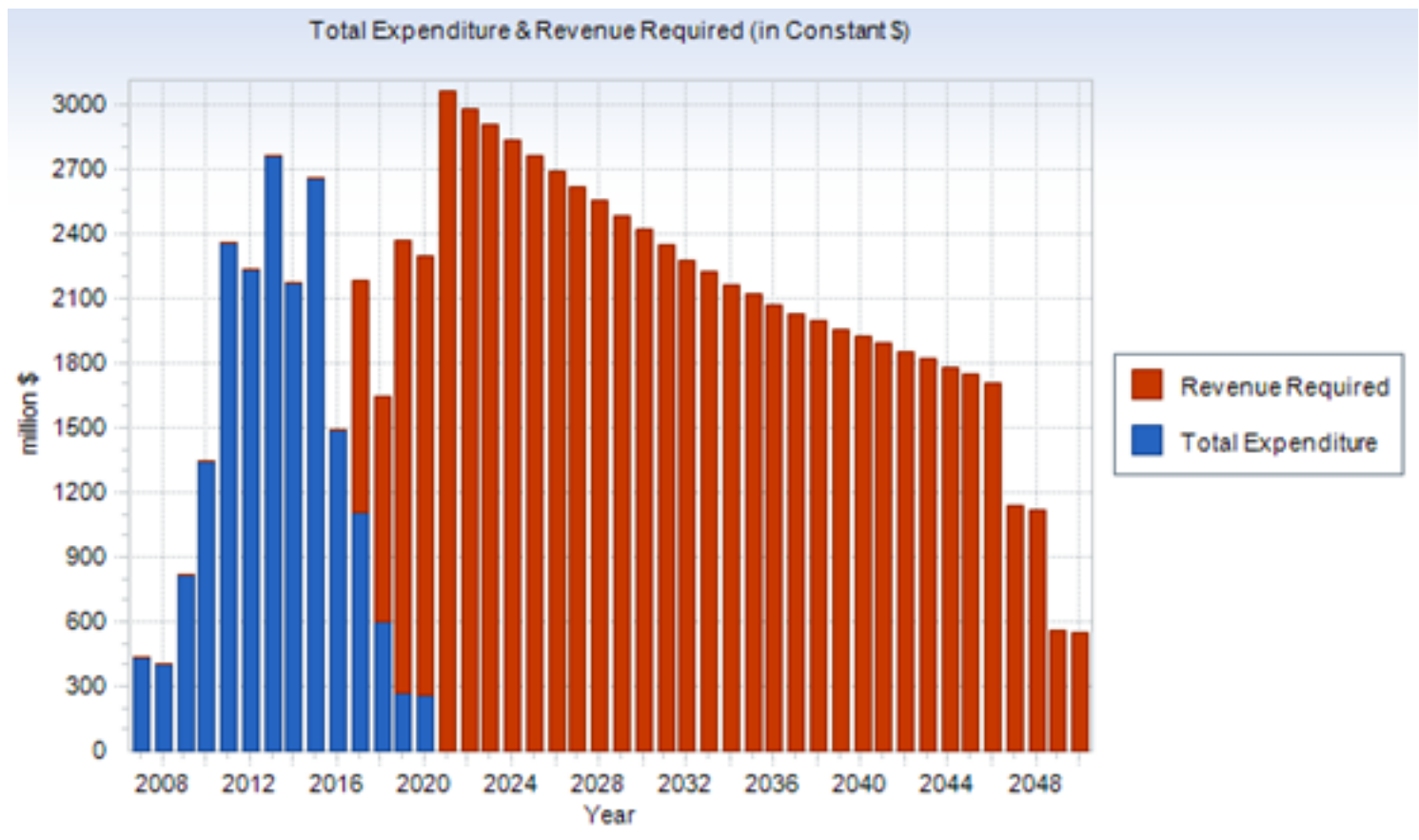

Built using Chart FX. Not for production use.

75

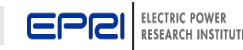

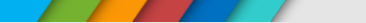

# Summary – TAGWeb's Value

- Cost effective approach to having access to data and information on the <u>detailed</u> costs of a broad range of power generation and storage technologies
- The data and information in TAGWeb can be used to support resource planning activities and regulatory decisionmaking.
- Unit performance and costs can be<u>customized</u> by location, instead of a national average or "typical" unit
- Sensitivity analysis to support initial planning scenarios and risk mitigation

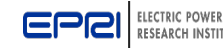

## Together...Shaping the Future of Electricity

## **Adam Diamant**

Technical Executive Tel: 510-260-9105 Email: <u>adiamant@epri.com</u>

## Neil Kern

Senior Technical Leader Tel: 704-595-2801 Email: <u>nkern@epri.com</u>

## **Binh Nguyen**

EPRI Contractor Tel: 650-855-8592 Email: <u>bnguyen@epri.com</u>

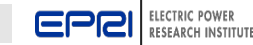